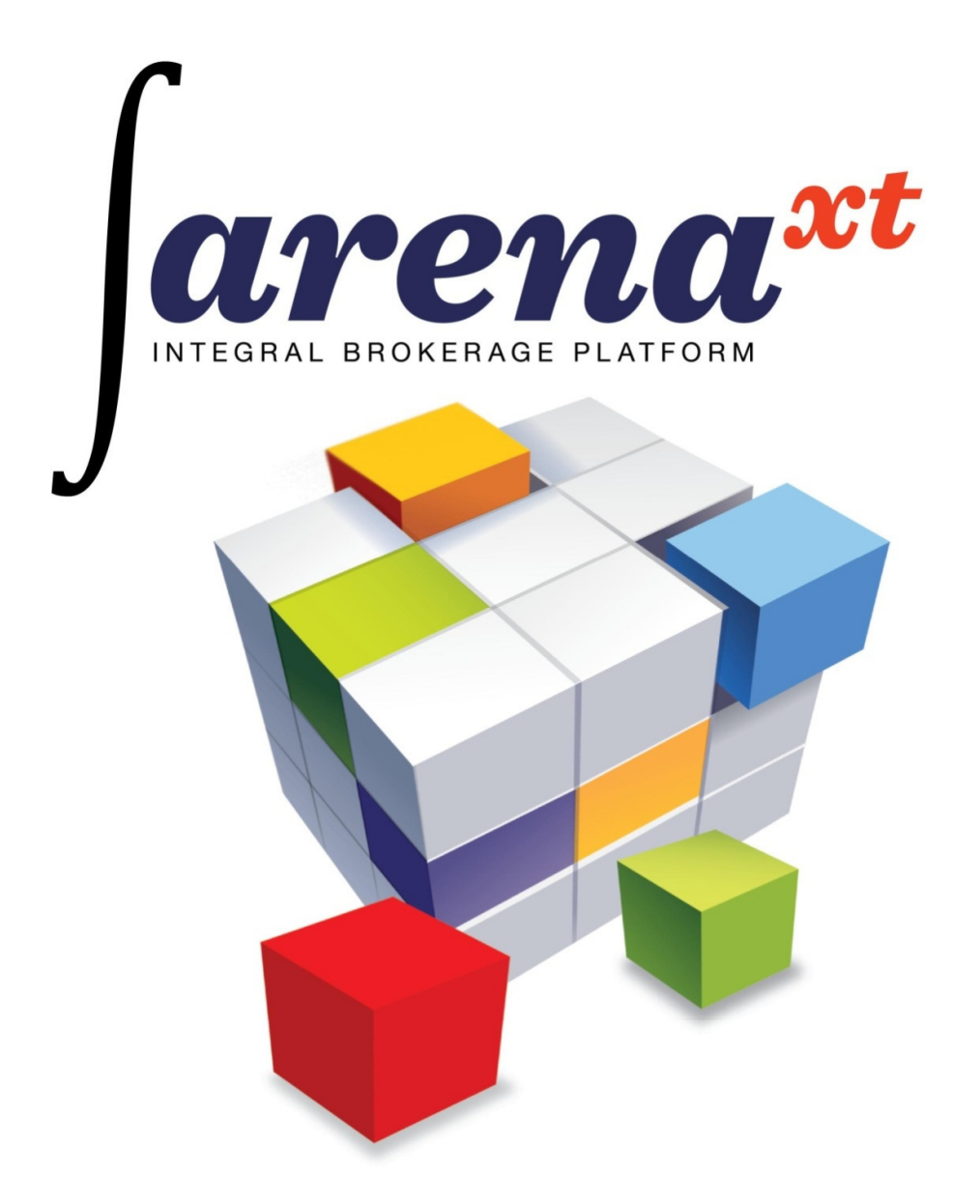

MANUALUL UTILIZATORULUI APLICATIA CLIENT A PLATFORMEI ARENA XT VERSIUNEA 1.1.1 / FEB 2012

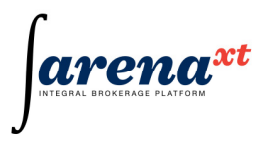

# **CUPRINS**

| 1 PRE    | ZENTARE GENERALA                          | 4  |
|----------|-------------------------------------------|----|
| 1.1 Ceri | inte tehnice                              | 4  |
| 1.2 Inst | alare                                     | 4  |
| 1.3 Con  | nectare                                   | 6  |
| 1.4 Upc  | date application                          | 9  |
| 1.5 Me   | niuri si spatii de lucru                  | 9  |
| 1.6 Per  | sonalizarea spatiului de lucru            | 12 |
| 1.7 Exe  | mple de organizare a spatiului de lucru   | 13 |
| 2 MEN    | NIUL PRINCIPAL AL APLICATIEI              | 15 |
| 2.1 Me   | niul User                                 | 15 |
| 2.1.1    | Login (Autentificare)                     | 15 |
| 2.1.2    | Logout (Terminare sesiune)                | 16 |
| 2.1.3    | Change password (Modificare parola acces) | 16 |
| 2.1.4    | Change PIN (Modificare parola ordine)     | 16 |
| 2.1.5    | Save Profile (Salvare profil utilizator)  | 17 |
| 2.2 Me   | niul Open                                 | 18 |
| 2.2.1    | Fereastra Instrument Explorer             | 18 |
| 2.2.2    | Fereastra Market Watch                    | 25 |
| 2.2.3    | Fereastra Indices                         | 29 |
| 2.2.4    | Fereastra Order Book                      | 30 |
| 2.2.5    | Fereastra Ticker                          | 35 |
| 2.2.6    | Fereastra Messages                        | 36 |
| 2.2.7    | Fereastra RSS Reader                      | 37 |
| 2.2.8    | Fereastra Chart                           | 40 |
| 2.3 Me   | niul Trading                              | 41 |

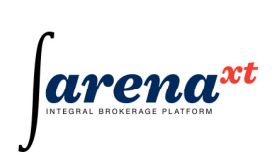

| 2.3.1<br>2.3.2 | Input Buy Order<br>Input Sell Order                                                               | 41<br>44 |
|----------------|---------------------------------------------------------------------------------------------------|----------|
| 2.4 Mer        | niul Reports                                                                                      | 46       |
| 2.4.1          | Rapoartele privind ordinele (Orders Reports)                                                      | 46       |
| 2.4.2          | Rapoartele privind tranzactiile si activitatea efectuata de client (Trades&Activity Reports)      | 51       |
| 2.4.3          | Rapoartele privind portofoliile clientului (Portfolio Reports)                                    | 58       |
| 2.4.4          | Raportul privind portofoliul de instrumente financiare derivate al clientului (Futures Portfolio) | 63       |
| 2.4.5          | Fereastra Files Download                                                                          | 65       |

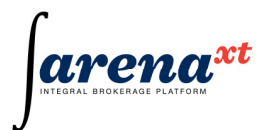

# **1 PREZENTARE GENERALA**

## **1.1** Cerinte tehnice

Pentru instalarea si utilizarea aplicatiei client din cadrul terminalului Arena XT sunt necesare urmatoarele cerinte tehnice:

- Cerinte software
  - Sistem de Operare Windows XP Service Pack 2 sau versiuni ulterioare.
  - Microsoft .Net Framework 3.0 redistributable package (se instaleaza la prima rulare a aplicatiei)
  - Java SE Runtime Environment (Ver. 6 Update 22 recomandat)
- Cerinte Hardware
  - Procesor: 2.0 GHz sau mai mult.
  - Memorie RAM: 1GB (minim).
  - Rezolutie monitor, placa video: 1024 x 768 (minim) 1280 x 1024 (recomandat).
- Conexiune internet
  - min. 256Kbps garantat

## 1.2 Instalare

Se acceseaza <a href="http://www.bvb.ro/tick/publish.htm">http://www.bvb.ro/tick/publish.htm</a>(fig.1)

| Ó | ArenaX | T - W | indows Internet Expl  | orer          |  |                                       |
|---|--------|-------|-----------------------|---------------|--|---------------------------------------|
| G |        | -     | http://www.bvb.ro/tic | k/publish.htm |  |                                       |
| × | 4¢r    | AI    | renaXT                |               |  |                                       |
|   |        | ,     |                       |               |  |                                       |
|   | BV     | Ð     |                       |               |  |                                       |
|   | DV     | D     |                       |               |  |                                       |
|   | Are    | ena   | аХТ                   |               |  |                                       |
|   |        |       |                       |               |  |                                       |
|   | Name:  |       | Arena-XT              |               |  |                                       |
|   | Versio | n:    | 1.0.0.81              |               |  |                                       |
|   |        |       |                       |               |  |                                       |
|   | Publis | her:  | BVB                   |               |  |                                       |
|   |        |       | -                     |               |  |                                       |
|   | Ins    | stail |                       |               |  |                                       |
|   |        |       |                       |               |  | ClickOnce and NET Framework Resources |

Figura 1 - accesarea link-ului pentru instalare

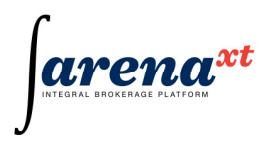

In fereastra de mai sus, in care sunt prezentate numele aplicatiei si versiunea curenta, se efectueaza click pe butonul "Install".

La prima instalare, daca pe statia de lucru nu este instalat .Net Framework, se va initializa automat instalarea acestuia(fig. 2)

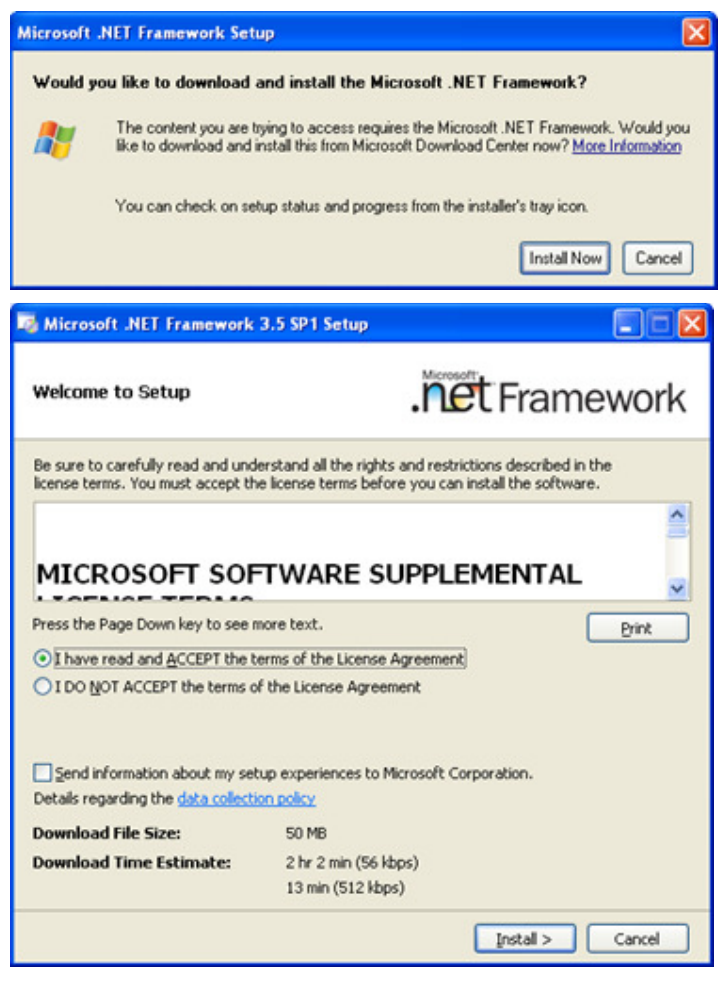

Figura 2 - instalarea .Net Framework

In fereastra de mai sus se bifeaza optiunea "I have read and Accept the terms of the Licence Agreement" si prin click pe butonul "Install" se procedeaza la instalarea acestei componente.

Dupa incheierea instalarii .Net Framework, incepe instalarea aplicatiei terminal, prin click pe butonul "Install" din fereastra de dialog de mai jos(fig. 3)

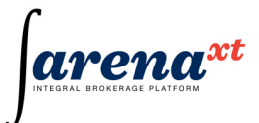

| Publisher ca<br>Are you sure | nnot be verified.<br>2 you want to install this application? |         | S Contraction of the second second se |
|------------------------------|--------------------------------------------------------------|---------|----------------------------------------------------------------------------------------------------|
| Name:<br>From:               | Arena-XT<br>www.bvb.ro                                       |         |                                                                                                    |
| Publisher:                   | Unknown Publisher                                            | Install | Don't Instal                                                                                                    |

| Installin<br>This<br>durin | ng Arena-XT<br>may take several minutes. You can use your computer to do other tasks<br>ig the installation. | Ŷ |
|----------------------------|----------------------------------------------------------------------------------------------------|---|
| 4                          | Name: Arena-XT                                                                                               |   |
|                            | From: www.bvb.ro                                                                                             |   |
|                            |                                                                                                    |   |
|                            | Downloading: 5.66 KB of 3.10 MB                                                                              |   |

Figura 3 - instalarea aplicatiei terminal

Aplicatia se lanseaza dupa instalare, afisand fereastra de conectare.

## 1.3 Conectare

| Login       |                     |
|-------------|---------------------|
| Credentials |                     |
| Username    |                     |
| Password    |                     |
| Remote conr | nections properties |
| Address     | webview.arenaxt.ro  |
| Main Port   | 8001                |
| Web Port    | 8441                |
|             | OK Cancel           |

Fereastra de login, care apare la lansarea aplicatiei terminal (sau se poate deschide accesand Login din meniulUser), contine panelurile "Credentials" si "Remote connection properties" in care trebuie sa introduceti datele de acces furnizate de societatea de intermediere la care aveti deschis cont si care va furnizeaza serviciul de acces la aplicatia client Arena XT.

Figura 1 - fereastra de login

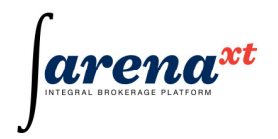

## **Sectiunea Credentials**

Username: campul se completeaza cu numele de utilizator alocat.

Password: parola initiala alocata pentru acces.

**Nota**: in afara de parola de conectare utilizatorul cu drepturi de a introduce ordine in sistem va mai primi o parola de ordine, **numita PIN**, care trebuie utilizata la operatiuni de introducere / modificare / anulare ordine de tranzactionare sau la operatiuni specifice de administrare.

## Sectiunea Remote connection properties

Address: reprezinta adresa IP sau numele serverului la care se doreste conectarea aplicatiei terminal.

Main Port, Web Port sunt porturile pe care se efectueaza conectarea.

Nota: i) informatiile din sectiunea Remote connection properties sunt completate automat. In situatia in care nu sunt completate automat se vor completa conform instructional de acces primite.

ii) incepand de la a doua conectare campurile Adress, Main Port, Web Port vor fi completate automat cu valorile de la conectarea anterioara.

iii) De pe statia pe care este instalata aplicatia terminal este necesar accesul nefiltrat catre porturile Main Port si Web Port (porturi de tip TCP, cu titlu de exemplu in Fig. 1 acestea au valorile 8001 si 8441)

Dupa introducerea datelor de conectare in fereastra Login, pentru conectare se efectueaza click pe butonul "OK".

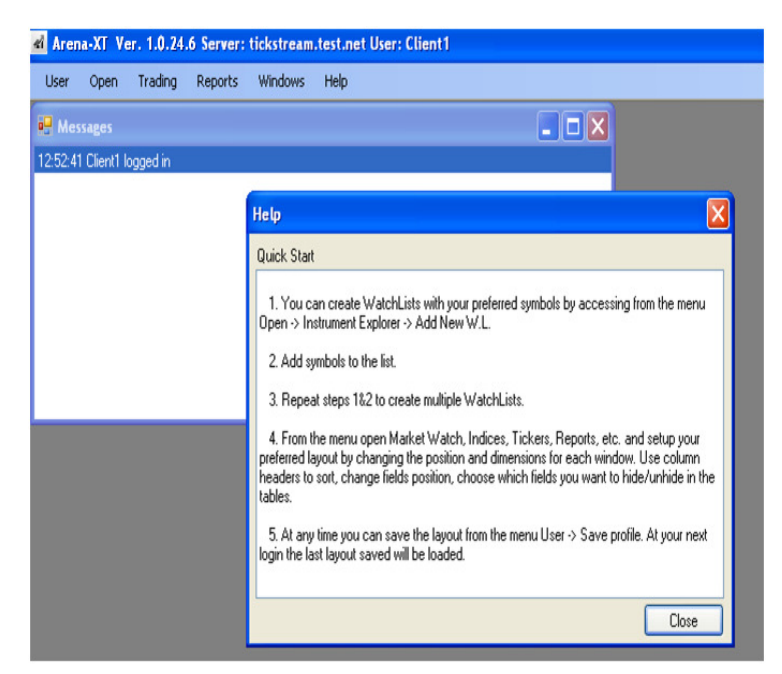

La conectarea cu success se deschide spatiul de lucru cu meniul aplicatiei

(User,Open,Trading,Reports, Windows, Help), fereastra de mesaje ("Messages") precum si o fereastra de Help cu un scurt tutorial (fig. 2).

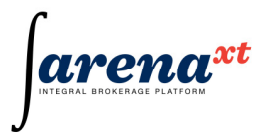

#### Figura 2 - spatiul de lucru al aplicatiei

In partea superioara a spatiului de lucru sunt prezentate versiunea aplicatiei, serverul la care este conectata si userul care s-a conectat in aplicatie iar in fereastra Messages mesajul de conectare "<ora><user> logged in".

In cazul in care datele de autentificare nu sunt corecte in fereastra Messages se genereaza mesaje de eroare si apar ferestre de dialog explicative(fig. 3).

| a Arena-XT Ver. 1.0.24.6                  |                                            |
|-------------------------------------------|--------------------------------------------|
| User Windows Help                         |                                            |
| 💀 Messages                                |                                            |
| 13:21:57 Client1 logged out               |                                            |
| 13:22:50 Wrong username/password combinat | on                                         |
|                                           |                                            |
|                                           | Error                                      |
|                                           | Arena-XT application has been disconnected |
|                                           | ОК                                         |

Figura 3 - mesajul de autentificare gresita

Pentru conectare se deschide fereastra de Login accesand din meniul aplicatiei optiunile User -

Arena-XI Ver. 1.0.24.6
User Windows Help
Login
Connection parameters
Update Application
Save Profile
Quit
13:31:23 logged out
13:32:16 Wrong username/password combination:

>Login (Fig. 4).

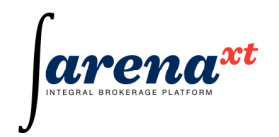

Figura 4 - accesarea optiunii login din meniul User

# 1.4 Update application

La conectarea aplicatiei terminal la server se verifica automat ca versiunea de software client sa fie cea mai recenta disponibila.

In cazul in care exista o versiune mai noua decat cea instalata la end-user, actualizarea la client se face automat ("ClickOnce technology"), printr-o fereastra de dialog(fig. 5).

|                   |                                                                                                    | <b>X</b>  |
|-------------------|----------------------------------------------------------------------------------------------------|-----------|
| Applical<br>A net | tion update<br>w version of ArenaXT is available. Do you want to download it now?                                                                                         | <b>?</b>  |
| Name:<br>From:    | Arena-XT<br>192.168.250.203                                                                                                    |           |
|                   |                                                                                                    | Şkip      |
| (6%) Upd          | ating Arena-XT                                                                                                    |           |
| Updatin           | g Arena-XT                                                                                                    | 200       |
| This durin        | may take several minutes. You can use your computer to do other tasks<br>g the installation.                                                                              | S.        |
| This<br>durin     | may take several minutes. You can use your computer to do other tasks<br>g the installation.<br>Name: Arena-XT                                                            | <b>S</b>  |
| This durin        | may take several minutes. You can use your computer to do other tasks<br>g the installation.<br>Name: Arena-XT<br>From: 192.168.250.203                                   | <u> </u>  |
| This durin        | may take several minutes. You can use your computer to do other tasks<br>g the installation.<br>Name: Arena-XT<br>From: 192.168.250.203                                   | <b>\$</b> |
| This durin        | may take several minutes. You can use your computer to do other tasks<br>g the installation.<br>Name: Arena-XT<br>From: 192.168.250.203<br>Downloading: 213 KB of 3.13 MB |           |

Figura 5 - update application

La click pe butonul OK aplicatia se actualizeaza la versiunea urmatoare.

## 1.5 Meniuri si spatii de lucru

Aplicatia client Arena XT Terminal ofera utilizatorilor o flexibilitate sporita in utilizare si accesul rapid la toate functiile sistemului si poate fi folosita atat de un client care isi administreaza propriile investitii cat si de traderi, care admistreaza investitiile clientilor lor (fig. 1 – Meniuri si Spatiul de lucru).

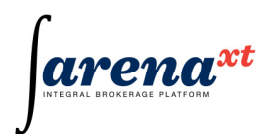

In aceasta sectiune sunt prezentate elementele principale ale interfetei grafice a aplicatiei, modurile de interactiune cu sistemul precum si cateva principii generale de utilizare.

Toate functiile aplicatiei pot fi accesate prin intermediul meniurilor. Meniurile disponibile se impart in doua categorii, dupa amplasament:

- Meniul principal al aplicatiei este amplasat in partea de sus a aplicatiei, este vizibil permanent si contine operatii sau grupuri de operatii care se pot apela in contextul general al aplicatiei.
- Meniurile contextuale sunt amplasate in "apropierea" obiectelor asupra carora pot opera si contin operatii sau grupuri de operatii care se pot apela doar pentru anumite entitati ale sistemului. Aceste meniuri se activeaza in general prin selectarea entitatii tinta cu mouse right-click.

Ferestrele reprezinta modul prin care utilizatorul solicita si consulta rapoarte, trimite comenzi sistemului, poate urmari informatiile care sunt furnizate in mod automat de sistem - cu alte cuvinte interactioneaza cu sistemul. In functie de rolul pe care il au si a modului de utilizare putem imparti ferestrele disponibile dupa urmatoarele criterii:

#### • Mod de actualizare

- Cu refresh automat sunt folosite pentru afisarea infomatiilor real-time, fara interventia explicita a utilizatorului (ex: Market Watch - fereastra in care se pot urmari cotatiile in timp real ale diferitelor simboluri definite in sistem).
- Cu refresh manual sunt folosite pentru afisarea rapoartelor la cererea expresa a utilizatorului si nu sunt actualizate pana la urmatoarea cerere (ex: Orders Report).

## • Personalizare

- Personalizabile parametrii acestor ferestre (dimensiunea, pozitia pe ecran, coloanele vizibile etc) pot fi salvati in profilul utilizatorului pentru ca acesta sa le poata regasi la urmatoarea sesiune de lucru (ex: Market Watch).
- Nepersonalizabile parametrii acestora nu sunt salvati in profilul utilizatorului (ex: Input Buy Order).
- Mod de interactiune
  - Modale ferestre care atunci cand sunt active nu permit utilizatorului sa interactioneze cu celelalte ferestre, decat dupa ce sunt inchise (ex: Columns Configurator).

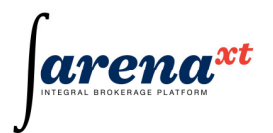

- Nemodale ferestre care nu blocheaza interactiunea cu celelalte ferestre atunci cand sunt active(ex: Messages).
- Dimensionare
  - Dimensionabile ferestre ce pot fi redimensionate pentru a oferi utilizatorului libertatea unei aranjari optime a acestora in spatiul de lucru.
  - Nedimensionabile ferestre care au dimensiuni fixe (ex: Input Sell Order).

Majoritatea ferestrelor au bare de stare amplasate in partea de jos a acestora. Barele de stare sunt destinate afisarii de informatii cu privire la desfasurarea interactiunii cu sistemul, afisarea mesajelor de eroare, etc.

Pentru a recupera o fereasta care a fost minimizata, inchisa sau care se afla in spatele altor ferestre, nu trebuie decat ca meniul care a dus la activarea ferestrei respective sa fie din nou activat sau shortcut-ul asociat ferestrei respective sa fie folosit (daca acesta exista).

| el Arena  | XT Ver                     | 1.0.24.6 5      | erver: ticks   | tream.te       | st.net Use       | r: Client1   |              |          |       |               |         |         |          |       |       |          |               | 6      |         |
|-----------|----------------------------|-----------------|----------------|----------------|------------------|--------------|--------------|----------|-------|---------------|---------|---------|----------|-------|-------|----------|---------------|--------|---------|
| User      | gpen (                     | Irading B       | eports We      | ndows <u>t</u> | мþ               |              |              |          |       |               |         |         |          |       |       |          |               |        |         |
| 😸 Mark    | et Watch                   |                 |                |                |                  |              |              |          |       |               | E Ord   | er Bool | k - Leve | 1 2   |       |          |               | E      |         |
| Watch lis | ts                         |                 |                | Filter by S    | Symbol           | EI EI        | er by Market |          | Reset | sorting       | SIF1    | New     |          |       |       |          |               | -      |         |
| Spot      |                            |                 | M              |                |                  | ~ 1          | ain Market   | ×        |       |               | SIF1    |         | F        | EGS   |       | V [Sp    | nc]           |        |         |
| Symbol    | Market                     | Status          | BuyVol         | Buy            | Sel              | SelVol       | Auc.Price    | Auc.Vol  |       | Last<br>Price | SIF1.   | REGS    | 98VB     | SII   | FBANA | CRISAN   | IA ARAI       | )      |         |
| SIF1      | REGS                       | OPENED          | 0              | 0.0000         | 9.0000           | 20,000       | 0.0000       |          | 0     | 9.0000        | Trade   | e: 7    | USIFAAC  | NUH2  | Last  | 9.0000   | Upen<br>High: | 3.0    | 000     |
| SIF2      | REGS                       | OPENED          | 0              | 0.0000         | 0.4100           | 500          | 0.0000       |          | 0     | 0.4200        | Total   | /ot 3.  | 500      | 1     | Chg%: | 0.00     | Low           | 8.9    | 000     |
| SIF3      | REGS                       | OPENED          | 0              | 0.0000         | 1.0600           | 19,197       | 0.0000       |          | 0     | 1.0600        | Trocan  | rac al  | .430.00  | -     | ner.  | 30000    | VWAD          | . 3.0  |         |
| SIEE      | REGS                       | OPENED          | 0              | 0.0000         | 2,0000           | 19.519       | 0.0000       |          | 0     | 6.9500        | Bid     | 0.0000  | 0 A      | * 9   | 10000 | 20,000   |               | By Ord | er 💌    |
| TLV       | REGS                       | PREOPE          | 0              | 0.0000         | 6.9000           | 48 500       | 0.0000       |          | 0     | 6 9000        | Hidder  | n Bie   | \$Vol    | Bid   | A     | sk. A    | lsk/Vol       | Hidd   | m ^     |
| RRC       | REGS                       | OPENED          | 0              | 0.0000         | 0.0000           | 0            | 0.0000       |          | 0     | 0.0350        |         |         |          |       |       | 9.0000   | 1,000         |        |         |
| SNP       | REGS                       | OPENED          | 0              | 0.0000         | 0.0350           | 1,238,000    | 0.0000       |          | 0     | 0.0350        |         |         |          |       |       | 9.0000   | 1,000         |        |         |
| BRD       | REGS                       | OPENED          | 0              | 0.0000         | 3.4000           | 12,500       | 0.0000       |          | 0     | 3.3000        |         |         |          |       |       | 9.0000   | 500           | 1      |         |
| EBS       | RGSI                       | OPENED          | 0              | 0.0000         | 9.0000           | 14,043       | 0.0000       |          | 0     | 8.9000        |         |         |          |       |       | 9.0000   | 1,000         | 1      | _       |
| 810       | REGS                       | OPENED          | 475,500        | 0.3220         | 0.0000           | 0            | 0.0000       |          | 0     | 0.0000        |         |         |          |       |       | 9.0000   | 1,500         | -      | _       |
| <         | 1                          |                 |                |                |                  |              |              |          | -     | >             |         |         |          |       | -     | 9.0000   | 1,000         |        | -       |
| Last Upda | te: 2010-                  | 09-20 15:59:    | 42             |                |                  |              |              |          |       |               |         |         |          |       | -     | 9,0000   | 500           | -      |         |
| -         |                            |                 |                |                |                  |              |              |          |       |               |         |         |          |       |       | 9,0000   | 500           | -      | _       |
|           |                            |                 | 0              |                |                  |              |              |          |       |               |         |         |          |       |       | 9.0000   | 1,500         |        | ~       |
| Lode      | Liose                      | Ungis           | Chang          | 0              | Upen 100 million | High         | LOW          | 1 776 64 | Upo   | aled          | Timest  | -       |          |       | Pine  | Mohana   | Trad          |        | hit     |
| 138       | 101,7                      | 35.31           | 1.47           | 477.14         | 20.745.1         | 7 30 70      | 0.32 10      | 0 222 00 |       | 10:03:42      | 1 61000 | 16.6    | 0.10     | _     | 0.00  | 100      | -             | 2      | 0.00    |
| 8514      | 83.3                       | M 20            | 2.01 J         | 1711.35        | 25,743.1         | 5 85.09      | 6.65 0       | 2 421 26 |       | 15.49.22      |         | 15.4    | R 13     |       | 9.00  | 00 1.0   | 00            | 2      | 0.00    |
| RET-TES   | 1.0                        | 6.25            | 0.00           | 0.00           | 1,866.3          | 5 1.86       | 6.35         | 1.856.35 |       | 00:00:41      |         | 1.0.4   |          |       | 0.00  |          | ~ 1           | -      | 0.00    |
| BETHT     | 10.9                       | 10.56           | 8.91           | 898.40         | 10.082.1         | 6 10.90      | 0.57 1       | 0.082.16 |       | 15:59:42      |         |         |          |       |       |          |               |        |         |
| P. Mass   | 1005                       |                 |                |                |                  |              |              |          | 1     |               | OPEN    | ED      |          | 15.5  | 6:19  |          | 0 [0]         | 71 [   | 70.5001 |
| 10:00:01  | unholme                    | instances if a  | mbole TI V Tes | at at a REC    | SI status ch     | acced to D   | eOnered a    |          |       |               | 10000   | 1000    |          | 1200  | 00226 |          | 202225        | 2000.5 | 100.0   |
| 15:45:01  | ymbolmar                   | ket record [a]  | mbol=TLV][m    | ark.et=REG     | iS] status ch    | hanged to Cl | looed        |          |       |               | 🛃 Tick  |         |          |       |       |          |               | -      |         |
| 15:30:01  | iymbolmar                  | ket record[a)   | mbol=TLV][m    | arket=REG      | (S] status ch    | hanged to Pr | eClosed      |          |       |               | Symbol  | Make    | t Time   | stamp | Price | Volum    | e Trad        | les (  | hot /   |
| 15:30:013 | MBS wa                     | : disabled      |                |                |                  |              |              |          |       |               | RRC     | REGS    | 15       | 59.42 | 0.03  | 50 117,0 | 0             | 1      | -10.    |
| 15:15:01  | symbolmar                  | ket record (a)  | mboi=TLV[[m    | arket-REG      | [5] status ch    | sanged to Fa | ang          |          |       |               | BRD     | REGS    | 15       | 58.24 | 3.30  | 00 2,0   | 00            | 2      | 2       |
| 15:00:02  | symbolinal<br>walk at cost | vert record [a) | mbos=1LV [m    | anuet-HELD     | out to Close     | sanged to M  | eupened      |          |       |               | SRD     | REGS    | 15       | 58.09 | 3.30  | 00 1,0   | 00            | 2      | 2       |
| 15:00:02  | maintex rec                | cond (market o  | ode-ONL8]s     | white chart    | ged to Close     |              |              |          |       |               | BRD     | REGS    | 15       | 58.09 | 3.40  | 00 1,0   | 00            | 1      | 0.      |
| 15:00:01  | mark of car                | continues et c  | ode=08081      | tabus chang    | and to Close     | ed.          |              |          |       |               | BRD     | REGS    | 15       | 58.08 | 3.40  | 00 5     | 00            | 2      | 0.      |
| 14:45:01  | unbolina                   | ket record for  | mbol=TLVIm     | aket-REG       | SI status ch     | vanged to C  | losed        |          |       | -             | RRD     | REGS    | 15       | 58.08 | 3.30  | m 5      | m             | 1      | - 2     |
|           |                            |                 | and the first  |                | -1               | - 9-5-5-6    |              |          |       | ~             |         | -       | _        | _     | -     | _        | _             | _      |         |

Figura 1 – Meniuri si Spatiul de lucru

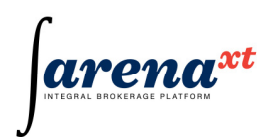

# 1.6 Personalizarea spatiului de lucru

Majoritatea ferestrelor de lucru sunt personalizabile atat in ceea ce priveste dimensionarea si pozitionarea lor in spatiul de lucru, cat si din punct de vedere al informatiei prezentate, utilizatorul avand astfel posibilitatea de a-si configura informatia din terminal conform preferintelor si exigentelor proprii (fig. 1).

Coloane rapoartelor pot fi personalizate prin modificarea ordinii si marimii coloanelor sau prin selectarea coloanelor vizibile.

Astfel, pentru a muta o coloana intr-o alta pozitie se poate efectua o operatie de "drag&drop" selectand cu mouse-ul coloana dorita si mutandu-se in noua pozitie.

Pentru a modifica marimea unei coloane, se pozitioneaza mouse-ul la granita dintre doua coloane (cursorul isi va schimba pointer-ul) si se redimensioneaza coloana la marimea dorita.

Pentru a selecta coloanele vizibile din raport se executa click cu butonul drept al mouse-ului pe capul de tabel al raportului. Se va afisa o lista cu coloanele disponible in acest raport. Coloanele vizibile sunt cele care au un marcaj in dreptul numelui din lista afisata.

Cea mai mare parte a raportelor poate fi sortata dupa oricare din coloanele pe care le contin. Ordinea de sortare actioneaza in functie de tipul de date care este afisat in coloana respectiva. Sortarea ascendenta a unui raport dupa o anumita coloana se face prin mouse left-click pe numele coloanei respective. La urmatoarea actionare, directia de ordonare se va schimba in sens invers. Coloana sortata va fi marcata printr-un icon atasat numelui coloanei care va indica si directia de sortare.

| 1 | r |
|---|---|
| J |   |

| Arena-XT Ver. 1.0.24.6 Server: tickstream.test.net User: Client1 |                |                     |                       |              |        |                           |              |               |  |  |  |  |  |  |  |
|------------------------------------------------------------------|----------------|---------------------|-----------------------|--------------|--------|---------------------------|--------------|---------------|--|--|--|--|--|--|--|
| <u>U</u> ser                                                     | Open ]         | [rading <u>R</u> ep | oorts <u>W</u> indows | <u>H</u> elp |        |                           |              |               |  |  |  |  |  |  |  |
| 🔡 Mark                                                           | 🔚 Market Watch |                     |                       |              |        |                           |              |               |  |  |  |  |  |  |  |
| Watch lis<br>Spot                                                | sts            |                     | Filte                 | er by Symbo  |        | Filter by Ma<br>Main Mark | rket<br>et 🔽 | Reset sorting |  |  |  |  |  |  |  |
| Symbol                                                           | Market         | Status              | BuyVol 👻              | Buy          | Sell   | SelVol                    | Auc.Price    | Auc.Vol       |  |  |  |  |  |  |  |
| BIO                                                              | REGS           | OPENED              | 475,500               | 0.3220       | 0.0000 | 0                         | 0.0000       | 0             |  |  |  |  |  |  |  |
| SIF1                                                             | REGS           | OPENED              | 0                     | 0.0000       | 9.0000 | 20,000                    | 0.0000       | 0             |  |  |  |  |  |  |  |
| SIF2                                                             | REGS           | OPENED              | 0                     | 0.0000       | 0.4100 | 500                       | 0.0000       | 0             |  |  |  |  |  |  |  |
| SIF3                                                             | REGS           | OPENED              | 0                     | 0.0000       | 1.0600 | 19,197,000                | 0.0000       | 0             |  |  |  |  |  |  |  |
| SIF4                                                             | REGS           | OPENED              | 0                     | 0.0000       | 0.4100 | 18,839,500                | 0.0000       | 0             |  |  |  |  |  |  |  |
| SIF5                                                             | REGS           | OPENED              | 0                     | 0.0000       | 7.0000 | 19,518,000                | 0.0000       | 0             |  |  |  |  |  |  |  |
| TLV                                                              | REGS           | OPENED              | 0                     | 0.0000       | 6.9000 | 48,500                    | 0.0000       | 0             |  |  |  |  |  |  |  |
| RRC                                                              | REGS           | OPENED              | 0                     | 0.0000       | 0.0000 | 0                         | 0.0000       | 0             |  |  |  |  |  |  |  |
| SNP                                                              | REGS           | OPENED              | 0                     | 0.0000       | 0.0350 | 1,238,000                 | 0.0000       | 0             |  |  |  |  |  |  |  |
| BRD                                                              | REGS           | OPENED              | 0                     | 0.0000       | 3.4000 | 12,500                    | 0.0000       | 0             |  |  |  |  |  |  |  |
| EBS                                                              | RGSI           | OPENED              | 0                     | 0.0000       | 9.0000 | 14,043                    | 0.0000       | 0             |  |  |  |  |  |  |  |
| <                                                                | IIII           |                     |                       |              |        |                           |              | >             |  |  |  |  |  |  |  |
| Last Upda                                                        | ite: 2010-0    | 09-20 16:03:3       | 5                     |              |        |                           |              |               |  |  |  |  |  |  |  |

Figura 1 – Personalizarea spatiului de lucru

Pentru a oferi utilizatorilor un acces mai rapid la functiile aplicatiei, au fost definite o serie de combinatii de taste (shortcut-uri) care corespund unor operatii mai importante sau cu frecventa mare de utilizare (fig. 2).

| e | Arena-XT Ver. 1.0.24.6 Server: tickstream.test.net User: Client1 |                         |                    |                 |      |          |                                         |        |               |       |        |             |           |                |           |       |  |
|---|------------------------------------------------------------------|-------------------------|--------------------|-----------------|------|----------|-----------------------------------------|--------|---------------|-------|--------|-------------|-----------|----------------|-----------|-------|--|
|   | <u>U</u> ser                                                     | Open                    | Trading            | <u>R</u> eports | Y    | Vindows  | Help                                    |        |               |       |        |             |           |                |           |       |  |
|   | 📕 Mar                                                            | Instrument explorer Ctr |                    |                 |      | l+E      |                                         |        |               |       |        |             |           | Order I        | Rook - Le | vel 7 |  |
|   |                                                                  | teh Indices Ctrl+I      |                    |                 | Ctrl | +W       |                                         |        |               |       |        |             |           |                |           |       |  |
|   | Watch                                                            |                         |                    |                 | rl+I | y Symbol | y Symbol Filter by Market Reset sorting |        |               |       |        |             | SIFI New  |                |           |       |  |
| ł | spot                                                             |                         | Order <u>b</u> ook |                 | Ctr  | +0       |                                         |        | Mairi Mair    | (et 💌 |        |             | s         | F1             |           | REGS  |  |
| Γ | Symbol                                                           |                         | Ticker             |                 | Ctr  | l+T      | Sell                                    | SelVol | Last<br>Price | Chg%  | Chg    | Reference C | S         | F1.RE          | GS@BVB    | }     |  |
| ľ | BIO                                                              |                         | Messages           |                 | Ctr  | +M       | 0.0000                                  | 0      | 0.0000        | 0.00  | 0.0000 | 0.3220      | [9<br>  T | ilN:<br>rades: | ROSIFA    | ACNOF |  |
|   | SIF1                                                             | REGS                    | OPENED             | )               | 0    | 0.0000   | 9.0000                                  | 20,000 | 9.0000        | 0.00  | 0.0000 | 9.0000      | Τ         | otaNol:        | 3,500     |       |  |
|   | SIF2                                                             | REGS                    | OPENED             | )               | 0    | 0.0000   | 0.4100                                  | 500    | 0.4200        | 0.00  | 0.0000 | 0.4200      | T         | TotaVal: 31,4  |           | 00    |  |

Figura 2 – Combinatiile de taste disponibile in meniul Open

# 1.7 Exemple de organizare a spatiului de lucru

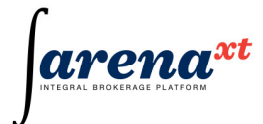

| ei Aren  | a-XT Ve                    | er. 1.0.2              | 4.6 S            | erver: ti           | ckstream                    | .test.net | User: Clien   | it1           |           |         |             |             |            |            |       |           |            |               |                  |        |
|----------|----------------------------|------------------------|------------------|---------------------|-----------------------------|-----------|---------------|---------------|-----------|---------|-------------|-------------|------------|------------|-------|-----------|------------|---------------|------------------|--------|
| User     | Open                       | Irading                | Re               | ports y             | <u>⊮</u> indows             | Help      |               |               |           |         |             |             |            |            |       |           |            |               |                  |        |
| 🛃 Mari   | ket Wat                    |                        |                  |                     |                             |           |               |               |           |         |             | <b>e</b> 0  | der B      |            |       |           |            |               |                  |        |
| Watch    | lists                      |                        |                  |                     | Filter                      | by Symbol |               | Filter by M   | arket     | Res     | et sorting  | SIF1        | Ne         | V          |       |           |            |               |                  |        |
| Spot     |                            |                        |                  | <ul><li>✓</li></ul> |                             |           | ×             | Main Mar      | ket 🔽     |         |             | SIF         | 1          |            | REGS  | 6         | <b>v</b> [ | Sync]         | ſ                | X      |
| Symbol   | Market                     | Status                 | 1                | BuyVol              | Buy                         | Sell      | SellVol       | Last<br>Price | Chg%      | Chg     | Referenci d | SIF         | 1.REG      | S@BV       | B S   | SIF BAN   | NAT CRIS   | ANA ARAI      | D                | _      |
| BIO      | REGS                       | OPENE                  | D                | 475,500             | 0.3220                      | 0.0000    | 0             | 0.0000        | 0.00      | 0.0000  | 0.3220      | Tra         | 4:<br>des: | RUSIH<br>7 | ALNUP | Last      | 9.0000     | Upen<br>High: | £ 9.000<br>9.000 | 0      |
| SIF1     | REGS                       | OPENE                  | D                | 0                   | 0.0000                      | 9.0000    | 20,000        | 9.0000        | 0.00      | 0.0000  | 9.0000      | Tot         | aNol:      | 3,500      | ~~    | Chg%:     | 0.00       | Low:          | 8.900            | 0      |
| SIF2     | REGS                       | OPENE                  | D                | 0                   | 0.0000                      | 0.4100    | 500           | 0.4200        | 0.00      | 0.0000  | 0.4200      | J Tot       | alvai:     | 31,450     | .00   | Her:      | 9.0000     | VWA           | P: 9.000         | U      |
| SIF3     | REGS                       | OPENE                  | D                | 0                   | 0.0000                      | 1.0600    | 19,197,000    | 1.0600        | -0.93     | -0.0100 | 1.0700      | Bid:        | 0.00       | 00 0       | Ask:  | 9.0000    | 20,000     |               | By Order         | *      |
| SIF4     | REGS                       | OPENE                  | D ID             | 0                   | 0.0000                      | 0.4100    | 18,839,500    | 0.4100        | 0.00      | 0.0000  | 7.2000      | Hido        | len        | BidVol     | Bid   |           | Ask        | AskVol        | Hidden           | ^      |
| TIV      | REGS                       | PRECI                  | 0                | 0                   | 0.0000                      | 6.9000    | 19,010,000    | 6.3000        | -4.73     | -0.3000 | 7.0000      |             |            |            |       |           | 9.0000     | 1,00          | 0                |        |
| BBC      | BEGS                       | OPENE                  | D                | 0                   | 0.0000                      | 0.0000    | 40,000        | 0.0000        | -10.26    | -0.0040 | 0.0390      |             |            |            |       |           | 9.0000     | 1,00          | 0                |        |
| SNP      | REGS                       | OPENE                  | D                | 0                   | 0.0000                      | 0.0350    | 1,238,000     | 0.0350        | -5.41     | -0.0020 | 0.0370      |             |            |            |       |           | 9.0000     | 50            | 0                |        |
| BRD      | REGS                       | OPENE                  | D                | 0                   | 0.0000                      | 3.4000    | 12,500        | 3.3000        | -2.94     | -0.1000 | 3.4000      |             |            |            |       |           | 9.0000     | 1,00          | 0                |        |
| EBS      | RGSI                       | OPENE                  | D                | 0                   | 0.0000                      | 9.0000    | 14,043        | 8.9000        | -1.11     | -0.1000 | 9.0000      |             |            |            |       |           | 9.0000     | 1,50          | 0                |        |
| <        |                            | 1111                   |                  |                     |                             |           |               |               |           |         | >           |             |            |            |       |           | 9.0000     | 1,00          | 0                | _      |
| Last Upd | late: 2010                 | 0-09-20 1              | 6:03:0           | 35                  |                             |           |               |               |           |         |             |             |            |            |       |           | 9.0000     | 1,00          | 0                | -      |
|          |                            |                        |                  |                     |                             |           |               |               |           |         |             |             |            |            |       |           | 9.0000     | 50            | 0                | -      |
|          | es                         |                        |                  |                     |                             |           | Ticker        |               |           |         |             |             |            |            |       |           | 9,0000     | 1 50          | 0                |        |
| Code     | Close                      | e                      | Chg%             | Change              | e Upda                      | ated S    | ymbol   Marke | et   Timest   | amp   Pri | ce      | Chg% 🔼      | -           |            | -          |       |           |            |               |                  |        |
| BET      | 101,                       | 736.91                 | -0.4             | 7 -477              | .14 15:5                    | 9:42 RI   | RC REGS       | 15:5          | 59:42     | 0.0350  | -10.26      | <u>88</u> P | ortfoli    | o Kepo     | rt    |           |            |               |                  |        |
| BEINU    | 28,                        | 325.57                 | -1.4             | 6 -419<br>1 1 711   | 05 15:3                     | 0:04 BF   | RD REGS       | 15:5          | 68:24     | 3.3000  | -2.94       |             | Spot       |            | Fu    | tures     |            |               |                  |        |
| DETTE    | 03,<br>27 1                | 304.20<br>966.25       | -2.0             | 0 0                 | .30 10.4                    | 0.22 BH   | RD REGS       | 15:5          | 08:09     | 3.3000  | -2.94       | Ac          | counts     |            |       |           |            | an:           |                  |        |
| BET-XT   | 10                         | 980.55                 | 8.9              | 1 898               | 40 15:5                     | 9.42 00   | NU REGS       | 15.5          | 00.09     | 3.4000  | 0.00        |             |            |            |       |           | ~          | Get           | Save             |        |
|          |                            |                        |                  |                     |                             |           |               | 40.0          | 0.00      | 0.4000  | 0.00 ¥      |             |            |            |       |           |            |               |                  |        |
| 📮 Mes    | sages                      |                        |                  |                     |                             |           |               |               |           |         |             | To          | tal valu   | e          | Ga    | in / Loss |            | Pending Ba    | lance            | Balanc |
| 16-30-02 | sumbolm                    | arket rec              | ord: [eu         | mbol=TLV            | Imark et-F                  | EGS1 stat | us changed to | PreCloser     | 1         |         |             |             |            |            |       |           |            |               |                  |        |
| 16:30:02 | <sup>o</sup> market re     | ecord Ima              | rket o           | ode=BGSE            | Pl status c                 | hanged to | Closed        | 110010300     |           |         |             |             |            | 1          |       | 21        |            |               | Pending          | 8      |
| 16:30:02 | market re                  | ecord:[ma              | rket c           | ode=RGBS            | 5] status c                 | hanged to | Closed        |               |           |         | =           | Sy          | nbol       |            | Name  |           | Balance    |               | Balance          |        |
| 16:30:01 | market re                  | ecord:[ma              | rket c           | ode=REGF            | -<br>] status cl            | nanged to | Closed        |               |           |         |             |             |            |            |       |           |            |               |                  |        |
| 16:25:01 | market re                  | ecord:[ma              | rket c           | ode=RGSF            | <sup>D</sup> ] status c     | hanged to | PreClosed     |               |           |         |             |             |            |            |       |           |            |               |                  |        |
| 16:15:03 | 3 market re                | ecord:[ma              | rket c           | ode=REGF            | F] status cl                | nanged to | PreClosed     |               |           |         |             |             |            |            |       |           |            |               |                  |        |
| 16:15:03 | 8 market re                | ecord:[ma              | rket c           | ode=RGBS            | 6] status c                 | hanged to | PreClosed     |               |           |         |             |             |            |            |       |           |            |               |                  |        |
| 16:15:03 | 3 symbolm                  | arket reci             | ord:[sy          | mbol=TLV            | ][market=F                  | EGS] stat | us changed to | Opened        |           |         |             | <           |            |            |       |           |            | 1             | U                |        |
| 16:15:03 | i market re<br>I market ri | ecord:[ma<br>ecord:[ma | rket c<br>rket o | ode=UNLS            | oj status ci<br>Bilotatus c | hanged to | Closed        |               |           |         |             |             |            |            |       |           |            |               |                  |        |
| 10:10:03 | narket fe                  | ecora:(ma              | iiket C          | oue=URDI            | nj status c                 | nanged to | Ciused        |               |           |         | *           |             | _          | _          | _     | _         |            |               |                  | _      |
| tatus    |                            |                        |                  |                     |                             |           |               |               |           |         |             |             |            |            |       |           |            |               |                  |        |

#### Exemplul1

| Unit         Unit         Unit <th< th=""><th>🛋 Aren</th><th>a-XT Ve</th><th>r. 1.0.24.0</th><th>5 Server:</th><th>tickstream</th><th>m.test.ne</th><th>et User: Client1</th><th></th><th></th><th></th><th></th><th></th><th></th><th></th><th></th><th></th><th></th><th>- 7 🛛</th></th<>                                                                                                    | 🛋 Aren         | a-XT Ve           | r. 1.0.24.0  | 5 Server:      | tickstream               | m.test.ne     | et User: Client1                                                                                                    |           |            |           |            |           |                    |                                                |                                        |                      |               | - 7 🛛             |
|----------------------------------------------------------------------------------------------------|----------------|-------------------|--------------|----------------|--------------------------|---------------|----------------------------------------------------------------------------------------------------|-----------|------------|-----------|------------|-----------|--------------------|------------------------------------------------|----------------------------------------|----------------------|---------------|-------------------|
| Markat         Take 10         Take 10 <th< td=""><td>User</td><td>Open</td><td>Trading</td><td>Reports</td><td>Windows</td><td>Help</td><td></td><td></td><td></td><td></td><td></td><td></td><td></td><td></td><td></td><td></td><td></td><td></td></th<>                                                                                                    | User           | Open              | Trading      | Reports        | Windows                  | Help          |                                                                                                    |           |            |           |            |           |                    |                                                |                                        |                      |               |                   |
| Name         Delay         Control         Control         Con                                                                                                    | 🖳 Mar          |                   |              |                |                          |               |                                                                                                    | 🖳 Indices |            |           | r.         |           | 💀 Messages         |                                                |                                        |                      |               |                   |
| Image:         Image: Image: Imag                                                                                                    | Watch          | ists              |              |                | Filter                   | r bu Sumbo    | J Fil                                                                                                    | Code      | Close      | Cha%      | Change     | Updated   | 16:30:02 symbo     | lmarket record:[sym                            | bol=TLV][market=F                      | REGS] status changed | to PreClosed  | ^                 |
| Stell         Balance         Balance         Stell         Stell                                                                                                    | Spot           |                   |              | ~ <            | 3                        | by symbol     |                                                                                                    | BET       | 101,736.91 | -0.47     | -477.14    | 15:59:42  | 16:30:02 marke     | t record [market coo                           | le=RGSP] status cl                     | hanged to Closed     |               |                   |
| Synthe         Name         Status         Balance         Account         Total         Control           Status         Balance         Account         Control         Control                                                                                                    | 0              |                   |              |                |                          |               |                                                                                                    | BET-C     | 28,326.17  | -1.46     | -419.00    | 16:32:06  | 16:30:02 marke     | t record: [market.com<br>t record: [market.com | le≕HGBS]status ci<br>le≕BEGE]status ch | hanged to Closed     |               |                   |
| SPT       EEGS       0 FERD0       0 00000       20000         SPT       EEGS       0 FERD0       0 00000       20000         SPT       EEGS       0 FERD0       0 00000       20000         SPT       EEGS       0 FERD0       0 00000       20000       20000         SPT       EEGS       0 FERD0       0 00000       20000       20000       20000         SPT       EEGS       0 FERD0       0 00000       20000       20000       20000       20000       20000       20000       20000       20000       20000       20000       20000       20000       20000       20000       20000       20000       20000       20000       20000       20000       20000       20000       20000       20000       20000       20000       20000       20000       20000       20000       20000       20000       20000       20000       20000       20000       20000       20000       20000       20000       20000       20000       20000       20000       20000       20000       20000       20000       20000       20000       20000       20000       20000       20000       20000       20000       20000       20000       20000       200                                                                                                    | Symbol         | Market            | Status       | BuyVol         | Buy                      | Sell          | SellVol P                                                                                                    | BET-FI    | 83,384.20  | -2.01     | -1,711.35  | 15:48:22  | 16:25:01 marke     | t record [market cod                           | le=RGSP] status cl                     | hanged to PreClosed  |               |                   |
| BI2       BESS       OF NAD       0<0000                                                                                                    | SIF1           | REGS              | OPENED       | 0              | 0.0000                   | 9.0000        | 20,000                                                                                                    | BET-TEST  | 1,866.35   | 9.91      | 999.40     | 15-59-42  | 16:15:03 marke     | t record [market cod                           | le=REGF) status ch                     | hanged to PreClosed  |               |                   |
| BIRS     FEGS     000000     0.0000     1.0000     1.0000     1.0000     1.0000     1.0000     1.0000     1.0000     1.0000     1.0000     1.0000     1.0000     1.0000     1.0000     1.0000     1.0000     1.0000     1.0000     1.0000     1.0000     1.0000     1.0000     1.0000     1.0000     1.0000     1.0000     1.0000     1.0000     1.0000     1.0000     1.0000     1.0000     1.0000     1.0000     1.0000     1.0000     1.0000     1.0000     1.0000     1.0000     1.0000     1.0000     1.0000     1.0000     1.0000     1.0000     1.0000     1.0000     1.0000     1.0000     1.0000     1.0000     1.0000     1.0000     1.0000     1.0000     1.0000     1.0000     1.0000     1.0000     1.0000     1.0000     1.0000     1.0000     1.0000     1.0000     1.0000     1.0000     1.0000     1.0000     1.0000     1.0000     1.0000     1.0000     1.0000     1.0000     1.0000     1.0000     1.0000     1.0000     1.0000     1.00000     1.00000     1.00000     1.00000     1.00000     1.00000     1.00000     1.00000     1.00000     1.00000     1.00000     1.00000     1.00000     1.00000     1.00000     1.000000     1.00000                                                                                                    | SIF2           | REGS              | OPENED       | 0              | 0.0000                   | 0.4100        | 500                                                                                                    | DETTA     | 10,000.00  | 0.01      | 000.40     | 10.00.46  | 16:15:03 marke     | t record:[market.cod                           | le=RGBS] status cl                     | hanged to PreClosed  |               | ~                 |
| Strike         Strike         Strike<                                                                                                    | SIF3           | REGS              | OPENED       | 0              | 0.0000                   | 1.0600        | 19,197,000                                                                                                    | 🖶 Portfol | io Report  |           |            |           |                    |                                                |                                        |                      |               |                   |
| Nur briss         Precision         0         00000         60000         00000         00000         00000         00000         00000         00000         00000         00000         00000         00000         00000         00000         00000         00000         00000         00000         00000         00000         00000         00000         00000         00000         00000         00000         00000         00000         00000         00000         00000         00000         00000         00000         00000         00000         00000         00000         00000         00000         00000         00000         00000         125000         125000         125000         125000         125000         125000         125000         125000         125000         125000         125000         125000         125000         125000         125000         125000         125000         125000         125000         125000         125000         125000         125000         125000         125000         125000         125000         125000         125000         125000         125000         125000         125000         125000         125000         125000         125000         125000 <th125000< th=""> <th125000< th=""> <th1250< td=""><td>SIF4</td><td>BEGS</td><td>OPENED</td><td>0</td><td>0.0000</td><td>2 0000</td><td>19,518,000</td><td>Spol</td><td></td><td>Futures</td><td></td><td></td><td></td><td></td><td></td><td></td><td></td><td></td></th1250<></th125000<></th125000<>                                                                                                    | SIF4           | BEGS              | OPENED       | 0              | 0.0000                   | 2 0000        | 19,518,000                                                                                                    | Spol      |            | Futures   |            |           |                    |                                                |                                        |                      |               |                   |
| RECS       OPENED       0       00000       00000       10000         REDS       OPENED       0       00000       10000       10000         REDS       OPENED       0       00000       10000       10000         REDS       OPENED       0       00000       10000       10000         REDS       OPENED       0       00000       10000       10000         REDS       OPENED       0       00000       10000       10000         REDS       OPENED       0       00000       10000       10000         REDS       OPENED       0       00000       10000       10000         REDS       OPENED       0       00000       10000       10000       100000       100000       100000       100000       100000       1000000       1000000       1000000       1000000       1000000       1000000       10000000       1000000       1000000       10000000000       1000000000000000000000000000000000000                                                                                                    | TLV            | REGS              | PRECLO.      | . 0            | 0.0000                   | 6.9000        | 48,500                                                                                                    | Accounts  |            |           | _          |           |                    |                                                |                                        |                      |               |                   |
| SHD       PECS       OPFNED       0       000000       00000       125000         EBD       RESS       OPFNED       0       000000       125000       125000         EBD       RESS       OPFNED       0       000000       12600       126000         EBD       RESS       OPFNED       0       000000       12600       126000         EBD       RESS       OPFNED       0       000000       12600       126000         EBD       RESS       OPFNED       0       000000       126000       126000         Smith       Toda value       Gan / Loss       Pending Bance       Average Price       Market Value       Gan / Loss         Sifth       Toda value       Simbol       Name       Balance       Average Price       Market Value       Gan / Loss         Sifth       Toda value       Simbol       Simbol       Simbol       Content Call (Simbol       Outain diring Calces: Call (Simbol       Content Call (Simbol       Outain diring Calces: Call (Simbol       Content Call (Simbol       Content Call (Simbol       Content Call (Simbol       Content Call (Simbol       Content Call (Simbol       Content Call (Simbol       Content Call (Simbol       Content Call (Simbol       Content Call (Simbol       Content Call (                                                                                                    | RRC            | REGS              | OPENED       | 0              | 0.0000                   | 0.0000        | 0                                                                                                    | - CCOURT  |            |           |            | Get       | Save               |                                                |                                        |                      |               |                   |
| BRD       BLCS       DPEND       0       0.0000       3.4000       12.501         BRD       RECS       DPEND       0       0.0000       3.4000       12.601         BRD       RECS       DPEND       0       0.0000       3.4000       12.601         BRD       RECS       DPEND       0       0.0000       12.601         BRD       RECS       DPEND       0       0.0000       12.601         Simbol       Name       Balance       Pending       Market Price       Average Price       Market Value       Gain / Loss       Pending         Simbol       Name       Balance       Pending       Market Price       Average Price       Market Value       Gain / Loss       Pending         Simbol       Name       Balance       Pending       Market Price       Average Price       Market Value       Gain / Loss       Pending         Simbol       Simbol       Simbol       Name       Balance       Average Price       Market Value       Gain / Loss       Pending         Simbol       Simbol       Simbol       Simbol       Simbol       Simbol       Simbol       Simbol       Simbol       Simbol       Simbol       Simbol       Simbol       Si                                                                                                    | SNP            | REGS              | OPENED       | 0              | 0.0000                   | 0.0350        | 1,238,000                                                                                                    |           |            |           |            |           |                    |                                                |                                        |                      |               |                   |
| ELS PICISI OFENED U 0.0000 1000 1000 1000 1000 1000 1000                                                                                                    | BRD            | REGS              | OPENED       | 0              | 0.0000                   | 3.4000        | 12,500                                                                                                    | Total val | Je         | Gain / Lo | \$\$       | Pending B | alance Balan       | ce A                                           | /ailable                               | Pending Value        | Frozen Value  | Lock              |
| Oto     Nucleo     Name     Balance     Pending<br>Balance     Market Price     Average Price     Market Value     Gain / Loss     Pending<br>Volume       Simbol     Name     Balance     Pending<br>Balance     Market Price     Average Price     Market Value     Gain / Loss     Pending<br>Volume       Simbol     Name     Balance     Pending     Market Price     Average Price     Market Value     Gain / Loss     Pending<br>Volume       Simbol     Name     Balance     Balance     Pending     Market Price     Average Price     Market Value     Gain / Loss     Pending       Simbol     Name     Balance     Balance     Balance     Pending     Market Price     Value       Simbol     Res     Statu     Orders Daly Log     Simbol     Simbol     ALL     ALL     ALL     ALL     All     Value       Side     Statu     Order Id     Number     Exchange     Symbol     Market     Price     Value       Side     Statu     Order Id     Number     Exchange     Symbol     Market     Price     Value       Signoo     1.000     Statu     Order Id     Number     Exchange     Symbol     Market     Account       Signoo     1.000     Statu     Date                                                                                                    | EBS            | REGS              | OPENED       | 475 500        | 0.3220                   | 9.0000        | 14,043                                                                                                    |           |            |           |            |           |                    |                                                |                                        |                      |               |                   |
| Simulation         Simulation           Last Luddet: 2010-09-20 16:03:5         Image: 2010-09-20 16:03:5           Simulation         Image: 2010-09-20 16:03:5           Simulation         Image: 2010-09-20 16:03:5           Simulation         Image: 2010-09-20 16:03:5           Simulation         Image: 2010-09-20 16:03:5           Simulation         Image: 2010-09-20 16:03:5           Simulation         Image: 2010-09-20 16:03:5           Simulation         Image: 2010-09-20 16:03:5           Simulation         Image: 2010-09-20 16:00:5           Simulation         Image: 2010-09-20 16:00:5           Simulation         Image: 2010-09-20 16:00:5           Simulation         Image: 2010-09-20 16:00:5           Simulation         Image: 2010-09-20 16:00:5           Simulation         Image: 2010-09-20 16:00:5           Simulation         Image: 2010-09-20 16:00:5           Simulation         Image: 2010-09-20 16:00:5           Simulation         Image: 2010-09-20 16:00:5           Simulation         Image: 2010-09-20 16:00:5           Simulation         Image: 2010-09-20 16:00:5           Simulation         Image: 2010-09-20 16:00:5           Simulation         Image: 2010-09-20 16:00:5           Simulation         Image: 20                                                                                                    | 010            | neus              | or crico     | 410,000        | 0.5220                   | 0.0000        | , in the second second s | Symbol    | Nan        | e         | Balana     | æ         | Pending<br>Balance | Market Price                                   | Average Price                          | Market Value         | Gain / Loss   | Pending<br>Volume |
| Lut Lydde: 2010-09-20 16:03:35                                                                                                    | <              | ur 📄              |              |                |                          |               | >                                                                                                    |           |            |           |            |           |                    |                                                |                                        |                      |               |                   |
| Order Book - Level 2         SIF1         SIF1                                                                                                    | Last Up        | ate: 2010         | 0-09-20 16:0 | 03:35          |                          |               |                                                                                                    |           |            |           |            |           |                    |                                                |                                        |                      |               |                   |
| We Under Lawel 2         Image: Control Date 1         Image: Control Date 1         Image: Control Date 2         Image: Control Date 2                                                                                                    | -              |                   |              |                |                          |               |                                                                                                    | 1         |            |           |            |           |                    |                                                |                                        |                      |               |                   |
| SHI New  SHI New  SHI New  SHI New  SHI REGS SHIPS  SHI RACKINGS  SHIP ADANT CRISIONA ADD  SHIP ADANT CRISIONA ADD  SHIP ADATT CRISIONA ADD  SHIP ADATT CRISIONA ADD  SHIP                                                                            | ee Ord         | er Book           | - Level 2    |                |                          |               |                                                                                                    |           |            |           |            |           |                    |                                                |                                        | 3)                   |               |                   |
| Birth         Teldes         V         Teldes         V         Teldes         Teldes </td <td>SIF1</td> <td>New</td> <td></td> <td></td> <td></td> <td></td> <td></td> <td>×</td> <td></td> <td></td> <td></td> <td></td> <td></td> <td></td> <td></td> <td></td> <td></td> <td>· · ·</td>                                                                                                    | SIF1           | New               |              |                |                          |               |                                                                                                    | ×         |            |           |            |           |                    |                                                |                                        |                      |               | · · ·             |
| SIPI. REDSeeve SIF BAAAT CRISAAA ARAAD<br>Index 7<br>Index 7<br>Index 7<br>Index 8<br>S000 Low 8<br>S000 Low 8<br>Side Status 0<br>Crder Id Number Exchange Symbol Market Pice Volume<br>Side Status 0<br>Crder Id Number Exchange Symbol Market Account 0<br>Side Trade Id Ticket Trade Time Exchange Symbol Market Account 0<br>Side Trade Id Ticket Trade Time Exchange Symbol Market Account 0<br>Side Trade Id Ticket Trade Time Exchange Symbol Market Account 0<br>Side Trade Id Ticket Trade Time Exchange Symbol Market Account 0<br>Side Trade Id Ticket Trade Time Exchange Symbol Market Account 0<br>Side Trade Id Ticket Trade Time Exchange Symbol Market Account 0<br>Side Trade Time Exchange Symbol Market Account 0<br>Side Trade Time Exchange Symbol Market Account 0<br>Side Trade Time Exchange Symbol Market Account 0<br>Side Trade Time Exchange Symbol Market Account 0<br>Side Trade Time Exchange Symbol Market Account 0<br>Side Trade Time Exchange Symbol Market Account 0<br>Side Trade Time Exchange Symbol Market Account 0<br>Side Trade Time Exchange Symbol Market Account 0<br>Side Trade Time Exchange Symbol Market Account 0<br>Side Trade Time Exchange Symbol Market Account 0<br>Side Trade Time Exchange Symbol Market Account 0<br>Side Trade Time Exchange Symbol Market Account 0<br>Side Trade Time Exchange Symbol Market Account 0<br>Side Trade Time Side Side Side Side Side Side Side Sid | SIF1           |                   | REGS         |                | <ul> <li>[Syr</li> </ul> | nc]           |                                                                                                    | Ŀ         |            |           |            |           |                    |                                                |                                        |                      |               |                   |
| Sink         POSFAACH282         Open         Stood           Index, 7         Lat, 8000         Stood         Stood         ALL         ALL         Accounts           Index, 7         Lat, 8000         Dy One         Stood         ALL         ALL         ALL         Counts           Bid         0000         Aak         2000         Dy One         All         ALL         ALL         Counts           Hidden         Bid         Aak         AdV         Bid         Aak         AdV         Price         Volume           Stood         1.000         Stood         Stood         Trades 0         Astrivity Report         Trades 0         Trades 0         Stood         Trades 0         Stood         Stood         Trades 0         Stood         Trades 0         Trades 0         Trades 0         Trades 0                                                                                                    | SIF1.          | REGS@             | BVB S        | IF BANAT       | T CRISAN                 | A ARAD        |                                                                                                    | Outstandi | ng Orders  | Orders Da | sily Log   |           |                    |                                                |                                        |                      |               |                   |
| 1100000         10000         10000         10000         10000         10000         10000         10000         10000         10000         10000         10000         10000         10000         10000         10000         10000         10000         10000         10000         10000         10000         10000         10000         10000         10000         10000         10000         10000         10000         10000         10000         10000         10000         10000         10000         10000         10000         10000         10000         10000         10000         10000         10000         10000         10000         10000         10000         10000         10000         10000         10000         10000         10000         10000         10000         10000         10000         10000         10000         10000         10000         10000         10000         10000         10000         10000         10000         10000         10000         10000         10000         10000         10000         10000         10000         10000         10000         10000         10000         10000         10000         10000         10000         10000         100000         10000         10000                                                                                                    | ISIN:          | ROS               | SIFAACNOR    | 2              |                          | Open:         | 9.0000                                                                                                    | Symbol    | Side       |           | Status     | Acc       | counts             |                                                |                                        |                      |               |                   |
| TosAvist 91450.00       Pef       50000       VVAP. 90000         Bid 20000       0 Ask. 90000       20000       Py Order V         Bid 40000       0 Ask. 20000       Py Order V         S0000       1.000       S0000       1.000         S0000       1.000       S0000       1.000         S0000       1.000       S0000       1.000         S0000       1.000       Side       Side         S0000       1.000       Side       Side         S0000       1.000       Side       Side         S0000       1.000       Side       Side         S0000       1.000       Side       Activity Report         Trades B. Activity Report       Side       Side       Side         Timestamp       Price       Volume       Tades D. Activity Report       Side         Tisses19       Side       Date       Accounts       Side         Side       Trades D. Activity Report       Side       Side       Trades No.         Tisses19       Side       Trades Intrade Tables       Side       Trade No.         DPENED       1556:19       0       [0] 71       Todes No.       Side       Trade Time <td>Trade<br/>Total</td> <td>s: 7<br/>fot: 3.50</td> <td>00</td> <td>Last:<br/>Cha%:</td> <td>9.0000</td> <td>High:<br/>Low:</td> <td>9.0000</td> <td></td> <td>ALL</td> <td>~</td> <td>ALL</td> <td>~</td> <td></td> <td></td> <td>Get</td> <td>Save</td> <td></td> <td></td>                                                                                                    | Trade<br>Total | s: 7<br>fot: 3.50 | 00           | Last:<br>Cha%: | 9.0000                   | High:<br>Low: | 9.0000                                                                                                    |           | ALL        | ~         | ALL        | ~         |                    |                                                | Get                                    | Save                 |               |                   |
| Bit         0000         0         Ask         50000         100         90 Odd         90 Odd                                                                                                    | Total          | at 31,4           | 50.00        | Ref:           | 9.0000                   | VWAP:         | 9.0000                                                                                                    |           |            |           |            |           |                    |                                                |                                        |                      |               |                   |
| Hidden         Bid         Ask         AutVol         Hidden           9 0000         1 000         9 0000         1 000         9 0000         1 000           9 0000         1 000         9 0000         1 000         9 0000         1 000         9 0000         1 000         9 0000         1 000         9 0000         1 000         9 0000         1 000         9 0000         1 000         9 0000         1 000         9 0000         1 000         9 0000         1 000         9 0000         1 000         9 0000         1 000         9 0000         1 000         9 0000         1 000         9 0000         1 000         9 0000         1 000         9 0000         1 000         9 0000         1 000         9 0000         1 000         9 0000         1 000         9 0000         1 000         2 0 000         1 000         2 0 000         1 000         2 0 000         1 000         2 0 000         1 000         2 0 000         1 000         2 0 000         1 000         2 0 000         1 000         2 0 000         1 000         2 0 000         1 000         2 0 000         1 000         2 0 000         1 000         2 0 000         1 000         2 0 000         1 000         2 0 000         1 000         2 0 000 <td< td=""><td>Bid:</td><td>0.0000</td><td>0 Ask:</td><td>9.0000 :</td><td>20,000</td><td>1</td><td>By Order 🛛 💌</td><td>Side</td><td>St</td><td>atus</td><td>Ord</td><td>ler Id</td><td>Number</td><td>Exchange</td><td>Symbol</td><td>Market</td><td>Price</td><td>Volume</td></td<>                                                                                                    | Bid:           | 0.0000            | 0 Ask:       | 9.0000 :       | 20,000                   | 1             | By Order 🛛 💌                                                                                                    | Side      | St         | atus      | Ord        | ler Id    | Number             | Exchange                                       | Symbol                                 | Market               | Price         | Volume            |
| 9 0000 1 000         1000           9 0000 1 000         1000           9 0000 1 1000         1000           9 0000 1 1000         1000           9 0000 1 1000         1000           9 0000 1 1000         1000           9 0000 1 1000         1000           9 0000 1 1000         1000           9 0000 1 1000         1000           9 0000 1 1000         1000           9 0000 1 1000         2 0 000           1555:19         3 0000 1 1000           1555:19         3 0000 1 1000           156:22         3 0000 1 1000           0 0000         1 1555:19           0 0000         1 1555:19           0 0000         1 1555:19           0 0000         1 1 1000           0 0000         1 1 1000           0 0000         1 1 1000           0 0000         1 1 1000           0 0000         1 1 1000           0 0000         1 1 1000                                                                                                    | Hidder         | Bidv              | ol Bid       | A              | sk A                     | skVol         | Hidden 🔼                                                                                                    |           |            |           |            |           |                    |                                                |                                        |                      |               |                   |
| 9 0000         1000           9 0000         1000           9 0000         1000           9 0000         1000           9 0000         1000           9 0000         1000           9 0000         1000           9 0000         1000           9 0000         1000           9 0000         1000           9 0000         1000           9 0000         1000           9 0000         1000           9 0000         1000           9 0000         1000           155619         9 0000           1562         9 0000           1562         9 0000           1562         9 0000           1562         9 0000           1562         9 0000           1562         9 0000           1562         9 0000           1562         9 0000           155619         0 (0) 71 (70500)                                                                                                    |                |                   |              |                | 9.0000                   | 1,000         |                                                                                                    |           |            |           |            |           |                    |                                                |                                        |                      |               |                   |
| S 0000         500           S 0000         1.00           S 0000         1.00           S 0000 <td></td> <td></td> <td></td> <td></td> <td>9.0000</td> <td>1,000</td> <td></td> <td></td> <td></td> <td></td> <td></td> <td></td> <td></td> <td></td> <td></td> <td></td> <td></td> <td></td>                                                                                                    |                |                   |              |                | 9.0000                   | 1,000         |                                                                                                    |           |            |           |            |           |                    |                                                |                                        |                      |               |                   |
| 90000         1000           90000         1000           90000         1000           90000         1000           90000         1000           90000         1000           90000         1000           90000         1000           90000         1500           90000         1500           155619         90000           156619         0 (0) 71 (70500)                                                                                                    |                |                   |              |                | 9.0000                   | 500           |                                                                                                    |           |            |           |            |           |                    |                                                |                                        |                      |               |                   |
| Intestamp         Price         Volume         Trade:         Dys           1556:19         \$0000         1.000         2         0.000         1.000         Intestamp         Friede         Volume         Trade:         Trade:         Volume         Volume                                                                                                    |                |                   |              |                | 9.0000                   | 1,000         |                                                                                                    |           |            |           |            |           |                    |                                                |                                        |                      |               |                   |
| 9 0000         1000           9 0000         500           9 0000         500           9 0000         500           9 0000         500           9 0000         500           9 0000         1000           9 0000         1000           1556:19         9 0000           1000         2           105422         9 0000           9 0000         1000           1556:19         0 (0) 71           000         1556:19           0 (0) 71         705001                                                                                                    |                |                   |              |                | 3,0000                   | 1,000         |                                                                                                    | 🛃 Trades  | & Activity | Report    |            |           |                    |                                                |                                        |                      |               |                   |
| 9 0000         500           9 0000         1500           9 0000         1500           9 0000         1500           15 56 19         9 0000           15 40 22         9 0000           15 56 19         9 0000           15 40 22         9 0000           15 56 19         0 (0) 71 (70 500)                                                                                                    |                |                   |              |                | 9.0000                   | 1,000         |                                                                                                    | Trade     | 5          | Activity  |            |           |                    |                                                |                                        |                      |               |                   |
| Stocol         Stocol         Stocol<                                                                                                    |                |                   |              |                | 9.0000                   | 500           |                                                                                                    | Sumbol    | Cide       |           | Date       | Aac       | of an and a        |                                                |                                        |                      |               |                   |
| Timestamp         Price         Space         Timestamp         Price         Space         Timestamp         Price         Space         Timestamp         Price         Space         Timestamp         Price         Space         Timestamp         Price         Space         Timestamp         Price         Space         Timestamp         Price         Space         Timestamp         Price         Space         Timestamp         Space         Timestamp         Space         Difference         Space         Difference         Space         Difference         Space         Difference         Space         Difference         Space         Difference         Space         Difference         Space         Difference         Space         Difference         Difference                                                                                                    |                |                   |              |                | 9.0000                   | 500           | 1000                                                                                                    | Symbol    | 411        |           | 2010.09.20 | - MCC     | JOGERS             |                                                | Get                                    | Save                 |               |                   |
| Imestany         Proce         volume         Trade         Ups           155519         \$000         1.000         2         0.00           154822         \$0000         1.000         2         0.00           0PENED         155519         0         (0)         71         (70500)                                                                                                    | 71             |                   |              |                | 9.0000                   | 1,500         | <u> </u>                                                                                                    |           | Piec       |           | 2010/05/20 |           |                    |                                                |                                        |                      |               |                   |
| I 558 I3         30000         1,000         2         0.00           DFENED         1556 I3         0         (0)         71         (70.500)                                                                                                    | Timest         | amp               | 10           | Price          | Volume                   | e Irade       | thg%                                                                                                    | Side      | Tr         | de Id     | Tic        | cet       | Trade Time         | Exchange                                       | Sumbol                                 | Market               | Account       | Order No.         |
| DPENED 1556:19 0 (0) 71 (70:500)                                                                                                    |                | 15:48             | -22          | 9.00           | 100 1.0                  | 00            | 2 0.00                                                                                                    |           |            |           | 1.55       |           |                    |                                                |                                        |                      | Tota a second | 1                 |
| OPENED 15:56:19 0 [0] 71 [70:500]                                                                                                    | · · · · · ·    | 10.40             |              | 0.00           |                          |               | 0.00                                                                                                    |           |            |           |            |           |                    |                                                |                                        |                      |               |                   |
| OPENED 1556:19 0 (0) 71 (70,500)                                                                                                    |                |                   |              |                |                          |               |                                                                                                    |           |            |           |            |           |                    |                                                |                                        |                      |               |                   |
| OPENED 1556:19 0 [0] 71 [70,500]                                                                                                    |                |                   |              |                |                          |               |                                                                                                    |           |            |           |            |           |                    |                                                |                                        |                      |               |                   |
|                                                                                                    | OPEN           | ED                | 15           | 56:19          |                          | 0 [0]         | 71 [70,500]                                                                                                    |           |            |           |            |           |                    |                                                |                                        |                      |               |                   |
|                                                                                                    |                | _                 |              |                |                          |               |                                                                                                    | <         |            |           |            |           |                    |                                                |                                        |                      |               | >                 |
|                                                                                                    |                |                   |              |                |                          |               |                                                                                                    | <         |            |           |            |           |                    |                                                |                                        |                      |               | >                 |

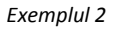

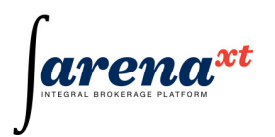

# 2 Meniul principal al aplicatiei

## 2.1 Meniul User

## 2.1.1 Login (Autentificare)

Dupa lansarea in executie a aplicatiei, este activata automat fereastra dialog Login(fig. 1). Acelasi

| Login       |                    |
|-------------|--------------------|
| Credentials |                    |
| Username    | Client1            |
| Password    | ******             |
| Remote conr | ections properties |
| Address     | 192.168.250.62     |
| Main Port   | 45678              |
| Web Port    | 8443               |
| C           | OK Cancel          |

efect se obtine actionand optiunea Login din meniul User.Pentru initierea procedurii de conectare la sistem se introduce codul utilizator (campul Username), parola (campul Password) aferenta, iar apoi se actioneaza tasta Enter sau click pe butonul OKdin fereastra de dialog.Campurile din sectiunea "Remote connections properties" precum si posibile erori la conectare sunt descrise in sectiunea *Conectarea aplicatiei terminal la server* din acest manual.

#### Figura 1 - Fereastra login

Pe durata stabilirii conexiunii la server si incarcarii spatiului de lucru este afisata o fereastra in care se arata comenzile care se executa si un progress bar pentru evidentierea stadiului incarcarii informatiei in aplicatie(fig. 2).

| Connection to Server        |                 |
|-----------------------------|-----------------|
| JUTEORAL BROXERAGE FLATFORM |                 |
|                             | Loading Symbols |
|                             | Cancel          |

Figura 2 - fereastra de conexiune la server

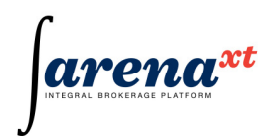

## 2.1.2 Logout (Terminare sesiune)

Aceasta functie, apelabila prin optiunea Logout din meniul User, deconecteaza utilizatorul curent de la server, dar nu inchide aplicatia. Utilizatorul se poate reconecta utilizand functia Login din meniul principal al aplicatiei.

## 2.1.3 Change password (Modificare parola acces)

Aceasta functie, apelabila prin optiunea Change password din meniul User, permite schimbarea

| 🖶 Change Password                                        |                                           |        |
|----------------------------------------------------------|-------------------------------------------|--------|
| Cha                                                      | ange Password                             |        |
| Old Password:<br>New Password:<br>Confirm New Password:  | **************************************    | ]<br>] |
| 1) Must be between 8 and<br>2) Must contain: at least on | 20 characters ;<br>e letter and one digit |        |
|                                                          | ОК                                        | Cancel |

parolei de acces a utilizatorului curent(fig. 2). Este necesar sa se introduca parola curenta in campul Old password si apoi noua parola in campurile New password si Confirm New Password.

Nota: Atat numele utilizator cat si parola de acces sunt "case sensitive" (se face distinctie intre literele mari si mici).

#### Figura 1 - fereastra de change password

Parola trebuie sa contina intre 8 si 20 de caractere din care cel putin o litera si o cifra. Modificarea parolei de acces este notificata in fereastra de mesaje.

## 2.1.4 Change PIN (Modificare parola ordine)

Aceasta functie, apelabila prin optiunea Change PIN din meniul User, permite schimbarea parolei de ordine a utilizatorului curent (fig 3).

Nota: parola de ordine este "case sensitive" (se face distinctie intre literele mari si mici). Parola trebuie sa contina intre 4 si 10 caractere alfanumerice.

| 🔡 Change PIN                             |                                |        |
|------------------------------------------|--------------------------------|--------|
| Cł                                       | nange PIN                      |        |
| Old PIN:<br>New PIN:<br>Confirm New PIN: | ********                       |        |
| PIN must be between 4 a                  | and 10 alphanumeric characters |        |
| L                                        | OK                             | Cancel |

Dupa schimbarea PIN-ului apare fereastra de confirmare de mai jos(fig. 4).

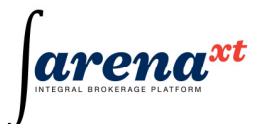

#### Figura 3 - fereastra change PIN

| 🖳 Change PIN             |                  |      |              | X |
|--------------------------|------------------|------|--------------|---|
| Ch                       | ange PIN         |      |              |   |
| Old PIN:                 | жжж              | Info |              |   |
| New PIN:                 | ****             |      | DIN chapted  |   |
| Confirm New PIN:         | ****             | -    | r in changed |   |
| PIN must be between 4 ar | nd 10 alphanumer |      | ок           |   |
|                          |                  |      |              |   |
|                          |                  | OK   | Cance        |   |

Figura 4 - fereastra de confirmare

## 2.1.5 Save Profile (Salvare profil utilizator)

Aceasta functie, apelabila prin optiunea Save Profile din meniul User, salveaza spatiul de lucru curent si setarile referitoare la continutul, modul de prezentare si dimensiunile unor ferestre pentru a putea fi restaurate automat la urmatoarea conectare la sistem.

Tipuri de setari care pot fi salvate:

- Fereastra Market Watch pozitia si dimensiunea ferestrei, dimensiunea si ordinea coloanelor, coloanele vizibile, watchlist-urile definite.
- Fereastra Ticker- pozitia si dimensiunea ferestrei, dimensiunea si ordinea coloanelor.
- Fereastra Messages pozitia si dimensiunea ferestrei.
- Fereastra Level 2 (Orderbook) pozitia ferestrei, entitatile simbol-piata incarcate.

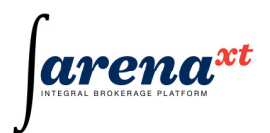

• Ferestrele de rapoarte (Orders Report, Trades & Activity Report, Portfolio Report) - pozitia si dimensiunea ferestrelor, dimensiunea si ordinea coloanelor, coloanele vizibile, criteriile de filtrare.

**Nota**: Daca nu se apeleaza, "Save profile", spatiul de lucru nu va fi salvat si veti pierde setarile efectuate de la ultima apelare a acestei comenzi; la lansarea aplicatiei este incarcata ultima setare salvata.

Quit (lesire din aplicatie)

Deconecteaza utilizatorul curent de la sistem si inchide aplicatia.

# 2.2 Meniul Open

## 2.2.1 Fereastra Instrument Explorer

| 🖶 Instrument Explorer                                                                                                    |                                                                   |
|----------------------------------------------------------------------------------------------------|-------------------------------------------------------------------|
| Find symbol or company  Symbol Begining with Company Within name                                                                                                    | Add New W.L. Delete W.L. Watch Lists                              |
| - Hide Watch Lists <<                                                                                                    | Rename W.L.                                                       |
| SYMBOLS  STOCKS  ABR: ABROM BARLAD [ROABRMACNOR5]  AER: AEROTEH BUCURESTI [ROAROBACNOR1]  AGEM: LAFARGE AGREGATE SI BETOANE BUCURESTI [RO  AGEZ: FAGEX_CARANSEBES [ROAGEZACNOR4]  ALB: ALBAPAM ALBA IULIA [ROAPAMACNOR1]  ALF: MOBILA ALFA ORADEA [ROALFOACNOR5]  ALIM: []  ALR: ALRO SLATINA [ROALROACNOR0]  ALT: ALTUR SLATINA [ROALTCACNOR1]  ALT: ALTUR SLATINA [ROALTCACNOR1]  ALT: ALTUR SLATINA [ROAMCOACNOR0]  AMIR: Itm_Amiro_Bucuresti [ROAMIRACNOR7]  AMO: AMONIL SLOBOZIA [ROAMOIACNOR7]  AMO: AMORIM_TG_JIU [ROAMORACNOR8] | ↑<br>↓<br>Add symbol >><br>Remove <<<br>Clear List<br>0 / max: 25 |

Figura 1 – Fereastra Instrument Explorer

## Rol

Fereastra Instrument Explorer (fig. 1) din meniul Open permite vizualizarea simbolurilor existente in sistem, selectarea simbolurilor ce urmeaza a fi incluse intr-o lista de monitorizare (Watch List),

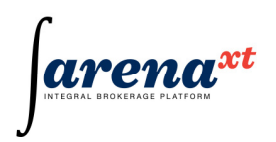

precum si crearea, editarea si stergerea de liste de monitorizare. Orice definire de Watchlist-uri, adaugarea de simboluri, etc. poate fi salvata in profilul utilizatorului pentru a putea fi recuperate la urmatoarea sesiune. Aceasta fereastra poate fi accesata si prin shortcut-ul Ctrl+E.

Fereastra Instrument Explorer este impartita in 2 sub-ferestre: in partea stanga, fereastra de cautare, vizualizare si selectare simboluri, iar in partea dreapta, fereastra de gestionare Watch List (adaugare, stergere simboluri din Watch List, creere, editare, stergere Watch List).

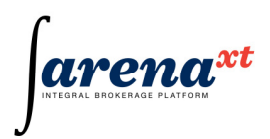

#### Identificarea simbolului dorit

Simbolurile definite in sistem sunt grupate in partea stanga a ferestrei, in functie de tipul de instrument financiar (ex. actiuni, obligatiuni, titluri de stat etc.). Prin efectuarea unui dublu click pe categoria dorita sau a unui click pe semnul meniului tree view independent e view instrumente continute in acea categorie. Instrumentele financiare definite sunt ordonate alfabetic, in urmatorul format:Symbol: denumire instrument [ISIN]

Exemplu: ABR: ABROM BARLAD [ROABRMACNOR5]

Exista mai multe modalitati de cautarea unui simbol:

- Daca simbolul este cunoscut:
  - in categoria corespunzatoare tipului de simbol se tasteaza simbolul respectiv, cursorul mutandu-se astfel pe acel simbol.
  - prin introducerea in campul "Find symbol or company", a simbolului instrumentului respectiv, cu conditia ca optiunea Symbol sa fie activate (fig. 2). De asemenea, cautarea dupa simbol poate fi rafinata astfel incat datele introduse sa fie continute la inceputul sugestiilor afisate (fig. 2 daca este bifata optiunea "Beginning with") sau datele introduse sa fie cuprinse in sugestiile afisate (fig. 3 rezultatele obtinute pentru aceeasi cautare).

| Find symbol or company | Symbol                   | Begining with        |
|------------------------|--------------------------|----------------------|
| pr                     | Company                  | 🔘 🔘 Within name      |
| PRAE: PRODLACTA BRASC  | V (ROPRAE                | lide Watch Lists <<  |
| E- SYMBOLS             |                          |                      |
| STOCKS                 |                          |                      |
| PRAE: PRODLA           | CTA BRASOV [ROPRA        | EACNOR2]             |
| - PRBU: PRACTIC        | BUCURESTI [ROPRB         | UACNOR6]             |
| - PRCF: PROCEM         | A BUCURESTI [ROPRO       | FACNOR5]             |
| - PREG: Predeal_       | Predeal [ROPREGACNO      | )R9]                 |
| PRVD: Prestari_        | Servicii_Bucuresti [ROP] | RVDACNOR0]           |
| BONDS                  |                          |                      |
| PRD05: PRD 05          | 0                        |                      |
| PRD06: OBLIGA          | TIUNI MUN. PREDEAL       | - 2006 [ROPRDLDBL024 |

Figura 2 – Find symbol or company – cautare efectuata dupa simbol, optiunea "Beginning with" bifata

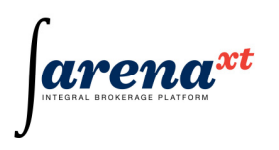

| рг        |                    | Compa                | any () Within name        |
|-----------|--------------------|----------------------|---------------------------|
| APRB: API | ROMAT ARAD [RO     | APRBACNO             | Hide Watch Lists <<       |
| ⊡- SYMB   | OLS                |                      |                           |
| Ė ST      | OCKS               |                      |                           |
|           | APRB: APROMAT      | ARAD [ROAPR          | BACNOR8]                  |
|           | - CPR: CHIMOPAR    | BUCURESTI [R         | OCHIMACNOR7]              |
|           | - IPRU: IPROEB BI  | STRITA [ROIPR        | UACNOR1]                  |
|           | - PRAE: PRODLAC    | TA BRASOV [RC        | DPRAEACNOR2]              |
|           | - PRBU: PRACTIC    | BUCURESTI [RC        | DPRBUACNOR6]              |
|           | - PRCF: PROCEMA    | BUCURESTI [R         | OPRCFACNOR5]              |
|           | - PREG: Predeal_P  | redeal [ROPREG       | ACNOR9]                   |
|           | - PRVD: Prestari_S | ervicii_Bucuresti    | [ROPRVDACNOR0]            |
| Ė-BC      | NDS                |                      |                           |
|           | - PRD05: PRD 05 [  | ]                    |                           |
|           | - PRD06: OBLIGAT   | <b>IUNI MUN. PRE</b> | DEAL - 2006 [ROPRDLDBL024 |

Figura 3 – Find symbol or company – cautare efectuata dupa simbol, optiunea "Within name" bifata

 Daca denumirea instrumentului (ex: denumire emitent, denumire contract futures, etc.) este cunoscuta, se bifeaza optiunea "Company", iar cautarea va fi efectuata respectand acest criteriu (fig. 4).

Optiunile de rafinare – "Beginning with" si "Within name" – sunt disponibile si in acest mod de cautare.

|                     |                    | C            |                     |
|---------------------|--------------------|--------------|---------------------|
| rutures             | 0                  | Company      | Within name         |
| BET10SEP: BET Index | Futures Se         | Hi           | de Watch Lists <<   |
| SYMBOLS             |                    |              |                     |
| E-FUTURES           | DET lador Ertur    | na Dacambar  | 2010 (00000011)     |
| BET10SEP            | BET Index Futur    | es Sentembe  | 2010 [ROF0000011]   |
| BET11JUN            | : BET Index Futur  | es June 2011 | [ROF000001363]      |
| BET11MAF            | R: BET Index Futur | res March 20 | 11 [ROF000001355]   |
| -BFX10DEC           | BET-FI Index Fut   | tures Decemb | ber 2010 [ROF000001 |
| -BFX10SEP           | : BET-FI Index Fut | ures Septemi | ber 2010 [ROF00000] |
| -BFX11JUN           | : BET-FI Index Fut | ures June 20 | 11 [ROF000001389]   |
| REY11MAE            | - RET-EL Index Fu  | turne March  | 2011 (ROE0000137)   |

Figura 4 – Find symbol or company – cautare efectuata dupa denumirea instrumentului

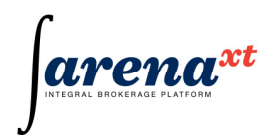

## Operatiuni cu simboluri

Odata ce un simbol este selectat, prin efectuarea unui click dreapta pe acesta, se va activa un meniu contextual (fig. 5) cu urmatoarele optiuni:

- Add to Watchlist: simbolul va fi adaugat in Watchlist.
- Add symbol to Order Book: se va deschide fereastra de Orderbook, cu simbolul respectiv adaugat.
- Web Symbol Details: browserul de web va incarca pagina dedicata simbolului respectiv.

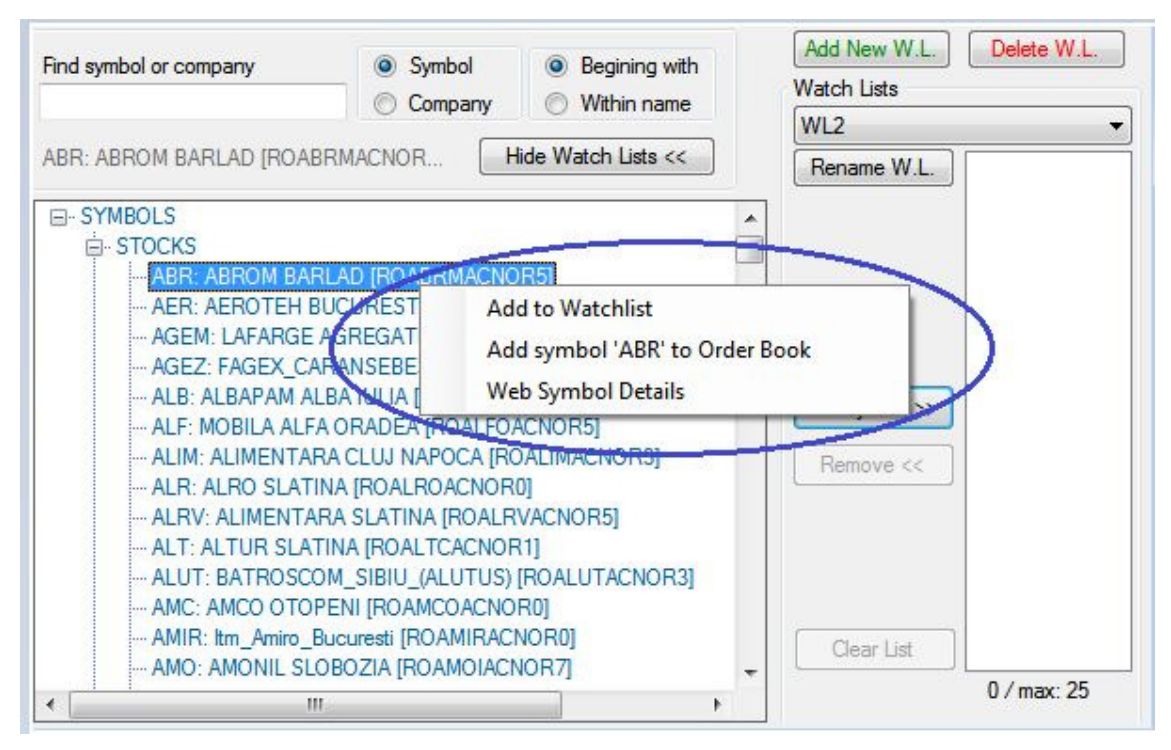

Figura 5 – Meniul contextual disponibil la nivel de simbol

## Crearea unui Watchlist

In partea dreapta a ferestrei Instrument Explorer este cuprinsa partea de creare/stergere Watchlist. Vizibilitatea acestei ferestre poate fi activata/dezactivata prin apasarea butonului Show/Hide Watchlist.

Pentru crearea unui nou Watchlist, se selecteaza optiunea Add New W.L.; In fereastra "Watchlist Name" se completeaza numele dorit si se salveaza(fig. 6).

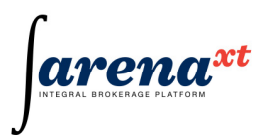

| Find symbol or company                                          | Symbol Company                                                                 | <ul> <li>Begining with</li> <li>Within name</li> </ul> | Add New W.L.<br>Watchlist Name | Delete W.L. |
|-----------------------------------------------------------------|--------------------------------------------------------------------------------|--------------------------------------------------------|--------------------------------|-------------|
| +                                                               | F                                                                              | lide Watch Lists <<                                    | Cancel                         | Save        |
| SYMBOLS     É- STOCKS                                           |                                                                                |                                                        |                                |             |
| ABR: ABROM BA<br>AER: AEROTEH<br>AGEM: LAFARGE<br>AGEZ: FAGEX_C | RLAD [ROABRMACNO<br>BUCURESTI [ROARO]<br>AGREGATE SI BETO<br>ARANSEBES [ROAGE] | DR5]<br>BACNOR1]<br>ANE BUCURESTI [RO,<br>ZACNOR4]     |                                |             |

Figura 6 – Salvarea configurarii unui Watchlist

Un Watchlist poate fi redenumit apasand butonul "Rename W.L.".

#### Adaugarea, sortarea si stergerea de simboluri dintr-un Watchlist

Un Watchlist poate cuprinde toate tipurile de simboluri (ex: futures si actiuni, etc.)

Adaugarea de simboluri in Watchlist-ul nou creat se poate realiza in mai multe moduri:

• Se efectueaza click dreapta pe simbolul dorit a fi adaugat in Watchlist, iar din meniul contextual se selecteaza optiunea "Add to Watchlist" - simbolul va fi automat adaugat in Watchlist-ul activ;

• Se selecteaza simbolul respectiv (click pe simbol) si se apasa tasta Enter – simbolul va fi automat adaugat in Watchlist-ul activ;

• Se selecteaza simbolul respectiv (click pe simbol) si se actioneaza butonul "Add Symbol" -

simbolul va fi automat adaugat in Watchlist-ul activ.

Numarul maxim de simboluri ce poate fi continut intr-un Watchlist este 25.

Ordinea in care simbolurile vor fi afisate in Watchlist poate fi aleasa prin actionarea sagetilor din stanga ferestrei aferente configurarii Watchlist-ului (fig. 7).

Exemplu: Se doreste ca simbolul AMOR sa fie afisat primul in Watchlist. Astfel, se selecteaza simbolul, facandu-se un click pe acesta, urmat de apasarea succesiva a butonului 1, pana ce simbolul AMOR ajunge primul in lista cu simboluri (la fiecare apasare a butonului 1, cursorul va muta instrumentul cu o pozitie mai sus).

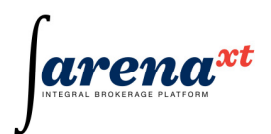

Stergerea simbolurilor din Watchlist se realizeaza selectand simbolul respectiv din Watchlist, apoi

| hares                                               | •                                                       |
|-----------------------------------------------------|---------------------------------------------------------|
| Rename W.L.<br>↑<br>↓<br>Add symbol >><br>Remove << | ALB<br>ALT<br>AMC<br>AMIR<br>AMO<br>AMOR<br>AMY<br>ANBU |
|                                                     |                                                         |

actionandu-se butonul "Remove".

Pentru a sterge toate simbolurile adaugate intr-un Watchlist, se va actiona butonul "Clear List".

Odata definit Watchlist-ul, fereastra Instrument Explorer poate fi inchisa.In cazul in care se doreste a fi adaugate simboluri in Watchlist, fereastra Instrument Explorer poate fi accesata si dincadrul ferestrei Watchlist (vezi sectiunea Watchlist).

Figura 7 – Configurare ordine simboluri

#### Stergerea unui Watchlist

Pentru a sterge un Watchlist, utilizatorul trebuie sa selecteze din combobox-ul(fig. 8) ce contine Watchlist-urile deja create pe cea dorita a fi stearsa, sa apese butonul Delete W.L. si sa confirme aceasta actiune. Astfel, Watchlist-ul respectiv a fost sters.

| find symbol or company  | Symbol   | Begining with      | Watch Lists |
|-------------------------|----------|--------------------|-------------|
|                         | Company  |                    | WL5         |
| ANBU: ANTICOROSIV BUCUR | RESTI (R | ide Watch Lists << | WL1<br>WL2  |

Figura 8 – Stergere Watchlist selectat din combo box-ul "Watch Lists"

Numarul maxim de Watchlist-uri ce pot fi create este 5.

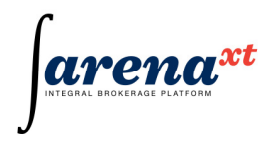

## 2.2.2 Fereastra Market Watch

| Watch le<br>WL1 | ts     |        | • @    | Filter by S | ymbol  | ×       | Filte | er by Market<br>sin Market | •       | Re | set sorting   |                |      |        |                   |        |        |        |    |
|-----------------|--------|--------|--------|-------------|--------|---------|-------|----------------------------|---------|----|---------------|----------------|------|--------|-------------------|--------|--------|--------|----|
| Symbol          | Market | Status | BuyVol | Buy         | Sel    | SellVol |       | Auc.Price                  | Auc.Vol |    | Last<br>Price | Last<br>Volume | Chg% | Chg    | Referenc<br>Price | Open   | High   | Low    | 3. |
| AGEM            | RGBS   | CLOSED | 0      | 0.0000      | 0.0000 |         | 0     | 0.0000                     |         | 0  | 0.0000        | 0              | 0.00 | 0.0000 | 10.0000           | 0.0000 | 0.0000 | 0.0000 |    |
| ALB             | UNLS   | CLOSED | 0      | 0.0000      | 0.0000 |         | 0     | 0.0000                     |         | 0  | 0.0000        | 0              | 0.00 | 0.0000 | 0.5000            | 0.0000 | 0.0000 | 0.0000 |    |
| ALF             | UNLS   | CLOSED | 0      | 0.0000      | 0.0000 |         | 0     | 0.0000                     |         | 0  | 0.0000        | 0              | 0.00 | 0.0000 | 0.0700            | 0.0000 | 0.0000 | 0.0000 | 17 |
| ALR             | REGS   | OPENED | 0      | 0.0000      | 0.0000 |         | 0     | 0.0000                     |         | 0  | 0.0000        | 0              | 0.00 | 0.0000 | 2.5000            | 0.0000 | 0.0000 | 0.0000 |    |
| ALRV            | RGBS   | CLOSED | 0      | 0.0000      | 0.0000 |         | 0     | 0.0000                     |         | 0  | 0.0000        | 0              | 0.00 | 0.0000 | 8.5000            | 0.0000 | 0.0000 | 0.0000 |    |
| ALT             | REGS   | OPENED | 1,500  | 0.0600      | 0.0000 |         | 0     | 0.0000                     |         | 0  | 0.0000        | 0              | 0.00 | 0.0000 | 0.0600            | 0.0000 | 0.0000 | 0.0000 |    |
| ALUT            | XMBS   | OPENED | 0      | 0.0000      | 0.0000 |         | 0     | 0.0000                     |         | 0  | 0.0000        | 0              | 0.00 | 0.0000 | 0.1700            | 0.0000 | 0.0000 | 0.0000 |    |
| AMC             | UNLS   | CLOSED | 0      | 0.0000      | 0.0000 |         | 0     | 0.0000                     |         | 0  | 0.0000        | 0              | 0.00 | 0.0000 | 6.0000            | 0.0000 | 0.0000 | 0.0000 |    |
| AMOR            | XMBS   | PREOPE | 0      | 0.0000      | 0.0000 |         | 0     | 0.0000                     |         | 0  | 0.0000        | 0              | 0.00 | 0.0000 | 0.2000            | 0.0000 | 0.0000 | 0.0000 |    |

Figura 1 – Fereastra Market Watch

#### Rol

Fereastra Market Watch (MW) (fig. 1) din meniul Open permite urmarirea in timp real a unei liste proprii de simboluri definite in sistem. Aceste grupari de simboluri sunt definite ca Watchlist-uri (vezi sectiunea Fereastra Instrument Explorer). Un Watchlist poate consolida simboluri din diferite clase de produse (actiuni, derivate, obligatiuni etc), pemitand astfel utilizatorului sa-si grupeze simbolurile de interes dupa criteriile dorite. De ex., alaturi de o emisiune de actiuni, se pot pune toate produsele structurate sau derivate care au ca active suport acesta emisiune. De asemenea, se pot grupa toate emisiunile unui emitent in aceeasi pagina, indiferent daca sunt emisiuni de actiuni, obligatiuni, drepturi sau produse structurate complexe.

Toate proprietatile acestei ferestre (ordinea coloanelor, coloanele vizibile, marimea acestora, etc.) pot fi salvate in profilul utilizatorului pentru a putea fi recuperate la urmatoarea sesiune.

Aceasta fereastra poate fi accesata si prin shortcut-ul Ctrl+W.

#### **Selectare Watchlist**

Watchlist-urile definite in fereastra Instrument Explorer pot fi accesate in Market Watch, accesand combobox-ul "Watch lists" (fig. 2). Pentru a adauga simboluri in Watchlist-ul selectat se actioneaza butonul butonul , care activeaza fereastra Instrument Explorer.

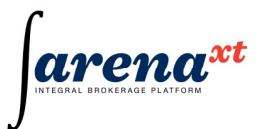

| 🖳 Market Watch |      |           |        |         |
|----------------|------|-----------|--------|---------|
| Watch lists    |      | Filter by | Symbol |         |
| WL1 -          | 1    |           |        | ×       |
| WL1            | _    |           |        |         |
| WL2<br>wl3     | yVol | Buy       | Sell   | SellVol |

Figura 2 – Selectarea Watchlist-urilor

Filtrele disponiblie in cadrul acestei ferestre sunt:

1. Filtru la nivel de simbol: "Filter by symbol" – afiseaza numai simbolul dorit din simbolurile definite in acel MW.

2. Filtru la nivel de piata: "Filter by market" – pentru simbolurile existente intr-un MW, afiseaza pietele pe care acestea sunt disponibile. Pot fi selectate toate pietele pe care unul sau mai multe simboluri sunt definite, piata principala, pietele auxiliare. (fig. 3).

| Watch la<br>Shares | ts     |        | • 🕜    | Filter by S<br>SIF | ymbol  | ×       | Filter by Market<br>Main Market      | F      | leset sortin  | 9              |       |         |                    |        |        |        |         |        |
|--------------------|--------|--------|--------|--------------------|--------|---------|--------------------------------------|--------|---------------|----------------|-------|---------|--------------------|--------|--------|--------|---------|--------|
| Symbol             | Market | Status | BuyVol | Buy                | Sel    | SellVol | Main Market<br>REGS                  | uc.Vol | Last<br>Price | Last<br>Volume | Chg%  | Chg     | Reference<br>Price | Open   | Hgh    | Low    | Average | Trades |
| SIF5               | REGS   | OPENED | 5,000  | 8.9000             | 9.0000 | 53,50   | NUBS                                 | 1      | 9.0000        | 500            | 1.12  | 0.1000  | 8.9000             | 9.0000 | 9.0000 | 9.0000 | 9.0000  | 1      |
| SIF1               | REGS   | OPENED | 0      | 0.0000             | 9.0000 | 49,50   | RGSI                                 |        | 9.0000        | 500            | 5.88  | 0.5000  | 8.5000             | 9.0000 | 9.0000 | 9.0000 | 9.0000  | 1      |
| SIF2               | REGS   | OPENED | 0      | 0.0000             | 0.4800 | 1,00    | DEALS                                |        | 0.5050        | 9,500          | 14.77 | 0.0650  | 0.4400             | 0.4800 | 0.5050 | 0.3900 | 0.4780  | 20     |
| SIF3               | REGS   | OPENED | 0      | 0.0000             | 1.1000 | 54,00   | UNLS                                 |        | 0.0000        | 0              | 0.00  | 0.0000  | 1.1000             | 0.0000 | 0.0000 | 0.0000 | 0.0000  | 0      |
| SIF4               | REGS   | OPENED | 0      | 0.0000             | 0.4000 | 37,50   | POF<br>POFR<br>POFS<br>SOUT<br>RUMIN | )      | 0 0.4000      | 1.000          | -8.88 | -0.0390 | 0.4390             | 0.4390 | 0.4400 | 0.3890 | 0.4110  | 55     |

Figura 3 – Filtre in Market Watch

Filtrele disponiblie in cadrul acestei ferestre se pot folosi concomitent, neexcluzandu-se unul pe celalalt.

#### **Meniul contextual**

| Add/Remove columns            |           |
|-------------------------------|-----------|
| Add to Order Book             |           |
| Sell Order                    |           |
| Buy Order                     |           |
| Remove symbol from active w   | atch list |
| View symbol details on websit | e         |

Meniul contextual din cadrul ferestrei Market Watch poate fi accesat prin efectuarea unui click dreapta pe un simbol selectat (fig. 5).

Din cadrul acestui meniu pot fi configurate coloanele care sunt vizualizate in cadrulferestrei Market Watch, se poate adauga un simbol in Order Book,se pot deschide ferestrele de introducere

Figura 5 – Meniul contextual in Market Watch

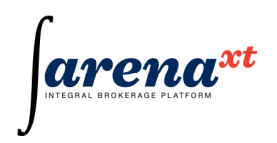

ordine de vanzare/cumparare. De asemenea, se pot elimina simboluri din Watchlist-ul activ in Market Watch si se pot vizualiza detalii legate de simbol pe site-ul bursei in cadrul careia este admis la tranzactionare simbolul respectiv.

#### Coduri de culori

Pentru a urmari cat mai usor dinamica unui simbol, in momentul in care apar schimbari ale valorilor campurilor corespunzatoare celor mai bune preturi, celor mai bune volume sau variatiillor de pret din piata, celulele corespunzatoare acestora sunt marcate cu galben (fig. 4).

Marcajele de culoare persista pentru cel putin 3 secunde dupa care, daca nu mai intervine nici o schimbare, sunt sterse. Astfel utilizatorul poate urmari cu usurinta ultimile schimbari din piata.

| Mark               | et Watch |        |        |                  |     |                               |        |          |           |         |               |                |       |         |                    | 0 6    | 0 13   |
|--------------------|----------|--------|--------|------------------|-----|-------------------------------|--------|----------|-----------|---------|---------------|----------------|-------|---------|--------------------|--------|--------|
| Watch Is<br>Shares | ts.      | и.<br> | • @    | Filter by Symbol | ×   | Filter by Mark<br>Main Market | et [   | Reset so | orting    |         |               |                |       |         |                    |        |        |
| Symbol             | Market   | Status | BuyVol |                  |     | Buy                           | Sel    | SellVol  | Auc Price | Auc.Vol | Last<br>Price | Last<br>Volume | Chg%  | Chg     | Reference<br>Price | Open   | High   |
| SIF4               | REGS     | OPENED |        |                  |     | 0 0.000                       | 0.4840 | 1,000    | 0.0000    | (       | 0.4840        | 500            | -3.20 | -0.01   | 0.5000             | 0.4700 | 0.550  |
| SIF1               | REGS     | OPENED |        |                  | 5   | 00 9.750                      | 0.0000 | 0        | 0.0000    | (       | 9.7500        | 500            | 5.98  | 0.5500  | 9.2000             | 9.8000 | 10.100 |
| SIF5               | REGS     | OPENED |        |                  | 1.0 | 8.800                         | 0.0000 | 0        | 0.0000    | (       | 9,7500        | 1.000          | 9.55  | 0.8500  | 8.9000             | 8.7000 | 9.800  |
| SIF2               | REGS     | OPENED |        |                  | 2.0 | 00 0.480                      | 0.0000 | 0        | 0.0000    | (       | 0.4800        | 1.000          | -2.44 | -0.0120 | 0.4920             | 0.4900 | 0.54   |
| SIF3               | REGS     | OPENED |        |                  | 5.0 | 00 1.100                      | 0.0000 | 0        | 0.0000    | (       | 1,1000        | 500            | 0.00  | 0.0000  | 1,1000             | 1.1700 | 1.200  |

Figura 4 – Codul de culori la nivelul ferestrei Market Watch

Marcajele de culoare pot fi activate/dezactivate prin debifarea/bifarea optiunii Stop Blinking.

#### Personalizare

Coloane ferestrei MW pot fi personalizate prin modificarea ordinii si marimii coloanelor sau prin selectarea coloanelor vizibile.

Astfel, pentru a muta o coloana intr-o alta pozitie se poate efectua o operatie de drag&drop selectand cu mouse-ul coloana dorita si mutandu-se in noua pozitie.

Pentru a modifica marimea unei coloane, se pozitioneaza mouse-ul la granita dintre doua coloane (cursorul isi va schimba icon-ul) si se redimensioneaza coloana la marimea dorita.

Pentru a selecta coloanele vizibile din raport se executa click cu butonul drept al mouse-ului pe capul de tabel al ferestre MW. Se va afisa o lista cu coloanele diponible in acest raport. Coloanele vizibile sunt cele care au un marcaj in dreptul numelui din lista afisata. Pentru a marca sau demarca o coloana se executa click pe marcajul corespunzator.

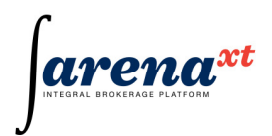

## Sortarea in fereastra Market Watch

Sortarea ascendenta sau descendenta dupa o anumita coloana se face prin mouse left-click pe coloana respectiva.

In cazul in care se doreste ca filtrarea sa fie eliminata, se va apasa butonul Custom Order din cadrul ferestrei MW. Astfel, simbolurile vor reveni la ordinea initial determinata la nivel de Instrument Explorer unde a fost configurat Watchlist-ul.

Pentru a regasi configuratia ferestrei MW in urmatoarea sesiune de lucru, utilizatorul trebuie sa-si salveze profilul actionand meniul User > SaveProfile.

| Denumire<br>camp   | Semnificatie                                                                                                    |
|--------------------|----------------------------------------------------------------------------------------------------|
| Symbol             | codul instrumentului financiar (simbolul)                                                                                          |
| Market             | codul pietei in care este definit simbolul                                                                                         |
| Status             | starea simbolului in piata aferenta                                                                                                |
| Exchange           | bursa in cadrul careia este admis la tranzactionare simbolul respectiv                                                             |
| Exchange<br>Status | starea bursei                                                                                                    |
| BuyVol             | volumul de cumparare vizibil,cumulat pe nivelul celui mai bun pret de pe acea<br>parte                                             |
| Buy                | cel mai bun pret de cumparare (exprimat in moneda de tranzactionare)                                                               |
| Sell               | cel mai bun pret de vanzare                                                                                                    |
| SellVol            | volumul de vanzare vizibil, cumulat pe nivelul celui mai bun pret de pe acea parte                                                 |
| Auc.Price          | pretul potential de deschidere (semnificativ numai in starile PreOpened si<br>PreClosed)                                           |
| Auc.Vol            | volumul de deschidere (semnificativ numai in starile PreOpened si PreClosed)                                                       |
| Last Price         | pretul ultimei tranzactii                                                                                                    |
| Last Volume        | volumul cumulat al tranzactiilor care s-au executat la acelasi pret                                                                |
| Change%            | schimbarea procentuala intre ultimul pret si pretul de inchidere al simbolului din ultima sedinta in care acesta s-a tranzactionat |
| Change             | diferenta absoluta intre ultimul pret si pretul de inchidere al simbolului din ultima sedinta in care acesta s-a tranzactionat     |

## **Coloanele ferestrei Market Watch**

| Reference<br>Price | Pretul de referinta a simbolului respectiv                                                                                                    |
|--------------------|----------------------------------------------------------------------------------------------------|
| Open               | pretul de deschidere din ziua curenta (pretul la care s-a facut prima tranzactie)                                                                                                 |
| High               | cel mai mare pret din ziua curenta                                                                                                    |
| Low                | cel mai mic pret din ziua curenta                                                                                                    |
| Average            | pretul mediu al zilei curente                                                                                                    |
| Trades             | numarul de tranzactii din ziua curenta                                                                                                    |
| Value              | valoarea totala tranzactionata in ziua curenta, exprimata in moneda de tranzactionare a simbolului respectiv                                                                      |
| TotVolume          | volumul total tranzactionat in ziua curenta                                                                                                    |
| Maturity           | data de maturitate a emisiunii                                                                                                    |
| Settle price       | pretul la care se efectueaza marcarea curenta la piata                                                                                                    |
| Previous<br>settle | pretul la care s-a efectuat marcarea zilnica la piata din ziua lucratoare anterioara                                                                                              |
| Settle Chg %       | schimbarea procentuala intre pretul la care se efectueaza marcarea curenta la<br>piata si pretul la care s-a efectuat marcarea zilnica la piata din ziua lucratoare<br>anterioara |
| Settle Chg         | diferenta absoluta intre pretul la care se efectueaza marcarea curenta la piata si<br>pretul la care s-a efectuat marcarea zilnica la piata din ziua lucratoare anterioara        |
| Open<br>Interest   | Numarul de contracte inregistrate in pozitiile deschise long sau short cu instrumente financiare derivate.                                                                        |
| Update             | Data si ora operatiei                                                                                                    |
| Time               |                                                                                                    |

## 2.2.3 Fereastra Indices

| 🖳 Indices |               |       |           |           |           | _         |          |
|-----------|---------------|-------|-----------|-----------|-----------|-----------|----------|
| Code      | Close         | Chg%  | Change    | Open      | High      | Low       | Updated  |
| BET       | 102,371       | -4.38 | -4,693.20 | 107,064   | 116,454   | 97,200.91 | 16:22:57 |
| BET-C     | 29,518.68     | -3.58 | -1,096.80 | 30,615.48 | 32,685.77 | 28,370.80 | 16:22:57 |
| BET-FI    | <b>98,796</b> | 4.37  | 4,133.50  | 94,663    | 103,63    | 86,144    | 16:23:16 |
| BET-TEST  | 1,832.74      | 5.33  | 92.67     | 1,740.07  | 1,962.00  | 1,714.61  | 16:22:57 |
| BET-XT    | 8,185.53      | 0.00  | 0.00      | 8,185.53  | 9,004.08  | 7,187.30  | 16:20:17 |
|           |               |       |           |           |           |           |          |

Figura 1 – Fereastra Indices

Rol

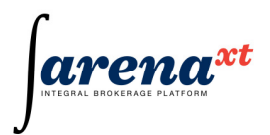

Fereastra Indices (fig. 1) din meniul Open cuprinde indici bursieri definiti in sistem si afiseaza in timp real evolutia acestora. Acest panel poate fi accesat si prin shortcut-ul Ctrl+I.

## Personalizare

Coloane ferestrei Indices pot fi personalizate prin modificarea ordinii si marimii coloanelor sau prin selectarea coloanelor vizibile.

Pentru a regasi configuratia ferestrei Indices in urmatoarea sesiune de lucru, utilizatorul trebuie sasi salveze profilul actionand meniul User -> SaveProfile.

#### **Coloanele ferestrei Indices**

| Camp    | Descriere                                                                              |
|---------|----------------------------------------------------------------------------------------|
| Code    | cod indice                                                                             |
| Close   | Valoarea indicelui la inchiderea sedintei de tranzactionare                            |
| Chg %   | Variatia procentuala fata de valoarea de deschidere a indicelui                        |
| Change  | Variatia absoluta fata de valoarea de deschidere a indicelui                           |
| Open    | Valoarea indicelui la deschiderea sedintei de tranzactionare                           |
| High    | Valoarea cea mai ridicata atinsa de indice pe parcursul unei sedinte de tranzactionare |
| Low     | Valoarea cea mai scazuta atinsa de indice pe parcursul unei sedinte de tranzactionare  |
| Updated | Ora la care a fost actualizata informatia pentru indicele respectiv                    |

#### 2.2.4 Fereastra Order Book

| IF5     | BRK              | BCC     | AMO  | BF           | RD  | MBO6           | New                         |        |  |  |  |
|---------|------------------|---------|------|--------------|-----|----------------|-----------------------------|--------|--|--|--|
| TLV     |                  | R       | EGS  |              | -   | [Syn           | nc]                         | 23     |  |  |  |
| TLV.R   | EGS@             | BVB     | BAN  | ICA .        | TRA | NSILVA         | NIA CLUJ                    | NAPOCA |  |  |  |
| ISIN:   | RC               | TLVAAC  | NOR1 | ne.          |     | and the second | Open: 0.0000                |        |  |  |  |
| Trades  | : 0              |         | La   | st:          | 0.0 | 0000           | High:                       | 0.0000 |  |  |  |
| TotalV  | or: ∪<br>∋l: 0.0 | 0       | Re   | ig ‰:<br>:f: | 7.4 | 000            | Low: 0.0000<br>VWAP: 0.0000 |        |  |  |  |
| Bid:    | 7.3000           | 5,000   | Ask: | 7.4          | 000 | 500            | By Order                    |        |  |  |  |
| Hidden  | Bio              | dVol    | Bid  |              | Asł | c              | AskVol                      | Hidden |  |  |  |
|         |                  | 5,000   | 7.3  | 3000         |     | 7.4000         | 500                         |        |  |  |  |
|         |                  | 100,000 | 7.2  | 2000         |     | 7.5000         | 1,500                       |        |  |  |  |
|         |                  |         |      |              | 7   | .5000          | 1,000                       |        |  |  |  |
|         |                  |         |      |              |     | 7.7            | Copy Ord                    | der    |  |  |  |
|         |                  |         |      |              | 1   | 7.8            | Match al                    | orders |  |  |  |
|         |                  |         |      |              |     | 7.8500         | 500                         |        |  |  |  |
|         |                  |         |      |              | 1   | 8.2000         | 1,500                       |        |  |  |  |
|         |                  |         |      |              |     | 8.2500         | 500                         |        |  |  |  |
|         |                  |         |      |              |     | 8.2500         | 500                         |        |  |  |  |
| Timesta | mp               |         |      | Price        |     | Volume         | Trades                      | Chg%   |  |  |  |
|         |                  |         |      |              |     |                |                             |        |  |  |  |

#### Fereastra Order Book

#### Rol

Fereastra OrderBook din Meniul Open permite utilizatorului sa vizualizeze adancimea pietei pentru un anumit simbol. In cadrul ferestrei OrderBook, pentru fiecare simbol ales, se va deschide cate un tab distinct. Acest tab poarta denumirea de MBO (Market by Orders) si permite incarcarea informatiilor de piata pentru mai multe simboluri. Astfel, in cadrul ferestrei OrderBook se pot deschide un numar maxim de

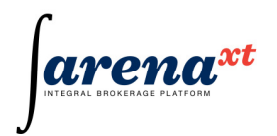

10MBO-uri.Level 2 consolideaza toate informatiile de tranzactionare utile unui investitor: toate ordinele

Figura 1 – Fereastra Orderbook si meniul contextual

afisate conform prioritatii de executie, informatii despre sumarul de tranzactionare din ziua curenta, starea simbolului precum si ultimele 5 tranzactii efectuate in piata.

Ordinele sunt afisate si actualizate in timp real; ordinea in care acestea sunt afisate in MBO respecta prioritatea de executie. In starile "Preopened" sau "Preclosed" ordinele de tip "Market" sunt afisate primele, fara pret, avand indicativul "M" in campul "Price".

Fereastra OrderBook poate fi accesata si prin shortcut-ul Ctrl+O.

#### Deschiderea unui MBO pentru un anume simbol

Un MBO poate fi apelat din Watchlist prin efectuarea unui click dreapta pe simbolul ales-> Add to Orderbook, actiune care va rezulta in deschiderea unui MBO corespunzator acelui simbol.

De asemenea, in cadrul ferestrei OrderBook, prin selectarea unui nou tab (fig. 2) si completarea campului corespunzator simbolului, se poate vizualiza adancimea pietei pentru simbolul respectiv.

| SIF5                             | BRK                                | BCC                           | AMO                      | Ne               | w                        | >                      |                                 |                                      |
|----------------------------------|------------------------------------|-------------------------------|--------------------------|------------------|--------------------------|------------------------|---------------------------------|--------------------------------------|
| AMO                              |                                    | R                             | EGS                      |                  | Ŧ                        | [5                     | ync]                            | $\mathbb{X}$                         |
| AMO                              | REGS                               | ₽BVB                          | AMC                      | DNIL             | SLC                      | BOZI                   | A                               |                                      |
| ISIN:<br>Trade<br>Total<br>Total | R0<br>es: 5<br>Vol: 1,9<br>Val: 79 | 0AMO1AC<br>092,000<br>.678.50 | NOR7<br>Las<br>Chy<br>Re | st:<br>g%;<br>f: | <b>0.0</b><br>5.4<br>0.0 | <b>390</b><br>1<br>370 | Open:<br>High:<br>Low:<br>VWAP: | 0.0400<br>0.0400<br>0.0390<br>0.0400 |
| Bid:                             | 0.0390                             | 3,500                         | Ask:                     | 0.0              | 000                      | 0                      | B                               | y Order                              |
| Hidde                            | en Bio                             | loVb                          | Bid                      |                  | Ask                      | (                      | AskVol                          | Hidden                               |
|                                  |                                    | 500                           | 0.0                      | 390              |                          |                        |                                 |                                      |
|                                  | 1                                  | 1,500                         | 0.0                      | 390              |                          |                        |                                 |                                      |
|                                  |                                    | 1,500                         | 0.0                      | 390              |                          |                        |                                 |                                      |

Figura 2 – Tabul New din cadrul ferestrei Orderbook

**Componentele Ferestrei** 

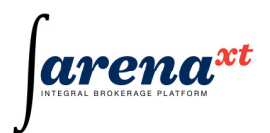

In cadrul fiecarui tab corespunzator simbolurilor pentru care se doreste vizualizarea adancimii pietei sunt cuprinse informatii referitoare la acest simbol, in functie de tipul acestuia.

Astfel, in exemplul din figura 2, pentru simbolul AMO sunt disponibile urmatoarele informatii:

- Campul simbol
- Lista pietelor in care se tranzactioneaza simbolul
- Butonul de sincronizare
- Butonul de inchidere a tabului respectiv
- Bara de informare: contine ISIN-ul simbolului respectiv, precum si informatii legate de tranzactionarea acestuia (numarul de tranzactii, volumul si valoarea tranzactiilor, pretul ultimei tranzactii, variatia procentuala fata de pretul de referinta, pretul de referinta, pretul de deschidere, pretul minim si maxim in cursul sedintei, VWAP – pretul mediu)
- Best Bid, Best Ask
- Lista perspectivelor:
  - By Order sunt afisate toate ordinele
  - By Price ordinele care au acelasi pret vor fi cumulate pe un singur nivel, astfel pe fiecare linie se vor afisa caracteristicile unui singur nivel de pret
- Fereastra ordinelor: este impartita in 6 coloane, cu urmatoarele semnificatii:
  - Hidden pe partea de cumparare:
    - daca ordinul este de tip hidden, se afiseaza "H"; acest indicativ va fi afisat pentru orice fel de ordin Hidden, indiferent de brokerul de care apartine;
    - daca ordinul nu este de tip hidden, nu se va afisa nimic;
  - $\circ$  BidVol:
    - daca ordinul nu este de tip hidden, se va afisa volumul real al ordinului de cumparare;
    - daca ordinul este de tip hidden, se va afisa doar volumul vizibil al ordinului (disclosed volume);
    - daca perspectiva este By Price, acest camp reprezinta suma volumelor ordinelor de cumparare care apartin aceluiasi nivel se pret;
  - o Bid:
    - pretul ordinului de cumparare;
    - daca perspectiva este By Price, acest camp reprezinta nivelul distinct de pret de pe partea de cumparare;

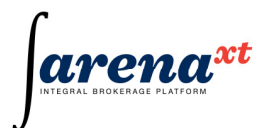

- o Ask:
  - pretul ordinului de vanzare;
  - daca perspectiva este By Price, acest camp reprezinta nivelul distinct de pret de pe partea de vanzare;
- AskVol:
  - daca ordinul nu este de tip hidden, se va afisa volumul real al ordinului de vanzare;
  - daca ordinul este de tip hidden, se va afisa doar volumul vizibil al ordinului (disclosed volume);
  - daca perspectiva este By Price, acest camp reprezinta suma volumelor ordinelor de vanzare apartin aceluiasi nivel se pret;
- Hidden pe partea de vanzare:
  - -daca ordinul este de tip hidden, se afiseaza "H"; acest indicativ va fi afisat pentru orice fel de ordin Hidden, indiferent de brokerul de care apartine;
  - daca ordinul nu este de tip hidden, nu se va afisa nimic;

In cazul in care perspectiva este By Price, campulNoOfOrders va fi vizibil - acest camp semnifica numarul total de ordine de cumparare/vanzare care apartin nivelului de pret.

- Fereastra istoric: afiseaza caracteristicile ultimelor 5 tranzactii efectuate si este impartita in 5 coloane:
  - Timestamp: ora la care tranzactia a fost efectuata; tranzactiile sunt afisate in sens descrescator;
  - Price: pretul la care s-a efectuat tranzactia;
  - Volume: volumul tranzactiei;
  - o Trades: numarul de tranzactii effectuate pentru volumul si pretul respective;
  - Chg%: variatia procentuala fata de pretul de referinta;

Bara de stare din partea de jos a ferestrei (fig. 4) evidentiaza starea pietei, timestamp-ul ultimei tranzactii efectuate, numarul de ordine introduse pe ambele parti (vanzare si cumparare), precum si volumul introdus. Astfel, pentru exemplul din figura 4, piata in care se tranzactioneaza simbolul X este deschisa (OPENED), timestamp-ul ultimei tranzactii este 12:01:47, in piata existand un singur ordin de vanzare, cu volum de 1,500,000.

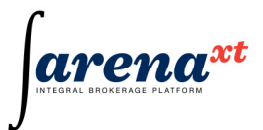

| Hidden    | BidVol | Bid      | Ask        | AskVol      | Hidden      |
|-----------|--------|----------|------------|-------------|-------------|
|           |        |          | 0.038      | 0 1,500,000 |             |
|           |        |          |            |             |             |
|           |        |          |            |             |             |
| Timestamp |        | P        | rice Volur | ne Trades   | Chg%        |
|           |        |          |            |             |             |
|           |        |          |            |             |             |
| OPENED    |        | 12:01:47 |            | 0 [0] 1     | [1,500,000] |
| OFLINED   |        | 12.01.47 |            |             | [1,000,0    |

Figura 3 – Bara de stare in cadrul ferestrei MBO

## Utilitare de introducere a ordinelor

In cadrul acestei ferestre, prin efectuarea unui click dreapta in zona ferestrei oridinelor, se va afisa un meniu contextual (fig. 3).

| 🕂 Leve                             | el 2                             |     |        |         |                        |                          |      |                                 |                                  |                  |
|------------------------------------|----------------------------------|-----|--------|---------|------------------------|--------------------------|------|---------------------------------|----------------------------------|------------------|
| SIF5                               | BRK                              | BCC | TLV    | AMO     | New                    |                          |      |                                 |                                  |                  |
| AMO                                |                                  | F   | REGS   |         | [Sуги                  | :]                       |      |                                 |                                  |                  |
| AMO.                               | REGS                             | BAB | AM     | ONIL SI | LOBOZIA                |                          |      |                                 |                                  |                  |
| ISIN:<br>Trade<br>Total\<br>Total\ | RC<br>s: 0<br>/ol: 0<br>/al: 0.0 |     | CNOR7  |         | Last:<br>Chg%:<br>Ref: | 0.0000<br>0.00<br>0.0380 |      | Open:<br>High:<br>Low:<br>VWAP: | 0.000<br>0.000<br>0.000<br>0.000 | 0<br>0<br>0<br>0 |
| Bid:                               | 0.0000                           | 0 A | sk: 0. | 0380 1  | ,500,000               |                          |      |                                 |                                  | By Order         |
| Hidder                             | 1                                | Bid | Vol    |         | Bid                    | Ask                      | A    | skVol                           |                                  | Hidden           |
|                                    |                                  |     |        |         |                        |                          | Сору | Order                           | 000                              |                  |
|                                    |                                  |     |        |         |                        |                          | Matc | h all order                     | rs                               |                  |

Figura 4 – Meniul contextual la nivel de MBO

Acest meniu contine 2 optiuni:

• **Copy Order**: aceasta optiune este utilizata pentru a facilita introducerea unui ordin cu caracteristici identice cu ale unuia selectat. Ordinul pe care se aplica aceasta

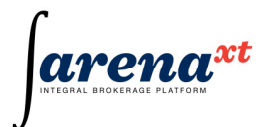

optiune, selectandu-l din meniul contextual, este copiat intr-o fereastra de Input Order, utilizatorul urmand sa introduca doar contul clientului.

Match All Orders: aceasta optiune deschide o fereasta de introducere de ordin si completeaza automat campurile acestei ferestre. Campurile se vor completa astfel: campurile Symbol, Market si Price cu valori identice cu cele ale ordinului selectat. Directia ordinului completat va fi cea opusa directie ordinului selectat (daca ordinul selectat este de buy, cel completat automat va fi de sell, si invers), volumul ordinului completat va fi egal cu suma volumelor vizibile corespunzatoare ordinelor de pe aceeasi parte cu ordinul selectat si care au prioritate de executie mai mare decat ordinul selectat. In aceasta suma se ia in calcul inclusiv volumul vizibil corespunzator ordinul selectat.

#### 2.2.5 Fereastra Ticker

| Symbol | Market | Timestamp |          | Price  | Volume | Trades | Chg%   |   |
|--------|--------|-----------|----------|--------|--------|--------|--------|---|
| SNP    | REGS   |           | 17:38:24 | 0.0514 | 500    | 1      | 2.80   |   |
| SIF2   | REGS   |           | 17:38:23 | 0.4680 | 1,000  | 1      | -4.88  | Ľ |
| SIF5   | REGS   |           | 17:38:17 | 8.0000 | 1,000  | 1      | -10.11 |   |
| BRD    | REGS   |           | 17:38:12 | 4.0000 | 1,000  | 1      | 8.11   |   |
| SIF2   | REGS   |           | 17:38:04 | 0.4650 | 1,000  | 1      | -5.49  |   |
| BRK    | REGS   |           | 17:37:58 | 0.0600 | 1,500  | 2      | 7.14   |   |
| BRD    | REGS   |           | 17:37:54 | 3.9500 | 1,000  | 1      | 6.76   |   |
| SNP    | REGS   |           | 17:37:37 | 0.0539 | 500    | 1      | 7.80   |   |

Figura 1 – Fereastra Ticker

#### Rol

Fereastra Ticker (fig. 1) din meniul Home este fereastra in care sunt evidentiate ultimile tranzactii pentru simbolurile existente in Watchlist.

Liniile din acest tabel sunt ordonate descrescator, de sus in jos, in functie de timp. Coloanele ferestrei pot fi editate prin efectuarea unui click dreapta pe capul de tabel din cadrul ferestrei.Toate proprietatile acestei ferestre (ordinea coloanelor, coloanele vizibile, marimea acestora, etc.) pot fi salvate in profilul utilizatorului pentru a putea fi recuperate la urmatoarea sesiune.

Pentru ca un simbol sa poata fi vizualizat in Ticker, acesta trebuie sa fie adaugat intr-un Watchlist. Aceasta fereastra poate fi accesata si prin shortcut-ul Ctrl+T.

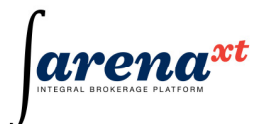

#### Coloanele ferestrei Ticker

| Denumire camp | Semnificatie                                                                                                    |
|---------------|----------------------------------------------------------------------------------------------------|
| Symbol        | codul valorii mobiliare (simbolul)                                                                                     |
| Market        | codul pietei in care este definit simbolul                                                                             |
| Timestamp     | timpul la care a avut loc schimbarea la care se refera linia din ticker; acest<br>timp este timpul sistemului central. |
| Price         | pretul ultimei tranzactii                                                                                              |
| Volume        | volumul cumulat al tranzactiilor care s-au executat la acelasi pret                                                    |
| Trades        | numarul de tranzactii care s-au executat la acelasi pret cu ultima tranzactie                                          |
| %             | variatia procentuala a pretului afisat in coloana Price fata de pretul de referinta al simbolului                      |

## 2.2.6 Fereastra Messages

#### Rol

Fereastra Messages (fig. 1) este folosita pentru a afisa mesajele destinate utilizatorului. Mesajele de confirmare ale comenzilor, precum si mesajele venite de la serverele de tranzactionare sunt afisate in ferestra Messages in ordinea venirii. Afisarea top-down permite o mai buna vizualizarea a

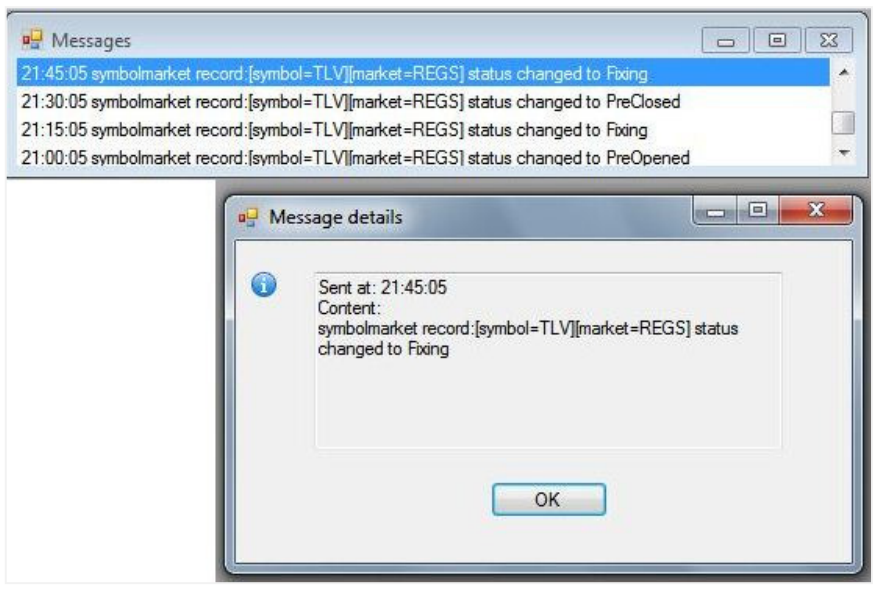

celor mai recente mesaje. In momentul in care se efectueaza dublu click pe o linie de mesaj, se va deschide o fereastra distincta in care poate fi vizualizat intregul continut al mesajului. Fereastra Messages poate fi accesata si prin

fi accesata si p shortcut-ul Ctrl+M.

Figura 1 – Fereastrele Messages si Message details

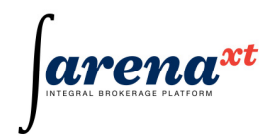

#### Evidentiere tipuri de mesaje

Mesajele ce se pot vizualiza in fereastra Messages pot fi evidentiate prin asocierea unui cod de culoare specific (ex. pentru eroare, fondul este rosu, pentru confirmarea unei tranzactii de cumparare, fondul este verde, etc.)

#### 2.2.7 Fereastra RSS Reader

In aceasta fereastra, apelabila din meniul Open - optiunea RSS Reader, se pot vizualiza canalele RSS puse la dispozitie prin serviciile de diseminare ale BVB (fig. 1).

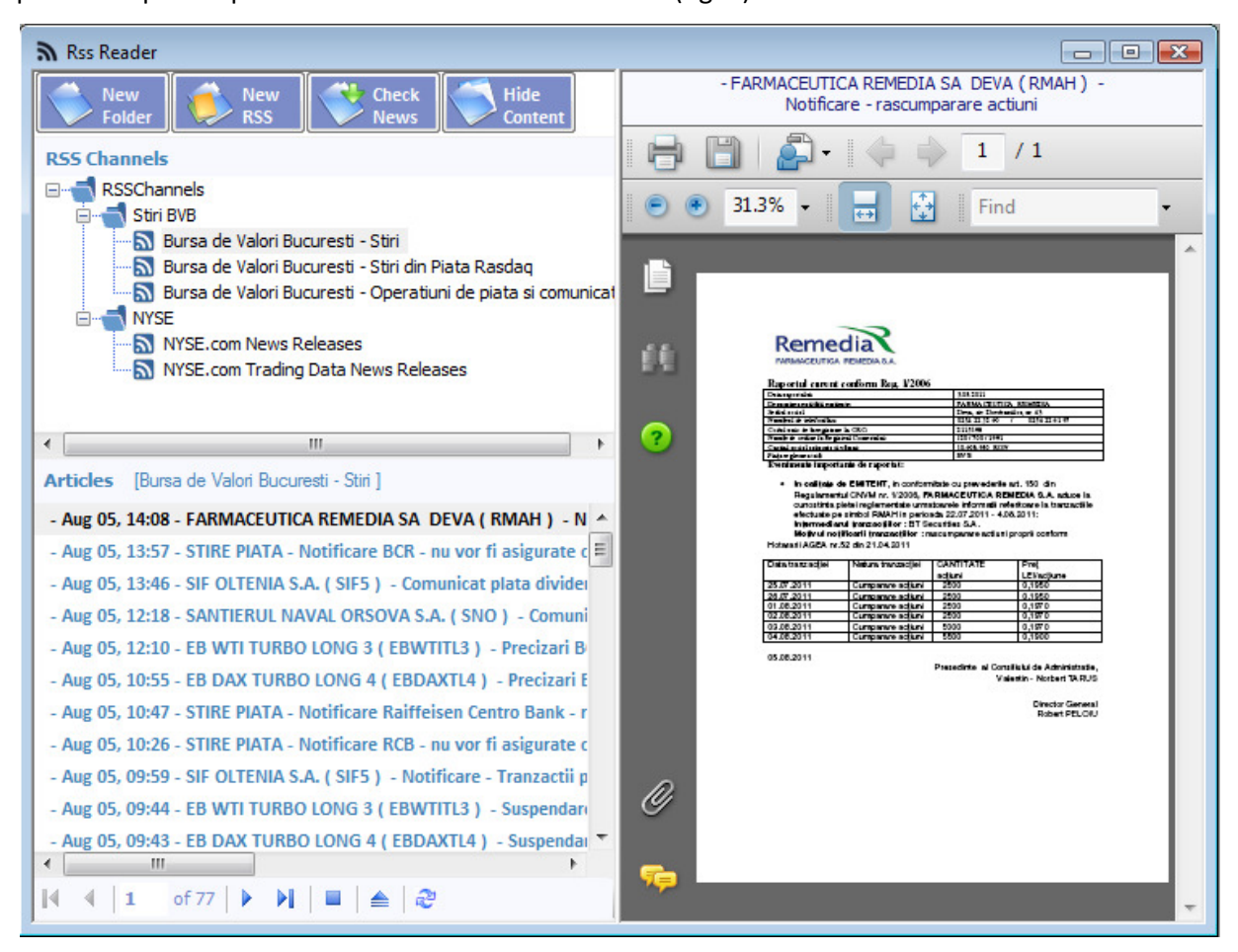

Figura 1 – Fereastra RSS Reader

Fereastra este structurata pe trei zone:

 Zona canalelor RSS: "RSS Channels" unde utilizatorul poate crea o structura de foldere in care isi poate grupa canalele RSS adaugate (folderele au asociate iconul , iar canalele RSS au asociate iconul ). Zona canalelor RSS poate fi ascunsa/afisata folosind butonul ≜ (fig. 2).

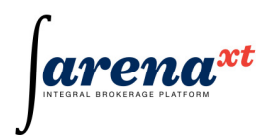

- Zona de vizualizare articol (zona din dreapta) unde este afisat continutul articolului selectat. Aceasta zona poate fi ascunsa/afisata folosind butonul "Hide/Show Content"(fig. 3)

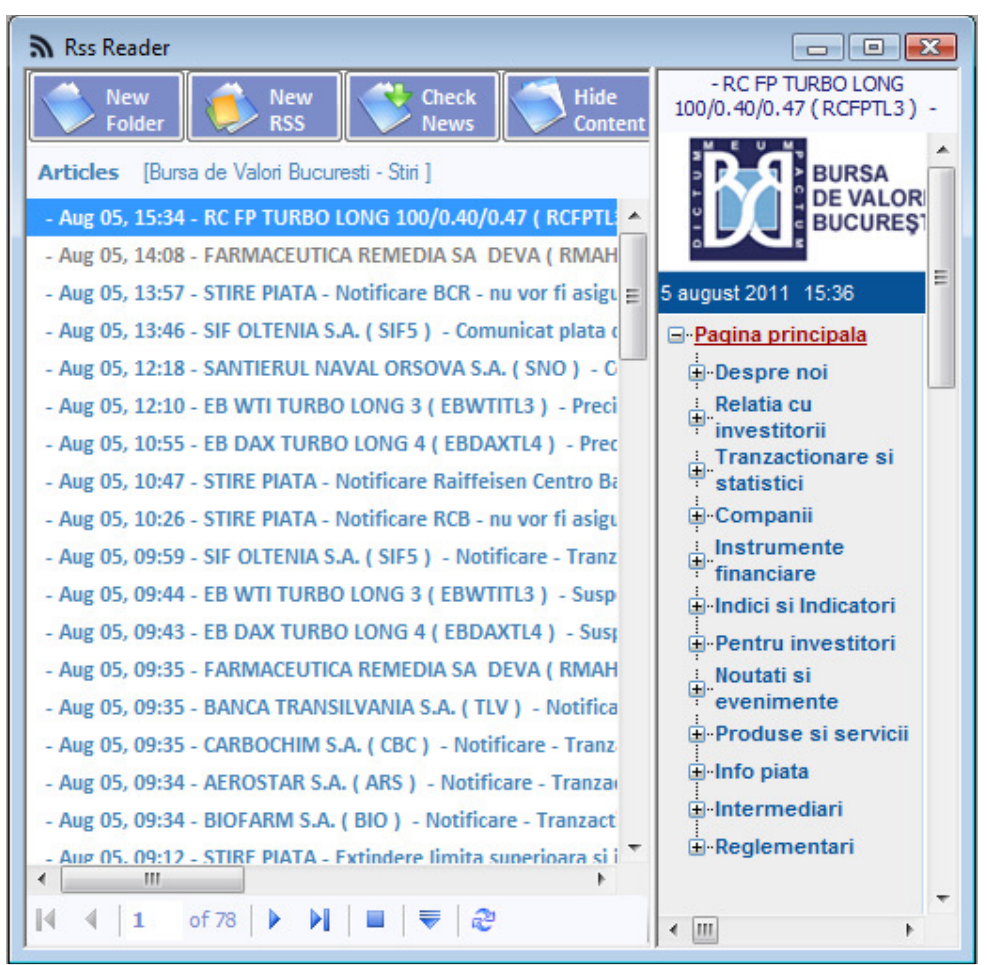

Figura 2 – Fereastra RSS Reader avand optiunea de vizualizare a folderelor si canalelor RSS dezactivata

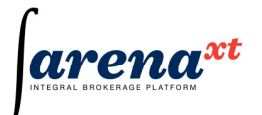

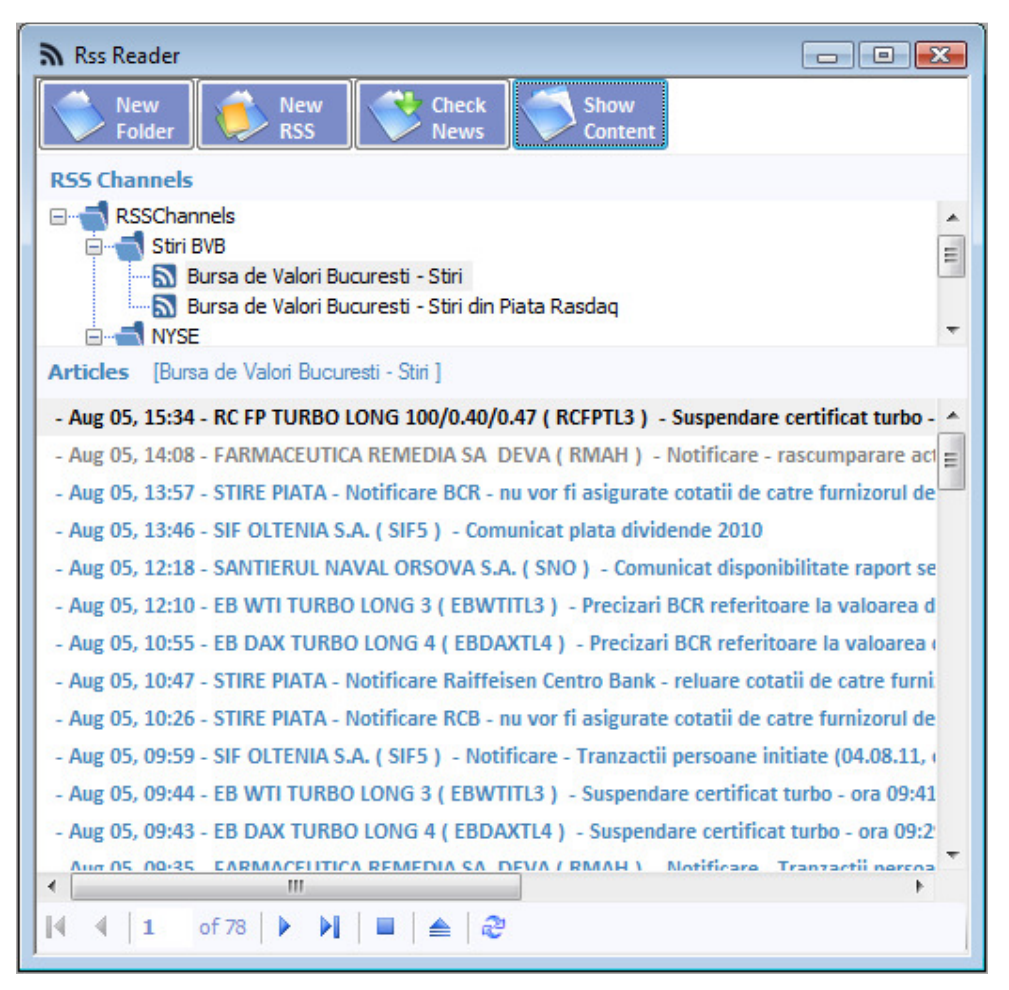

Figura 3 – Fereastra RSS Reader avand optiunea de vizualizare a articolului dezactivata

# Adaugare folder/canal RSS

Adaugarea se poate realiza prin selectarea folderului unde se vrea a fi adaugat noul folder/canal RSS si accesarea butonului "New Folder"/"New RSS", sau prin click dreapta pe directorul unde se vrea adaugat noul folder/canal RSS si selectand "Add Folder"/"Add RssChannel" (fig. 4)

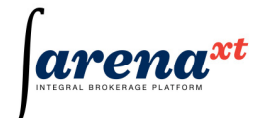

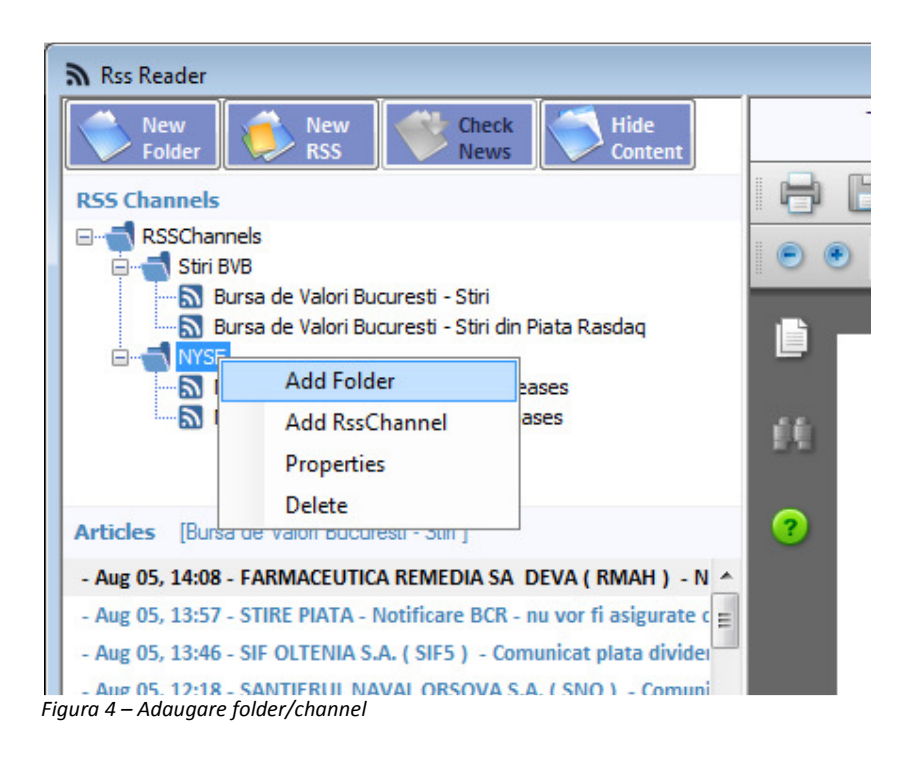

Un folder sau un canal RSS subscris poate fi:

- sters prin click dreapta pe folder/canalul respectiv si din lista se alege optiunea "Delete".

Un canal RSS subscris poate fi reincarcat prin click pe butonul "Check News" sau prin click dreapta pe canalul respectiv si din lista se alege optiunea "Check News".

Setarile din aceasta fereastra (pozitie, dimensiuni, foldere, canale adaugate etc) se salveaza cu comanda "Save Profile".

## 2.2.8 Fereastra Chart

Permite urmarirea evolutiei preturilor instrumentelor financiare prin grafice interactive, adaugarea de trendline-uri, facilitati de zoom, medii mobile, indicatori specifici analizei tehnice – RSI (Relative Strenght Index), MACD (Moving Average Convergence Divergence), Bollinger bands, Suport si Rezistenta, etc.

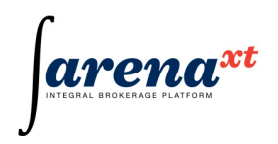

Optiunea de Pop out (buton in dreapta jos) detaseaza fereastra de aplicatia ArenaXT Client, pentru a nu incarca vizual spatiul de lucru si eventual, daca statia de lucru folosita de utilizator permite afisarea pe mai multe ecrane, mutarea acesteia pe un alt display.

| 🔜 Charts                                                 |            |
|----------------------------------------------------------|------------|
| Symbols SIF2.BVB - SIF MOLDOVA BACAU - ROSIFBACNORO      | Select     |
|                                                          |            |
| MACD V 12 26 9 BOL 9 SMA 15 SMA 30 SMA 45 SIF2           |            |
| SIE2 10: 4 2400, H: 4 2600, I: 4 2400, C: 4 2500140,00%) |            |
|                                                          | - 1.3000   |
|                                                          | -1.2000    |
|                                                          | - 1.1000   |
|                                                          | - 1.0000   |
|                                                          | -0.9000    |
|                                                          | -0.8000    |
| 1.06.10 1.07.10 1.08.10 1.09.10 1.10.10                  |            |
| Volume (172,000)                                         | 40.000.000 |
|                                                          | -5,000,000 |
| MACD - Moving Average Conv. Div. [0.03]                  |            |
|                                                          | -0.00      |
|                                                          | -0.10      |
|                                                          | ~          |
| Pop out Reload                                           |            |

Figura 1 – Fereastra Chart

# 2.3 Meniul Trading

## 2.3.1 Input Buy Order

Se realizeaza prin intermediul ferestrei Buy Order, accesata din meniul Trading -> Input Buy Order, prin actionarea tastei F2 (ordin de cumparare), sau prin optiunile Match All Orders si Copy Order din Orderbook (accesata din meniul Open)(fig.1).

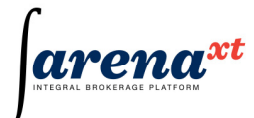

| 🖳 Add Ord | er - Bi | ıy Order     |               |           |         |         |         |         |
|-----------|---------|--------------|---------------|-----------|---------|---------|---------|---------|
| 1,50      | 00      | 31.2600      | 31.5600       | 400       | 31      | .5600   | -2.11 % | 32.2400 |
| Account   | Client  | 1 - A0000002 | 24 - NIN1     |           |         |         |         | •       |
| Exchange  | BVB     | •            | Symbol        | BRD       |         | Market  | REGS    | •       |
|           | BRD-    | GROUPE SOC   | IETE GENERALI | E BUCURES | TI - RC | BRDBACN | DR2     |         |
| 🖲 Buy 🔘   | Sell    | N/A 👻        | T+3 ▼         | )         |         | Day     | •       |         |
| Volume    |         | 10           | Price Type    | Limit     | -       | Price   |         | 32.0000 |
| Disclosed |         | 0            | Trigger Type  | None      | •       | T.Price |         |         |
|           | 320.00  | ) :          | 3.2000 10     | 00,470.10 |         | 0.0000  |         | 0 🔊     |
| Reference |         |              |               |           |         |         |         |         |
|           |         |              |               |           |         | 0       |         | Cancel  |

Figura 1 - Fereastra Input Buy Order

Componentele ferestrei Order sunt:

- panelul Online situat in partea de sus a ferestrei, contine informatii, care se actualizeaza in timp real, despre perechea simbol-piata pe care se opereaza. Semnificatia campurilor din acest panel este urmatoarea (de la stanga la dreapta): bid volume, bid price, ask price, ask volume, close, change%, reference price. Aceste valori sunt disponibile si in Market Watch.
- informatii cu privire la contul clientului respectiv si optiuni de blocare /deblocare cont
- informatii legate de caracteristicilor generale ale unui ordin (detaliere campuri fereastra)
- informatii cu privire la restrictiile speciale de volum ale ordinului (detaliere campuri fereastra)
- date informative despre valoarea ordinului / marja, comision, informatii sumare de portofoliu pentru instrumentul respectiv. Semnificatia campurilor difera in functie de tipul instrumentului, astfel (de la stanga la dreapta):
  - futures: diff margin, order fee, available cash, average price, open positions
  - spot: order value, order fee, available cash, average price, available instruments
     informatiile sunt afisate automat, dupa completarea datelor ordinului, dar si la cerere prin
     actionarea butonului refresh
- bara de mesaje contine informatii despre rezultatul operarii asupra unui ordin (confirmarea introducerii unui ordin in piata, mesaje de eroare, etc)

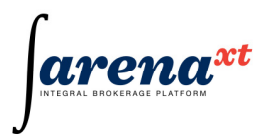

• butoanele de actiune – OK (confirmare actiune) si Cancel (anulare actiune)

Campurilor disponibile in fereastra Buy Order sunt urmatoarele:

| • prima lin           | nie:                                                                                                    |  |  |  |  |  |  |  |
|-----------------------|----------------------------------------------------------------------------------------------------|--|--|--|--|--|--|--|
| Account               | informatii cu privire la contul clientului (nume, numar cont, NIN)                                                                                                    |  |  |  |  |  |  |  |
| • a doua li           | optiune cu privire la biocarea / debiocarea contului                                                                                                    |  |  |  |  |  |  |  |
|                       |                                                                                                    |  |  |  |  |  |  |  |
| Exchange*             | bursa (se selecteaza codul bursei din lista derulanta)                                                                                                    |  |  |  |  |  |  |  |
| Symbol*               | simbolul                                                                                                    |  |  |  |  |  |  |  |
| Market*               | codul pietei<br>optiune specifica pentru activarea Instrument Explorer                                                                                                    |  |  |  |  |  |  |  |
| • a treia li          | nie:                                                                                                    |  |  |  |  |  |  |  |
| Buy                   | se selecteaza optiunea "Buy", pentru ordinul de cumparare<br>selectare termen de decontare:<br>termen de decontare standard: T+x (unde x=0,,3) sau<br>termen de decontare nonstandard: optiunea Custom in formatul AAAA-LL-ZZ<br>selectare termen de valabilitate:<br>Day – ordin valabil pana la sfarsitul zilei curente<br>Open – ordin valabil conform restrictiei bursei respective<br>Fok – ordin de tip Fill or Kill (care implica executia imediata<br>AAAA-LL-ZZ – ordin valabil pana la data specificata |  |  |  |  |  |  |  |
| • panel pa            | itru:                                                                                                    |  |  |  |  |  |  |  |
| Volume*               | volumul ordinului                                                                                                    |  |  |  |  |  |  |  |
| Price Type            | tipul de pret aferent ordinului                                                                                                    |  |  |  |  |  |  |  |
| Limit                 | ordin cu pret limita => implica completarea pretului in campul Price (pret)                                                                                                    |  |  |  |  |  |  |  |
| Market                | ordin "la piata" => se inactiveaza campul Price (pret)                                                                                                    |  |  |  |  |  |  |  |
| Unpriced              | ordin "fara pret" => se inactiveaza campul Price (pret)                                                                                                    |  |  |  |  |  |  |  |
| Price*                | pretul limita specificat, in functie de tipul simbolului                                                                                                    |  |  |  |  |  |  |  |
| Disclosed<br>"hidden" | <ul> <li>in functie de tipul restrictiei, acest camp are semnificatii diferite:</li> <li>0, pentru ordine fara restrictii de volum (ordine "obisnuite")</li> <li>o valoare strict pozitiva care reprezinta volumul vizibil, pentru ordine</li> </ul>                                                                                                    |  |  |  |  |  |  |  |
| Trigger Type          | tipul ordinului contingent                                                                                                    |  |  |  |  |  |  |  |
| None                  | ordin necontingent (ordin "obisnuit")                                                                                                    |  |  |  |  |  |  |  |

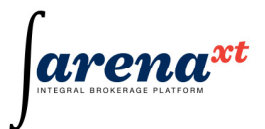

| Stop              | ordin contingent de tip StopLoss                                                            |  |  |  |  |  |  |  |
|-------------------|---------------------------------------------------------------------------------------------|--|--|--|--|--|--|--|
| If Touched        | ordin contingent de tip "If Touched"                                                        |  |  |  |  |  |  |  |
| T. Price          | pretul de activare (Trigger Price), pentru un ordin contingent                              |  |  |  |  |  |  |  |
| • panel cir       | panel cinci (informativ)                                                                    |  |  |  |  |  |  |  |
| Order value       | /aloarea ordinului (spot)                                                                   |  |  |  |  |  |  |  |
| 1                 | /                                                                                           |  |  |  |  |  |  |  |
| Diff margin       | Diferenta de marja (futures)                                                                |  |  |  |  |  |  |  |
| Order fee         | Valoarea comisionului pentru ordinul respectiv                                              |  |  |  |  |  |  |  |
| Available cash    | suma de bani disponibila (campul Available din pozitia de cash din raportul de              |  |  |  |  |  |  |  |
|                   | portofoliu)                                                                                 |  |  |  |  |  |  |  |
| Average price     | Pret mediu de achizitie                                                                     |  |  |  |  |  |  |  |
| Available         | Numar de instrumente financiare disponibile in portofoliu (spot)                            |  |  |  |  |  |  |  |
| instruments       |                                                                                             |  |  |  |  |  |  |  |
| 1                 | /                                                                                           |  |  |  |  |  |  |  |
| Open              | Numar pozitii deschise (futures)                                                            |  |  |  |  |  |  |  |
| positions         |                                                                                             |  |  |  |  |  |  |  |
| panel sa          | se                                                                                          |  |  |  |  |  |  |  |
| Reference         | referinta ordin                                                                             |  |  |  |  |  |  |  |
| * campurile sun   | t editabile si trebuie completate de catre utilizator                                       |  |  |  |  |  |  |  |
| Semnificatiile ca | ampurilor de pret (Price, T. Price) in functie de tipul simbolului sunt:                    |  |  |  |  |  |  |  |
| pentru actiuni,   | drepturi de preferinta, drepturi de alocare, produse structurate (certificate),             |  |  |  |  |  |  |  |
| futures: pret ab  | solut<br>ante au venit fiv amica au aunon (obligatiuni, titluri de stat), protul procentual |  |  |  |  |  |  |  |
| pentru instrume   | at in procente din principal (Clean Price%), respectiv pretul brut exprimat in              |  |  |  |  |  |  |  |
| procente din pr   | incipal (Dirty Price%)                                                                      |  |  |  |  |  |  |  |
| pentru instrume   | ente cu venit fix emise cu discount (tbills): randamentul (Yield %) respectiv pretul        |  |  |  |  |  |  |  |
| exprimat in pro   | cente din valoarea nominala (Price %)                                                       |  |  |  |  |  |  |  |

# 2.3.2 Input Sell Order

Se realizeaza prin intermediul ferestrei Sell Order, accesata din meniul Trading -> Input Sell Order, prin actionarea tastei F3 (ordin de vanzare), sau prin optiunile *Match AllOrders* si *Copy Order* din Orderbook (accesata din meniul Open).(fig.1)

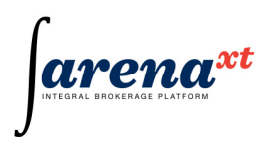

| 🖳 Add Ord | er - Se | ll Order     |              |          |          |         |         |          |
|-----------|---------|--------------|--------------|----------|----------|---------|---------|----------|
| 1,50      | 00      | 30.2000      | 30.5200      | 500      | 30.5     | 200     | -5.33 % | 32,2400  |
| Account   | Client  | 1 - A0000002 | 24 - NIN1    |          |          |         |         | -        |
| Exchange  | BVB     | •            | Symbol       | BRD      |          | Market  | REGS    | <b>-</b> |
|           | BRD-0   | ROUPE SOCI   | ETE GENERALE | BUCURES  | TI - ROB | RDBACN  | DR2     |          |
| 🔘 Buy 🧕   | Sell    | N/A 🔻        | T+3 ▼        |          |          | Day     | •       |          |
| Volume    |         | 10           | Price Type   | Limit    | •        | Price   |         | 32.0000  |
| Disclosed |         | 0            | Trigger Type | None     | -        | T.Price |         |          |
|           | 320.00  | 3            | .2000 10     | 0,470.10 |          | 0.0000  |         | 0 🔊      |
| Reference |         |              |              |          |          |         |         |          |
|           |         |              |              |          |          | O       | < _     | Cancel   |

Figura 1 - Fereastra Input Sell Order

Campurile ferestrei de Sell Order sunt identice ca semnificatie cu cele ale ferestrei Buy Order, cu urmatoarele particularitati:

| •    | a treia linie:                                           |
|------|----------------------------------------------------------|
| Sell | se selecteaza optiunea "Sell", pentru ordinul de vanzare |

## Introducere ordin de vanzare lipsa

In vederea introducerii unui ordin de vanzare in lipsa, se activeaza cu tasta F3 fereastra Sell Order si se selecteaza optiunea Short (fig. 3) pentru a marca particularitatea de "ordin de vanzare in lipsa"

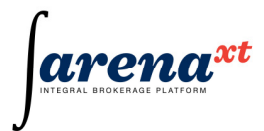

| 🖳 Add Ord           | er - Se      | ll Order               |                            |               |          |                    |             |         |
|---------------------|--------------|------------------------|----------------------------|---------------|----------|--------------------|-------------|---------|
| 5,00                | 00           | 35.3800                | 0.0000                     | 0             | 35.      | .3800              | 9.74 %      | 32.2400 |
| Account             | Client       | 1 - A000000            | 024 - NIN1                 |               |          |                    |             | -       |
| Exchange            | BVB<br>BRD-0 | -<br>GROUPE SO         | Symbol<br>CIETE GENERALE   | BRD           | STI - RO | Market<br>BRDBACN( | REGS<br>DR2 | •       |
| 🔘 Buy 🔘             | Sell         | SSH 👻                  | T+3 ▼                      |               |          | Day                | •           |         |
| Volume<br>Disclosed |              | N/A<br>SSH<br>SSE<br>0 | Price Type<br>Trigger Type | Limit<br>None | •        | Price<br>T.Price   |             |         |
|                     |              |                        | -                          | -             |          | -                  |             | - 🔊     |
| Reference           |              |                        |                            |               |          |                    |             |         |
|                     |              |                        |                            |               |          | 0                  | K 🗌 🗌       | Cancel  |

Figura 3 - Particularitatile din ferestra Sell Order pentru a marca un ordin de vanzare in lipsa

| a treid | a linie:                                                 |
|---------|----------------------------------------------------------|
| Sell    | se selecteaza optiunea "Sell", pentru ordinul de vanzare |
| SSH     | Short Sell                                               |
| SSE     | Short Sell Extempt                                       |
| N/A     | Not Applicable                                           |

# 2.4 Meniul Reports

## 2.4.1 Rapoartele privind ordinele (Orders Reports)

Panelul "Orders Reports" permite vizualizarea interogarilor cu privire la activitatea de tranzactionare a unui client, inregistrata in sedinta curenta sau precedenta de tranzactionare. Panelul se acceseaza prin selectarea optiunii Orders din meniul Reports sau prin utilizarea combinatiei de taste CTRL+SHIFT+D(fig.1).

Panelul "Orders Reports" permite vizualizarea interogarilor cu privire la activitatea unui client constand in gestiunea ordinelor, inregistrata in data curenta, precum si a datelor cu caracter istoric. Panelul "Orders Reports" include urmatoarele interogari:

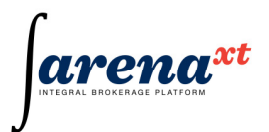

| Oustanding Orders | vizualizarea ordinelor proprii ale unui client, existente la momentul curent in sistem                                                                                                    |
|-------------------|----------------------------------------------------------------------------------------------------|
| Order Daily Log   | vizualizarea istoricului activitatii de tranzactionare a clientului respectiv                                                                                                    |
| Raportul          | Interogarea Outstanding Orders permite vizualizarea ordinelor proprii                                                                                                    |
| "Oustanding       | curente ale clientului respectiv (ordine active). Fiecare inregistrare reprezinta un ordin care poate fi evidentiat in functie de caracteristicile                                                                                                    |
| Orders"           | sale:                                                                                                    |
|                   | <ul> <li>ordinele sunt colorate diferit in functie de sensul acestora (verde pentru ordinele de cumparare si rosu pentru ordinele de vanzare);</li> <li>starea ordinelor este evidentiata in campul aferent starii unui ordin (activ sau suspendat).</li> </ul> |

|         |      | ALL    | Sta        | atus<br>.L | Accol    | unts<br>t1 - A0000 | 00024 - NII | N1     | •             | Get  | Save                 |            |                   |                |                     |                    |                     |         |                  |
|---------|------|--------|------------|------------|----------|--------------------|-------------|--------|---------------|------|----------------------|------------|-------------------|----------------|---------------------|--------------------|---------------------|---------|------------------|
| rder :  | Side | Status | Number     | Exchar     | Symbol   | Market             | Price       | Volume | Price<br>Type | Term | Good<br>Till<br>Date | Account    | Client<br>Sequenc | Update<br>Type | Update Time         | Settlement<br>Term | Effective Time      | Trigger | Trigger<br>Price |
| 8.541 B | Buy  | Active | 34,056,314 | BVB        | EUR10DEC | REGF               | 5.2000      | 100    | Limit         | Day  | 2010-09-06           | A00000024  | 8,020             | New            | 2010-09-06 10:36:51 | T+1                | 2010-09-06 10:36:51 | None    | 0.0000           |
| 8,540 B | Buy  | Active | 34,056,304 | BVB        | EIB14    | ORDB               | 90.2500     | 100    | Limit         | Day  | 2010-09-06           | A00000024  | 8,018             | New            | 2010-09-06 10:32:23 | T+3                | 2010-09-06 10:32:23 | None    | 0.0000           |
| 8,410 S | Sell | Active |            |            |          |                    | 4.1000      |        | Limit         | Open |                      | A00000024  |                   | New            | 2010-09-02 18:42:16 |                    | 2010-09-02 18:42:16 | None    |                  |
| 8,406 S | Sell | Active | 34,055,505 | BVB        | BRD      | REGS               | 4.1000      | 10     | Limit         | Open |                      | A000000024 | 7,819             | New            | 2010-09-02 17:24:59 | T+3                | 2010-09-02 17:24:59 | None    | 0.0000           |

Figura 1 – fereastra order reports

Filtre de selectie:

| Symbol       | un anumit simbol (campul compeltat cu simbolul respectiv ex: BVB) sau toate simbolurile (camp necompletat);                               |
|--------------|----------------------------------------------------------------------------------------------------|
| Side (sensul | ALL (cumparari+vanzari) / Buy(numai cumparari) / Sell (numai vanzari)                                                                     |
| tranzactiei) |                                                                                                    |
| Status       | stare ordin: ALL (ordine active si suspendate) / Active – ordine active;                                                                  |
| Accounts     | reprezinta contul clientului pentru care se doreste raportul privind tranzactiile efectuate (unui client ii este asociat un singur cont). |

Semnificatia campurilor utilizate:

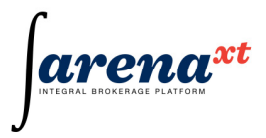

| Columns Configurator |                  |                 |
|----------------------|------------------|-----------------|
|                      | []]] <b>T</b> .  |                 |
| V Side               |                  |                 |
| Status               | Irigger Price    | Effective lime  |
| Order Id             | V Tem            | Update Type     |
| Vumber               | 📝 Good Till Date | Client Sequence |
| Exchange             | Account          | Initiated By    |
| Symbol               | Settlement Term  | Updated by      |
| 📝 Market             | Settlement Date  |                 |
| V Price              | Short            |                 |
| Volume               | 🔽 Last Trade     |                 |
| Disclosed Volume     | 🔽 Last Ticket    |                 |
| Price Type           | Reference        |                 |
|                      |                  |                 |
| Select ALL Desele    | ect ALL          | OK Cancel       |

# Exemplul 1

| Side      | buy (cumparare) / sell(vanzare);                                                                                                    |
|-----------|----------------------------------------------------------------------------------------------------|
| Status    | stare ordin                                                                                                    |
| Active    | ordin activ                                                                                                    |
| Suspended | ordin suspendat                                                                                                    |
| Order ID  | identificatorul unic al ordinului clientului in aplicatia client Arena XT                                                                                                    |
| Number    | identificatorul unic al ordinului clientului in aplicatia client Arena XT                                                                                                    |
| Exchange  | bursa                                                                                                    |
| Symbol    | simbolul                                                                                                    |
| Market    | piata                                                                                                    |
| Price     | <ul> <li>pretul ordinului. In functie de tipul de instrument, acesta are semnificatii diferite:         <ul> <li>pentru actiuni - pret absolut;</li> <li>pentru instrumentele cu venit fix emise cu dobanda - pret net</li> <li>pentru instrumentele cu venit fix emise cu discount – randament</li> </ul> </li> </ul>                                                                                                    |
| Volum     | <ul> <li>volum curent ordin (dupa ultima modificare a volumului ordinului respectiv), care poate avea una dintre urmatoarele semnificatii:         <ul> <li>volumul initial al ordinului (in cazul unui ordin nou introdus)</li> <li>volumul ramas netranzactionat al ordinului (pentru un ordin tranzactionat partial)</li> <li>volumul modificat al ordinului (pentru un ordin modificat)</li> <li>volumul total, pentru un ordin hidden</li> <li>volumul ordinului suspendat (in cazul unui ordin de acest tip)</li> </ul> </li> </ul> |

| Disclosed              | volum vizibil al ordinului hidden                                                                                                    |
|------------------------|----------------------------------------------------------------------------------------------------|
| Volume                 |                                                                                                    |
| Price Type             | tipul de pret (Limit – ordin de tip limita, Market – ordin "la piata", Unpriced – ordin "fara pret"                                           |
| Trigger                | tip ordin (contingent sau nu)                                                                                                    |
| None                   | ordin obisnuit (fara caracteristici de ordin contingent)                                                                                      |
| Stop                   | ordin contingent de tip "Stop Loss"                                                                                                    |
| If Touched             | ordin contingent de tip "If Touched"                                                                                                    |
| Trigger Price          | pretul de activare a unui ordin contingent                                                                                                    |
| Term                   | termen de valabilitate a unui ordin<br>Good Till Date – data limita pentru un ordin cu termen de valabilitate "Good<br>Till Date"             |
| Account                | numar cont client                                                                                                    |
| Settlement Term        | termen de decontare (T+3 – pentru actiuni si obligatiuni, T+1 – pentru futures, etc.)                                                         |
| Settlement Date        | data de decontare specificata (non-standard), in format AAAA-LL-ZZ                                                                            |
| Short                  | daca ordinul de vanzare este ordin de vanzare in lipsa (Yes – ordin de vanzare in lipsa, No – ordin fara caracteristici de "vanzare in lipsa" |
| Last Trade             | pretul ultimei tranzactii din Arena XT client (pretul celei mai recente tranzactii), ca urmare a executarii ordinului respectiv               |
| Last Ticket            | pretul ultimei tranzactii din Arena XT client, ca urmare a executarii ordinului respectiv                                                     |
| Reference              | referinta ordinului respectiv                                                                                                    |
| Update Time            | data si ora actualizarii ordinului, conform actiunii specificate in Update Type                                                               |
| Effective Time         | marca de timp a ordinului (care se ia in calcul la stabilirea prioritatii ordinului)                                                          |
| Update Type            | tipul actualizarii efectuate                                                                                                    |
| New                    | introducere ordin                                                                                                    |
| Changed                | modificare ordin                                                                                                    |
| Suspended              | suspendare ordin (ordin afisat cu caractere debloduite)                                                                                       |
| Released               | reluare ordin                                                                                                    |
| Filled                 | executare partiala ordin                                                                                                    |
| <b>Client Sequence</b> | numar de identificare al operatiei, general automat de sistem                                                                                 |
| Initiated By           | codul de utilizator al clientului / agentului care a efectuat actiunea respectiva                                                             |
| Updated by             | codul de utilizator al clientului / agentului care a efectuat actiunea respectiva                                                             |

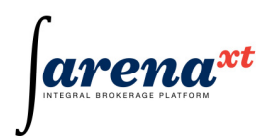

O inregistrare din raportul rezultat al interogarii Outstanding Orders reprezinta proprietatile unui ordin la momentul curent, rezultate ca urmare a actiunii de tip "Update Type" la momentul "Updated Time".

#### Operatiuni de modificare / anulare ordine proprii din interogarea "Oustanding Orders"

Operatiunile de gestionare a unui ordin propriudin interogarea Oustanding Orders (fig.2) se efectueaza prin selectarea unui anumit ordin si actionarea butonului click-dreapta al mouse-ului si selectarea uneia dintre optiuni:

| Change | modificare ordin selectat => implica activarea ferestrei de ordin corespunzatoare                                                                                |
|--------|----------------------------------------------------------------------------------------------------|
| Order  | ordinului selectat, efectuarea modificarilor vizate (conform modalitatii de gestionare a ferestrei de ordin, la introducerea unui ordin) si actionarea butonului |
|        | "OK" pentru modificarea ordinului respectiv sau "Cancel" – in situatia renuntarii                                                                                |
|        | la modificarea ordinului respectiv.                                                                                                    |
| Cancel | anulare ordin selectat => implica activarea ferestrei de ordin corespunzatoare                                                                                   |
| Order  | ordinului selectat si actionarea butonului "OK" in vederea anularii ordinului                                                                                    |
| oraci  | respectiv sau "Cancel" – in vederea renuntarii la operatiunea de anulare a                                                                                       |
|        | ordinului respectiv.                                                                                                    |

| Outstant                    | ung orders | Orders D | ally Log   |          |        |        |         |        |                     |               |         |               |
|-----------------------------|------------|----------|------------|----------|--------|--------|---------|--------|---------------------|---------------|---------|---------------|
| Symbol Side Status Accounts |            |          |            |          |        |        |         |        |                     |               |         |               |
| Side                        | Status     | Order Id | Number     | Exchange | Symbol | Market | Price   | Volume | Disclosed<br>Volume | Price<br>Type | Trigger | Trigger Price |
| Buy                         | Active     | 13,374   | 47,698,813 | BVB      | EBS    | RGSI   | 99.0000 |        |                     | Limit         | None    | 0.00          |
| Buy                         | Active     | 13,371   | 47,698,803 | BVB      | EBS    | RGSI   | 99.0000 | 1      | 0                   | Limit         | None    | 0.00          |
| Buy                         | Active     | 13,370   | 47,698,799 | BVB      | EBS    | RGSI   | 99.0000 | 1      | 0                   | Limit         | None    | 0.00          |
| Buy                         | Active     | 13,369   | 47,698,798 | BVB      | EBS    | RGSI   | 99.0000 | 1      | 0                   | Limit         | None    | 0.00          |
| Buy                         | Active     | 13,368   | 47,698,795 | BVB      | EBS    | RGSI   | 99.0000 | 1      | 0                   | Limit         | None    | 0.00          |
| Buy                         | Active     | 13,366   | 47,698,787 | BVB      | EBS    | RGSI   | 99.0000 | 1      | 0                   | Limit         | None    | 0.00          |
| Buy                         | Active     | 13,365   | 47,698,783 | BVB      | EBS    | RGSI   | 99.0000 | 1      | 0                   | Limit         | None    | 0.00          |
| Buy                         | Active     | 13,363   | 47,698,775 | BVB      | EBS    | RGSI   | 99.0000 | 1      | 0                   | Limit         | None    | 0.00          |
| Buy                         | Active     | 13,362   | 47,698,771 | BVB      | EBS    | RGSI   | 99.0000 | 1      | 0                   | Limit         | None    | 0.00          |

Figura 2 – Outstanding Orders

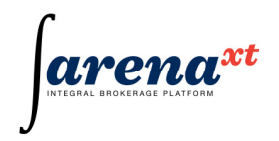

## Raportul "Orders Daily Log" (Istoric activitate zilnica de tranzactionare client)

Acest raport permite vizualizarea activitatii de tranzactionare efectuata de un client la o data specificata.

| Symb | ol        | Side<br>ALL 🔻 | Date 2010-09-06 | •     | Accounts<br>Client 1 - A0000 | 00024 - NII | N1      | •      | Get           | Save |           |                     |                |                  |               |             |                |
|------|-----------|---------------|-----------------|-------|------------------------------|-------------|---------|--------|---------------|------|-----------|---------------------|----------------|------------------|---------------|-------------|----------------|
| Side | Status    | Order Id      | Number          | Excha | ing Symbol                   | Market      | Price   | Volume | Price<br>Type | Term | Account   | Update Time         | Update<br>Type | Settleme<br>Term | Last<br>Trade | Last Ticket | Good Till Date |
| uy   | Active    |               | 34,056,282      |       |                              |             |         |        |               |      |           | 2010-09-06 09:56:09 | New            |                  |               |             | 2010-09-06     |
| uy   | Inactive  | 28,535        | 34,056,282      | BVB   | BRD                          | REGS        | 3.9000  | 100    | Limit         | Day  | A00000024 | 2010-09-06 10:00:03 | Filled         | T+3              | 31,185        | 24,545,778  | 2010-09-06     |
| luy  | Active    | 28,540        | 34,056,304      | BVB   | EIB14                        | ORDB        | 90.2500 | 100    | Limit         | Day  | A00000024 | 2010-09-06 10:32:23 | New            | T+3              | 0             | 0           | 2010-09-06     |
| uy   | Active    | 28,541        | 34,056,314      | BVB   | EUR10DEC                     | REGF        | 5.2000  | 100    | Limit         | Day  | A00000024 | 2010-09-06 10:36:51 | New            | T+1              | 0             | 0           | 2010-09-06     |
| el   | Suspended | 28,410        | 34,055,511      | BVB   | BRD                          | REGS        | 4.1000  | 10     | Limit         | Open | A00000024 | 2010-09-06 11:14:30 | Suspended      | T+3              | 0             | 0           |                |
| uy   | Active    | 28,540        | 34,056,304      | B∨B   | EIB14                        | ORDB        | 90.2500 | 200    | Limit         | Day  | A00000024 | 2010-09-06 11:24:36 | Changed        | T+3              | 0             | 0           | 2010-09-06     |
| uy   | Active    | 28,541        | 34,056,314      | BVB   | EUR10DEC                     | REGF        | 5.2000  | 90     | Limit         | Day  | A00000024 | 2010-09-06 11:51:17 | Filled         | T+1              | 31,199        | 24,546,078  | 2010-09-06     |
| ell  | Active    | 28,406        | 34,055,505      | BVB   | BRD                          | REGS        | 4.1000  | 30     | Limit         | Open | A00000024 | 2010-09-06 12:59:25 | Changed        | T+3              | 0             | 0           |                |
| iell | Active    | 28,406        | 34,055,505      | BVB   | BRD                          | REGS        | 4.1000  | 20     | Limit         | Open | A00000024 | 2010-09-06 13:00:07 | Filled         | T+3              | 31,202        | 24,546,096  |                |
| iell | Active    | 28,410        | 34,055,511      | BVB   | BRD                          | REGS        | 4.1000  | 10     | Limit         | Open | A00000024 | 2010-09-06 13:11:22 | Released       | T+3              | 0             | 0           |                |
| uy   | Active    | 28,541        | 34,056,314      | BVB   | EUR10DEC                     | REGF        | 5.2000  | 100    | Limit         | Day  | A00000024 | 2010-09-06 13:15:52 | Changed        | T+1              | 0             | 24,546,078  | 2010-09-06     |

Figura 3 – OrdersDaily Log

Filtre de selectie:

| Symbol   | un anumit simbol (campul compeltat cu simbolul respectiv ex: BVB) sau toate simbolurile (camp necompletat);                               |
|----------|----------------------------------------------------------------------------------------------------|
| Side     | sensul tranzactiei- ALL (cumparari+vanzari) / Buy(numai cumparari) / Sell (numai vanzari)                                                 |
| Status   | stare ordin: ALL (ordine active si suspendate) / Active – ordine active;                                                                  |
| Date     | data pentru care se doreste raportul privind operatiunile de gestionare a ordinelor<br>unui client; implicit este afisata data curenta;   |
| Accounts | reprezinta contul clientului pentru care se doreste raportul privind tranzactiile efectuate (unui client ii este asociat un singur cont). |

Semnificatia campurilor utilizate:

Semnificatia campurilor din "Orders Daily Log" este identica cu cea descrisa pentru "Oustanding Orders".

# 2.4.2 Rapoartele privind tranzactiile si activitatea efectuata de client (Trades&Activity Reports)

Rapoartele privind tranzactiile si activitatea efectuata de client cu simbolurile definite in terminalul Arena XT sunt disponibile in cadrul unei singure ferestre care se deschide in doua moduri, astfel:

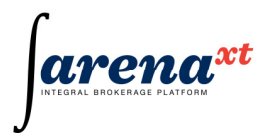

- prin actionarea panelului "Trades&Activity" (fig. 1) din cadrul meniului Reports situat in partea de sus a aplicatiei (din meniul principal al aplicatiei);

| 🔏 Arena | Arena-XT Ver. 1.0.28.0 Server: River.VIEW User: florin |         |                               |       |          |           |      |  |  |  |  |
|---------|--------------------------------------------------------|---------|-------------------------------|-------|----------|-----------|------|--|--|--|--|
| User    | Open                                                   | Trading | Rep                           | orts  | Windows  | Help      |      |  |  |  |  |
|         |                                                        |         |                               | Orde  | ers      | Ctrl+Shif | ft+D |  |  |  |  |
|         |                                                        |         | Trades & Activity Ctrl+Shift+ |       |          | ft+T      |      |  |  |  |  |
|         |                                                        |         |                               | Port  | folio    | Ctrl+Shif | ft+P |  |  |  |  |
|         |                                                        |         |                               | Files | Download |           |      |  |  |  |  |
|         |                                                        |         |                               |       |          |           |      |  |  |  |  |
| Conn    | ected                                                  |         |                               |       |          |           |      |  |  |  |  |

Figura 1 – Accesarea meniului Trades&Activity

prin intermediul tastaturii, avand aplicatia deschisa si actionand concomitent tastele:
 Ctrl+Shift+T.

Fereastra Trades&Activity Report reprezinta modul prin care utilizatorul solicita si consulta raportul privind tranzactiile si raportul privind activitatea desfasurata pe conturile clientului, trimite comenzi sistemului si poate urmari informatiile care sunt furnizate de sistem - cu alte cuvinte aceasta fereastra contine rapoarte care interactioneaza cu sistemul.

Pentru a recupera aceasta fereasta dupa ce a fost minimizata, inchisa sau care se afla in spatele altor ferestre, nu trebuie decat sa accesam din nou meniul care a dus la activarea ferestrei respective sau sa folosim shortcut-ul asociat ferestrei (Ctrl+Shift+T).

Fereastra Trades&Activity (fig. 2) contine doua interogari, fiecare fiind destinata unui tip de raport, astfel:

- Trades pentru raportul privind tranzactiile efectuate de client, la o anumita data;
- Activity pentru raportul privind activitatea desfasurata pe conturile unui client, pe o anumita perioada;

| Trades | Activity   |                            |               |           |              |         |        |          |        |
|--------|------------|----------------------------|---------------|-----------|--------------|---------|--------|----------|--------|
| Symbol | Side ALL • | From To<br>2010-10-14 • 20 | 0 Acco        | urts      | •            | Get Sa  | re ]   |          |        |
| Ы      | Direction  | Side                       | Activity Type | Reference | Account Type | Account | Symbol | Exchange | Volume |
|        |            |                            |               |           |              |         |        |          |        |

Figura 2 – Fereastra Trades & Activity

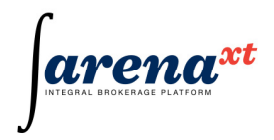

## Raportul privind tranzactiile (Trades Report)

Acest raport prezinta tranzactiile proprii ale clientului, valide pentru data selectata.

## Filtre de selectie:

| Symbol   | un anumit simbol (campul compeltat cu simbolul respectiv ex: BVB– actiuni emise de<br>Bursa de Valori Bucuresti, EUR10DEC – seria cu scadenta in decembrie 2010 a<br>contractului EUR/RON Futures) sau toate simbolurile (camp necompletat); |
|----------|----------------------------------------------------------------------------------------------------|
| Side     | sensul tranzactiei – ALL (cumparari+vanzari) / Buy(numai cumparari) / Sell (numai<br>vanzari)                                                                                                    |
| Date     | data pentru care se doreste raportul privind tranzactiile efectuate de client - implicit este afisata data curenta;                                                                                                    |
| Accounts | reprezinta contul clientului pentru care se doreste raportul privind tranzactiile efectuate (unui client ii este asociat un singur cont).                                                                                                    |

## Semnificatia campurilor utilizate

| Side          | buy (cumparare)/sell(vanzare). Liniile corespunzatoare tranzactiilor de cumparare<br>sunt vizualizate pe fond de culoare verde, iar cele pentru tranzactiile de vanzare<br>sunt pe fond de culoare rosie;                                             |
|---------------|----------------------------------------------------------------------------------------------------|
| Trade ID      | identificatorul unic al operatiunii alocat automat de aplicatia client Arena XT pentru<br>intermediarul prin care a fost efectuata tranzactia clientului;                                                                                             |
| Ticket        | identificatorul unic al tranzactiei alocat automat de bursa in cadrul careia a fost efectuata tranzactia;                                                                                                    |
| Trade<br>Time | momentul la care a fost efectuata tranzactia, cuprinzand data, in formatul aaaa-ll-zz, si ora, in formatul hh-mm-ss;                                                                                                    |
| Exchange      | Bursa in cadrul careia a fost executata tranzactia – ex: BVB reprezinta Bursa de Valori Bucuresti;                                                                                                    |
| Symbol        | simbolul instrumentului tranzactionat, asa cum a fost acesta configurat de bursa in<br>cadrul careia a fost executata tranzactia. Detalii privind identificarea simbolurilor<br>sunt prezentate in sectiunea aferenta meniului "Instrument Explorer"; |
| Market        | piata din cadrul bursei in cadrul careia a fost executata tranzactia;                                                                                                    |
| Account       | contul clientului alocat in cadrul terminalului Arena XT de catre intermediarul prin care a fost efectuata tranzactia;                                                                                                    |
| Order No.     | identificatorul unic al ordinului clientului alocat automat de aplicatia client Arena XT<br>pentru intermediarul prin care a fost efectuata tranzactia in baza ordinului<br>clientului;                                                               |
| Price         | <ul> <li>pretul la care s-a executat tranzactia. In functie de tipul de instrument, acesta are semnificatii diferite:</li> <li>pentru actiuni - pret absolut;</li> <li>pentru instrumentele cu venit fix emise cu dobanda - pret net</li> </ul>       |

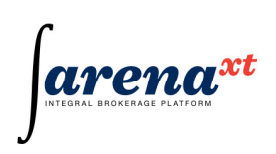

|            | <ul> <li>pentru instrumentele cu venit fix emise cu discount - randament</li> </ul>                                                                                                    |
|------------|----------------------------------------------------------------------------------------------------|
| Volume     | <ul> <li>cantitatea (numarul) de instrumente pentru care s-a executat tranzactia. In functie de tipul de instrument, acesta are urmatoarele semnificatii:</li> <li>pentru actiuni – numarul de actiuni tranzactionate, avand simbolul respectiv;</li> <li>pentru unitati de fond – numarul de unitati de fond tranzactionate, avand simbolul respectiv;</li> <li>pentru instrumente cu venit fix – numarul de obligatiuni/titluri de stat, avand simbolul corespunzator seriei de obligatiuni/titluri de stat tranzactionate;</li> <li>pentru instrumente financiare derivate – numarul de contracte tranzactionate.</li> </ul> |
| Value      | valoarea tranzactiei, exprimata in valuta de decontare;                                                                                                    |
| Reference  | referinta tranzactiei. Acest camp este completat doar de cel care inregistreaza tranzactia (ex: Bursa de Valori Bucuresti introduce aceasta referinta cu precizarea "in opening" sau "in closing" pentru tranzactiile din sesiunea de fixing – in etapele de deschidere sau inchidere-, daca este cazul);                                                                                                    |
| Settlement | data decontarii tranzactiei respective (in formatul aaaa-ll-zz);                                                                                                    |
| Date       |                                                                                                    |
| Settled    | Yes / No parametrul care indica faptul ca tranzactia respectiva a fost sau nu decontata. Pentru tranzactiile spot, parametrul este "No" pana la data decontarii si poate fi "Yes" dupa ce aceste tranzactii au fost decontate;                                                                                                    |
| User       | codul utilizatorului care a introdus ordinul in baza caruia a fost executata tranzactia.<br>In majoritatea situatiilor in acest camp este introdus codul de utilizator al clientului.<br>Atunci cand ordinul a fost introdus de un angajat al intermediarului care are acces la<br>aplicatie si poate sa efectueze operatiuni pe contul clientului, va aparea codul de<br>utilizator al acestuia. In situatia in care ordinul pe contul clientului a fost introdus<br>direct in sistemul de tranzactionare al bursei, acest cam nu va contine nicio<br>informative.                                                             |
| Fee        | comisionul calculat in momentul inregistrarii tranzactiei. Se calculeaza numai pentru tranzactiile spot.                                                                                                    |

In fereastra de mai jos este prezentat un raport privind tranzactiile efectuate.

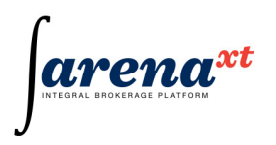

| 🖳 Tra | Trades & Activity Report                                                                                                    |                           |                     |          |          |        |           |              |        |        |           |           |                    |         |        |
|-------|----------------------------------------------------------------------------------------------------|---------------------------|---------------------|----------|----------|--------|-----------|--------------|--------|--------|-----------|-----------|--------------------|---------|--------|
| Sym   | Symbol Side Date Accounts<br>ALL  2010-09-06  Get Save                                                                                                    |                           |                     |          |          |        |           |              |        |        |           |           |                    |         |        |
| Side  | Trade<br>Id                                                                                                    | Ticket                    | Trade Time          | Exchange | Symbol   | Market | Account   | Order<br>No. | Price  | Volume | Value     | Reference | Settlement<br>Date | Settled | User   |
| Buy   | 31,197                                                                                                    | 24,546,068                | 2010-09-06 11:49:03 | BVB      | SIF2     | REGS   | A00000028 | 28,542       | 0.4800 | 1,000  | 480.00    |           | 2010-09-09         |         | client |
| Buy   | 31,198                                                                                                    | 2 <mark>4,546</mark> ,071 | 2010-09-06 11:49:39 | BVB      | BRD      | REGS   | A00000028 | 28,543       | 3.9000 | 100    | 390.00    |           | 2010-09-09         | No      | client |
| Sell  | 31,200                                                                                                    | 24,546,078                | 2010-09-06 11:51:17 | BVB      | EUR10DEC | REGF   | A00000028 | 28,544       | 5.2000 | 10     | 52,000.00 |           | 2010-09-07         | No      | client |
| 14    | Seii     31,200     24,546,078     2010-03-06     115117     BVB     EURIDUCE     REAP     A000000028     28,544     5,2000     10     52,000,00     2010-03-07     No     Client       I |                           |                     |          |          |        |           |              |        |        |           |           |                    |         |        |

Figura 3 – Raport privind tranzactiile efectuate

Nota: Fondul de culoare albastra in Trades Report reprezinta linia corespunzatoare trazactiei selectate din cadrul raportului.

#### Raportul privind activitatea desfasurata de client (Activity Report)

Acest raport prezinta activitatile desfasurate pe conturile unui client care au produs inregistrari in conturile de fonduri sau de instrumente ale clientului, la o anumita data.

#### Filtre de selectie:

| Symbol   | un anumit simbol (campul compeltat cu simbolul respectiv ex: BVB – actiuni emise<br>de Bursa de Valori Bucuresti, EUR10DEC – seria cu scadenta in decembrie 2010 a<br>contractului EUR/RON Futures, RON – pentru operatiunile cu numerar in lei) sau<br>toate simbolurile (camp necompletat); |
|----------|----------------------------------------------------------------------------------------------------|
| Side     | sensul tranzactiei – ALL (cumparari+vanzari) / Buy(numai cumparari) / Sell (numai vanzari)                                                                                                    |
| Date     | data pentru care se doreste raportul privind activitatea desfasurata de client - implicit este afisata data curenta;                                                                                                    |
| Accounts | reprezinta contul clientului pentru care se doreste raportul privind tranzactiile efectuate (unui client ii este asociat un singur cont).                                                                                                    |

#### Semnificatia campurilor utilizate

| Id | identificatorul unic al operatiunii alocat automat de aplicatia client Arena XT |
|----|---------------------------------------------------------------------------------|
|    | pentru intermediarul prin care a fost efectuata operatiunea clientului;         |

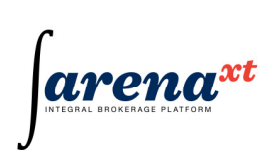

| Direction | <ul> <li>directia operatiunii, contine informatii relevante in situatia in care operatiunea este relationata cu alte conturi de numerar sau de instrumente. Liniile corespunzatoare operatiunilor In sau Out sunt vizualizate pe fond de culoare alba. In functie de tipul de activitate si tipul de cont, informatiile din acest camp pot fi urmatoarele: <ul> <li>In – intrari de numerar/instrumente in contul cash (pentru spot)/margin(pentru futures);</li> <li>Out – iesiti de numerar/instrumente in contul cash (pentru spot)/margin(pentru futures);</li> <li>None – pentru operatiunile care nu sunt legate de intrari sau iesiri de numerar/instrumente;</li> </ul> </li> </ul> |
|-----------|----------------------------------------------------------------------------------------------------|
| Side      | sensul tranzactiei mentionat cu buy, pentru tranzactiile de cumparare, sau sell,<br>pentru tranzactiile de vanzare, in situatia in care aceasta operatiune nu reprezinta<br>o tranzactie, campul reprezinta textul "None". Liniile corespunzatoare tranzactiilor<br>de cumparare sunt vizualizate pe fond de culoare verde, iar cele pentru<br>tranzactiile de vanzare sunt pe fond de culoare rosie;                                                                                                    |
| Activity  | tipul de activitate. In cadrul raportului pot fi urmatoarele activitati:                                                                                                    |
| Туре      | <ul> <li>Money – pentru activitati efectuate cu numerar</li> <li>Trade – pentru tranzactii</li> <li>Transfer – pentru transferuri de actiuni in/din Sectiunea I</li> <li>Cancel Trade</li> <li>Settle</li> <li>Fee Settle - reprezinta retinerea comisionului aferent tranzactiei din soldul pozitiei de cash. Aceasta activitate va fi inregistrata la decontarea unei tranzactii. La inregistrarea initiala a tranzactiei spot, campul 'Fee' din raportul Activity va fi zero (pentru ca valoarea comisionului se va retine numai la decontare).</li> </ul>                                                                                                    |
| Reference | reprezinta referinta operatiuni alocata de entitatea care a inregistrat operatiunea.<br>In situatia in care activitatea reprezinta o tranzactie, referinta reprezinta<br>informatia cuprinsa in campul "Trade ID" din raportul privind tranzactiile;                                                                                                    |
| Account   | reprezinta tipul de cont in care a fost efectuata operatiunea. In cadrul raportului                                                                                                    |
| Туре      | <ul> <li>pot fi urmatoarele tipuri de conturi:</li> <li>Spot – pentru tranzactii si transferuri de actiuni in pietele spot;</li> <li>Futures – pentru tranzactii cu contracte futures.</li> <li>Cash – pentru transferuri de numerar in/din contul de investitii aferent operatiunilor spot;</li> <li>Margin - pentru transferuri de numerar in/din contul in marja aferent operatiunilor cu instrumente financiare derivate.</li> </ul>                                                                                                    |
| Account   | contul clientului alocat in cadrul terminalului Arena XT de catre intermediarul prin care a fost efectuata tranzactia;                                                                                                    |

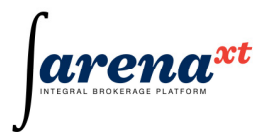

| Symbol   | simbolul care a facut obiectul operatiunii. In cadrul raportului pot fi urmatoarele simboluri:                                                                                                    |
|----------|----------------------------------------------------------------------------------------------------|
|          | <ul> <li>instrumentul tranzactionat/transferat, asa cum a fost acesta configurat de<br/>bursa in cadrul careia a fost executata tranzactia sau cu care a fost efectuat<br/>transferul in/din Sectiunea I;</li> </ul>                                                                                                    |
|          | <ul> <li>codul monedei, asa cum este ea definita in sistemul international. Pentru<br/>operatiuni cu lei, codul monedei nationale este "RON".</li> </ul>                                                                                                    |
| Exchange | Bursa in cadrul careia a fost executata tranzactia sau care este piata principala a<br>actiunii transferate in/din Sectiunea I – ex: BVB reprezinta Bursa de Valori<br>Bucuresti                                                                                                    |
| Volume   | <ul> <li>cantitatea (numarul) de instrumente pentru care s-a executat tranzactia. In functie de tipul de instrument, acesta are urmatoarele semnificatii: <ul> <li>pentru actiuni – numarul de actiuni tranzactionate, avand simbolul respectiv;</li> <li>pentru unitati de fond – numarul de unitati de fond tranzactionate, avand simbolul respectiv;</li> <li>pentru instrumente cu venit fix – numarul de obligatiuni/titluri de stat, avand simbolul corespunzator seriei de obligatiuni/titluri de stat tranzactionate;</li> <li>pentru instrumente financiare derivate – numarul de contracte tranzactionate.</li> </ul> </li> </ul> |
| Value    | valoarea tranzactiei sau a operatiunii, exprimata in lei;                                                                                                    |
| Fee      | reprezinta comisionul sau tariful perceput de intermediar pentru operatiunea<br>efectuata;                                                                                                    |
| Comment  | reprezinta comentariul introdus de cel care a efectuat operatiunea raportata. In<br>situatia in care cel care a efectuat operatiunea nu introduce un comentariu, acest<br>camp nu contine nicio informatie;                                                                                                    |
| User     | codul utilizatorului aplicatiei client Arena XT care a efectuat operatiunea cuprinsa<br>in raport. In cazul tranzactiilor, user-ul este codul de utilizator al celui care a<br>introdus ordinul in baza caruia a fost executata tranzactia. In cazul operatiunilor<br>cu numerar sau al celor de transfer de actiuni, aceast cam va cuprinde codul de<br>utilizator al angajatului intermediarului care a efectuat operatiunea.                                                                                                    |
| Time     | momentul la care a fost efectuata operatiunea evidentiata in raport. Acest camp cuprinde data, in formatul aaaa-Il-zz, si ora, in formatul hh-mm-ss;                                                                                                    |

In fereastra de mai jos este prezentat un raport privind activitatile derulate pe conturile clientului.

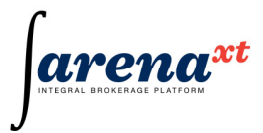

| Trad<br>Symbol | Sic<br>A  | Activi<br>de<br>LL | Date<br>2010-0   | A<br>9-06 🗸 | ccounts         |           |          | - C      | iet S  | ave        |        |                      |           |      |                     |
|----------------|-----------|--------------------|------------------|-------------|-----------------|-----------|----------|----------|--------|------------|--------|----------------------|-----------|------|---------------------|
| Id             | Direction | Side               | Activity<br>Type | Reference   | Account<br>Type | Account   | Symbol   | Exchange | Volume | Value      | Fee    | Comment              | User      | Text | Time                |
| 48,629         | In        | None               | Money            | 0           | Cash            | A00000028 | RON      |          | 0      | 100,000.00 | 0.0000 | alimentare cash spot | iulianadm |      | 2010-09-06 11:46:53 |
| 48,633         | None      | Buy                | Trade            | 31197       | Spot            | A00000028 | SIF2     | BVB      | 1,000  | 480.00     | 3.0000 |                      | client    |      | 2010-09-06 11:49:0  |
| 48,635         | None      | Buy                | Trade            | 31198       | Spot            | A00000028 | BRD      | BVB      | 100    | 390.00     | 3.0000 |                      | client    |      | 2010-09-06 11:49:4  |
| 48,638         | None      | Sell               | Trade            | 31200       | Futures         | A00000028 | EUR10DEC | BVB      | 10     | 52,000.00  | 5.0000 |                      | client    |      | 2010-09-06 11:51:2  |
| 48,648         | Out       | None               | Money            | 0           | Cash            | A00000028 | RON      |          | 0      | 10,000.00  | 0.0000 |                      | iulianadm |      | 2010-09-06 13:03:4  |
| 48,649         | In        | None               | Money            | 0           | Margin          | A00000028 | RON      |          | 0      | 10,000.00  | 2.0000 | transfer din spot    | iulian    |      | 2010-09-06 13:05:20 |
| 48.650         | Out       | None               | Money            | 0           | Margin          | A00000028 | RON      |          | 0      | 2,000.00   | 2.0000 | retragere excedent   | iulian    |      | 2010-09-06 13:06:20 |

Figura 4 - Fereastra raport activitate

Nota: Fondul de culoare albastra in Activity Report reprezinta linia corespunzatoare operatiunii selectate din cadrul raportului.

#### 2.4.3 Rapoartele privind portofoliile clientului (Portfolio Reports)

Rapoartele privind portofoliiile clientului sunt disponibile in cadrul unei singure ferestre care se deschide in doua moduri, astfel:

- prin actionarea panelului "Portfolio" (fig. 1) din cadrul meniului Reports situat in partea de sus a aplicatiei (din meniul principal al aplicatiei);

| 🔏 Aren | a-XT Ver. 1 | L.0.28.0 Sen | ver: River.V | IEW User: flori | n            | - • • |
|--------|-------------|--------------|--------------|-----------------|--------------|-------|
| User   | Open        | Trading      | Reports      | Windows         | Help         |       |
|        |             |              | Ord          | ers             | Ctrl+Shift+D |       |
|        |             |              | Tra          | des & Activity  | Ctrl+Shift+T |       |
|        |             |              | Por          | tfolio          | Ctrl+Shift+P |       |
|        |             |              | File         | s Download      |              |       |
|        |             |              |              |                 |              |       |
| Conn   | ected       |              |              |                 |              |       |

Figura 1 – Accesarea ferestrei Portfolio

prin intermediul tastaturii, avand aplicatia deschisa si actionand concomitent tastele:
 Ctrl+Shift+P.

Fereastra Portfolio Report reprezinta modul prin care utilizatorul solicita si consulta raportul privind portofoliile clientului, trimite comenzi sistemului si poate urmari informatiile care sunt furnizate de sistem - cu alte cuvinte aceasta fereastra contine rapoarte care interactioneaza cu sistemul.

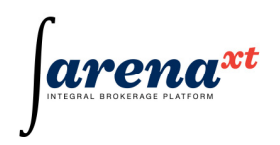

Pentru a recupera aceasta fereasta dupa ce a fost minimizata, inchisa sau care se afla in spatele altor ferestre, nu trebuie decat sa accesam din nou meniul care a dus la activarea ferestrei respective sau sa folosim shortcut-ul asociat ferestrei (Ctrl+Shift+P).

Fereastra Portfolio (fig. 2) contine doua interogari, fiecare fiind destinata unui tip de raport, astfel:

- Spot pentru raportul privind portofoliul clientului pentru operatiunile Spot, la o anumita data;
- Futures pentru raportul privind portofoliul clientului pentru operatiunile cu instrumente financiare derivate, la o anumita data;

| 🖳 P | Portfolio Re          | port        |               |                    |                    |                 |                  |                 |                   |                | - • •             |
|-----|-----------------------|-------------|---------------|--------------------|--------------------|-----------------|------------------|-----------------|-------------------|----------------|-------------------|
|     | Spot                  | Fu          | tures         |                    |                    |                 |                  |                 |                   |                |                   |
| Ac  | ccounts<br>/2 - HOUSE | - 1012258 - | V20000000 - H | Date<br>2011-08-05 | Get                | Save            |                  |                 |                   |                |                   |
| То  | otal value            | Ga          | iin / Loss    | Pending Balance    | Balance            |                 | Available        | Pend            | ling Value        | Frozen Value   | Lock              |
|     |                       |             |               |                    |                    |                 |                  |                 |                   |                |                   |
|     | Date                  | Symbol      | Name          | Balance            | Pending<br>Balance | Market<br>Price | Average<br>Price | Market<br>Value | % Market<br>Value | Gain /<br>Loss | Pending<br>Volume |
|     |                       |             |               |                    |                    |                 |                  |                 |                   |                |                   |
|     |                       |             |               |                    |                    |                 |                  |                 |                   |                |                   |
|     |                       |             |               |                    |                    |                 |                  |                 |                   |                |                   |
|     |                       |             |               |                    |                    |                 |                  |                 |                   |                |                   |
|     |                       |             |               |                    |                    |                 |                  |                 |                   |                | 4                 |
| ŀ   |                       |             |               |                    |                    |                 |                  |                 |                   |                |                   |
| -   |                       |             |               |                    |                    |                 |                  |                 |                   |                |                   |

Figura 2 – Fereastra Portfolio Report

#### Fereastra Portfolio Report

Portfolio Report - Spot

Informatii cu privire la portofoliul unui client (identificat prin numarul de cont selectat), cu evidentiere distincta: fonduri banesti si instrumente financiare din piata reglementata la vedere Spot) sunt disponibile in panelul Spot din interogarea Portfolio Report, accesata din mediul Reports, optiunea Portfolio (CTRL+SHIFT+P).

| 🖳 Portfolio           | Report      |                       |                   |                    |                 |                  |                 |                   |                |                   |                  |                  |                 |           | • ×  |
|-----------------------|-------------|-----------------------|-------------------|--------------------|-----------------|------------------|-----------------|-------------------|----------------|-------------------|------------------|------------------|-----------------|-----------|------|
| Spot                  |             | Futures               |                   |                    |                 |                  |                 |                   |                |                   |                  |                  |                 |           |      |
| Accounts<br>V2 - HOUS | SE - 101225 | i8 - V20000000 - HC 🔻 | Date<br>2011-08-0 | 5 🕶 (              | Get             | Save             |                 |                   |                |                   |                  |                  |                 |           |      |
| Total value           |             | Gain / Loss P         | ending Bala       | ance               | Balance         |                  | Available       |                   | Pending        | Value             | Frozer           | n Value          | Lo              | ock       |      |
|                       | 99,993.72   | -6.30                 | 99                | ,365.72            | 9               | 9,993.72         |                 | 99,365.72         |                | -628              | 00               |                  | 0.00            |           | 0.00 |
| Date                  | Symbol      | Name                  | Balance           | Pending<br>Balance | Market<br>Price | Average<br>Price | Market<br>Value | % Market<br>Value | Gain /<br>Loss | Pending<br>Volume | Pending<br>Value | Frozen<br>Volume | Frozen<br>Value | Available | Lock |
| 2011-08-05            | FP          | Fondul Proprietatea   |                   | 1,000              | 0.6280          | 0.6343           | 628.0           | 100.00            | -6.30          | 1,000             | -628.00          |                  | 0.00            | 1,000     | 0    |
| 2011-08-05            | 15:46:02    |                       |                   |                    |                 |                  |                 |                   |                |                   |                  |                  |                 |           |      |

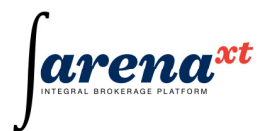

Figura 3 – Fereastra Portfolio Report - Spot

Informatiile disponibile in Portfolio Report – panelul Spot - sunt grupate astfel:

| <ul> <li>primul panel: informatii<br/>identificator unic - NIN) si d</li> </ul>                                                                                                    | referitoare la clientul respectiv (nume client, numar cont,<br>data pentru care se solicita raportul                                                                                                    |  |  |  |  |  |  |
|----------------------------------------------------------------------------------------------------|----------------------------------------------------------------------------------------------------|--|--|--|--|--|--|
| Accounts                                                                                                    | se selecteaza identificatorul clientului respectiv                                                                                                    |  |  |  |  |  |  |
| Date                                                                                                    | se selecteaza data raportului                                                                                                    |  |  |  |  |  |  |
| Sunt disponibile doua<br>optiuni:                                                                                                    | <ul> <li>Get – pentru vizualizarea informatiilor cu privire la<br/>portofoliul de bani si instrumente financiare de pe piata<br/>reglementata la vedere (Spot)</li> <li>Save – pentru salvarea informatiilor din panelul respectiv</li> </ul> |  |  |  |  |  |  |
| <ul> <li>panelul doi: informatii ref<br/>urmatoarele informatii:</li> </ul>                                                                                                    | eritoare la portofoliul de bani al clientul respectiv, care prezinta                                                                                                    |  |  |  |  |  |  |
| Total value                                                                                                    | evaluarea curenta a portofoliului (include evaluarea instrumentelor financiare la pretul curent de piata)                                                                                                    |  |  |  |  |  |  |
| Gain / Loss                                                                                                    | profitul / pierderea portofoliului                                                                                                    |  |  |  |  |  |  |
| Pending Balance                                                                                                    | sold curent, calculat pe baza soldului efectiv si a sumelor in curs de decontare                                                                                                    |  |  |  |  |  |  |
| Balance                                                                                                    | sold efectiv                                                                                                    |  |  |  |  |  |  |
| Available                                                                                                    | suma de bani disponibila pentru a introduce noi ordine de cumparare                                                                                                    |  |  |  |  |  |  |
| Pending Value                                                                                                    | valoare totala in curs de decontare; include si valoarea comisionului tranzactiilor aflate in curs de decontare.                                                                                                    |  |  |  |  |  |  |
| Frozen Value                                                                                                    | valoarea totala a ordinelor de cumparare                                                                                                    |  |  |  |  |  |  |
| Lock                                                                                                    | suma de bani "blocata", corespunzatoare operatiunilor de tip<br>"gaj"                                                                                                    |  |  |  |  |  |  |
| <ul> <li>panelul trei: informatii referitoare la portofoliul de instrumente financiare aferent clientului<br/>respectiv, care prezinta informatii evidentiate distinct pentru fiecare instrument financiar in<br/>parte (simbol), conform urmatoarei structuri:</li> </ul> |                                                                                                    |  |  |  |  |  |  |
| Date                                                                                                    | data portofoliu                                                                                                    |  |  |  |  |  |  |
| Symbol                                                                                                    | simbolul instrumentului financiar din piata reglementata la                                                                                                    |  |  |  |  |  |  |
|                                                                                                    | vedere                                                                                                    |  |  |  |  |  |  |
| Name                                                                                                    | denumire simbol                                                                                                    |  |  |  |  |  |  |
| Balance                                                                                                    | numar efectiv de instrumente financiare detinute                                                                                                    |  |  |  |  |  |  |
| Pending Balance                                                                                                    | numar curent de instrumente financiare, inclusiv instrumentele financiare in curs de decontare                                                                                                    |  |  |  |  |  |  |
| Market Price                                                                                                    | pret curent de piata                                                                                                    |  |  |  |  |  |  |
| Average Price                                                                                                    | pret mediu ponderat al pozitiei de instrumente financiare                                                                                                    |  |  |  |  |  |  |

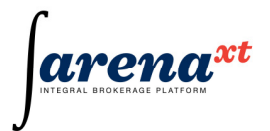

| Market Value   | valoarea de piata a detinerilor clientului pentru un instrument financiar, actualizate la pretul curent de piata |  |  |  |  |
|----------------|----------------------------------------------------------------------------------------------------|--|--|--|--|
| % Market Value | ponderea fiecarei pozitii deschise din total portofoliu                                                          |  |  |  |  |
| Gain / Loss    | profit / pierdere la nivel de simbol                                                                             |  |  |  |  |
| Pending Volum  | volum in curs de decontare                                                                                       |  |  |  |  |
| Pending Value  | valoarea in curs de decontare (nedecontata)                                                                      |  |  |  |  |
| Frozen Volume  | volumul total al ordinelor de vanzare                                                                            |  |  |  |  |
| Frozen Value   | valoarea totala a ordinelor de cumparare                                                                         |  |  |  |  |
| Available      | numar de instrumente financiare disponibile pentru vanzare                                                       |  |  |  |  |
| Lock           | volumul "blocat", aferent operatiunilor de gaj                                                                   |  |  |  |  |

| Columns Configurator |               |    |        |
|----------------------|---------------|----|--------|
|                      |               |    |        |
| Date                 | Pending Value |    |        |
| Symbol               | Frozen Volume |    |        |
| Name                 | Frozen Value  |    |        |
| Balance              | 🗸 Available   |    |        |
| Pending Balance      | Lock          |    |        |
| Market Price         |               |    |        |
| Average Price        |               |    |        |
| Market Value         |               |    |        |
| 🔽 % Market Value     |               |    |        |
| 🔽 Gain / Loss        |               |    |        |
| Pending Volume       |               |    |        |
|                      |               |    |        |
| Select ALL Desele    | ect ALL       | ОК | Cancel |

## Formule utilizate in interogarea Portfolio Reports – panelul Spot

- panelul doi (exprimare in fonduri banesti RON)
  - Total value = Sum of Market Value + Pending Balance
  - Gain/Loss = Sum of Gain / Loss
  - Pending Balance = Balance Money Pending Out + Money Pending In
  - Balance = Close Balance
  - Frozen Value = Sum of Frozen Value
  - Pending Value = Sum of Pending Value

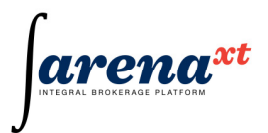

- Available = Balance Money Pending Out + Money Pending In Frozen Value Locked Value
- Lock = Locked value
- o panelul trei (reflectare la nivelul instrumentelor financiare)
  - Symbol = Symbol code
  - Name = Symbol Name
  - Balance = Close Balance
  - Pending Balance = Close Balance + Pending In Pending Out
  - Price (Market Price) = Close price (Reference price)
  - Average Price = Average purchase price
  - Market Value = Pending Balance \* Market Price
  - % Market Value = Market Value / Total Market Value \* 100
  - Gain / Loss = Market Value (Pending Balance \* Average Price))
  - Pending Volume (Volumul nedecontat) = Pending In Pending Out
  - Pending Value (Valoare nedecontata) = Money Pending In Money Pending Out
  - Frozen Volume = Accumulated volume of sell orders
  - Frozen Value = Accumulated value of buy orders
  - Available = Balance Frozen Volume Lock Pending Out + Pending In
  - Lock = Locked volume

## Formule calcul Average Price (Spot)

- 1. <u>pentru o cumparare:</u>
  - netval\_c1 = netval\_c0 + valoare\_c1 (volum\_cumparare \* pret\_cumparare) + tradeFee
  - net\_c1 = net\_c0 + volum\_cumparare
  - Average\_c1 = netval\_c1 / net\_c1 round (4, HALF\_EVEN)

## 2. pentru o vanzare:

- netval\_v2 = netval\_v0 valoare\_v1 (volum\_vanzare \* Previous\_Average)
- net\_v2 = net\_v0 volum\_vanzare
- Average\_v2 = Average\_v1

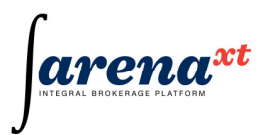

# 2.4.4 Raportul privind portofoliul de instrumente financiare derivate al clientului (Futures Portfolio)

Acest raport prezinta situatia contului in marja pentru instrumente financiare derivate al clientului, la momentul la care au fost obtinute informatiile pentru vizualizarea raportului.

Sigurul filtru de selectie este reprezentat de contul clientului, dar acest filtru nu poate fi utilizat decat de catre angajatii intermediarilor :

Informatiile din cadrul raportului sunt structurate in cadrul a doua sectiuni ale acestuia, astfel:

- 1. Sectiunea corespunzatoare marjei si a drepturilor/obligatiilor clientului;
- 2. Sectiunea corespunzatoare pozitiilor si tranzactiilor cu instrumentele financiare derivate.

Campurile utilizate in cadrul sectiunii corespunzatoare marjei si a drepturilor/obligatiilor asumate, au urmatoarea semnificatie:

| Balance     | suma depusa de client in contul in marja pentru instrumente financiare derivate;                                                                                                    |
|-------------|----------------------------------------------------------------------------------------------------|
| Profit/Loss | profitul/pierderea cumulata a clientului in toata perioada in care a avut<br>inregistrate operatiuni cu instrumentele financiare derivate disponibile la<br>tranzactionare (care nu au ajuns la scadenta);                                                                                                    |
| Daily P/L   | profitul/pierderea corespunzatoare marcarii curente la piata a pozitiilor deschise inregistrate in contul in marja al clientului;                                                                                                    |
| Margin      | marja care trebuie depusa de client pentru pozitiile deschise si pentru ordinele care pot duce la deschiderea de noi pozitii;                                                                                                    |
| Available   | daca este valoare pozitiva, reprezinta disponibilul din contul in marja al<br>clientului (disponibilul poate fi retras sau poate fi utilizat ca marja pentru ordine<br>care duc la deschiderea de noi pozitii). In situatia in care valoarea este negativa,<br>reprezinta deficitul de fonduri in contul in marja. Valoarea acestui deficit va<br>face obiectul apelului in marja pe care clientul il primeste de la intermediar. La<br>primirea apelului in marja clientul este obligat sa raspunda prin suplimentarea<br>de fonduri pentru acoperirea acestui deficit. Daca un client nu raspunde la<br>apelul in marja, intermediarul poate proceda la inchiderea fortata a pozitiilor<br>deschise. Valoarea acestui camp se calculeaza dupa urmatoarea formula:<br><b>Available = Balance – Margin – Daily Loss + Pending*</b><br>Nota*: Suma din Pending este luata in calcul numai daca valoarea ei este<br>negativa (se pastreaza semnul minus la introducerea cifrei in formula) |

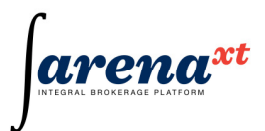

**Pending** reprezinta sumele aflate in decontare. Daca valoarea este pozitiva, reprezinta profituri aflate in decontare, iar daca suma este negativa, reprezinta pierderi aflate in decontare. Sumele aflate in decontare reprezinta profitul/pierderea din marcarea zilnica la piata efectuata in ziua anterioara;

Campurile utilizate in cadrul sectiunii corespunzatoare pozitiilor si tranzactiilor cu instrumente financiare derivate, au urmatoarea semnificatie:

| Date         | data portofoliu                                                                                                    |
|--------------|----------------------------------------------------------------------------------------------------|
| Symbol       | simbolul seriei instrumentului financiar derivat pentru care s-au inregistrat operatiuni in contul in marja al clientului.                                                                                                    |
| Name         | denumire simbol                                                                                                    |
| Balance      | pozitia deschisa inregistrata de client pentru simbolul respectiv. Valoarea pozitiva<br>reprezinta numarul de contracte detinute in pozitia LONG (numarul de contracte<br>cumparate este mai mare decat numarul de contracte vandute). Valoarea negativa<br>reprezinta numarul de contracte detinute in pozitia SHORT (numarul de contracte<br>vandute este mai mare decat numarul de contracte cumparate);                                                                                                    |
| Settle Price | pretul aferent marcarii curente la piata pentru simbolul respectiv;                                                                                                    |
| Average      | pretul mediu pronderat al numarului de contracte din pozitia deschisa inregistrata                                                                                                    |
| Price        | in contul in marja pentru simbolul respectiv. Calculul valorii acestui camp se<br>realizeaza, in functie de situatie si dupa fiecare tranzactie in parte, dupa<br>urmatoarele formule:<br>Marirea expunerii printr-o tranzactie de acelasi sens cu sensul pozitiei<br>deschiseReducerea expunerii printr-o tranzactie de sens contrar cu sensul pozitiei<br>(net)<br>Schimbarea pozitiei deschise din LONG in SHORT sau invers<br>Average_s = pret operatiune<br>net_s<br>netval_s = net_s * pret operatiune<br>Unde:<br>c - cumparare;<br>v - vanzare;<br>netval reprezinta valoarea notionala a contractelor futures inregistrate in<br>pozitia deschisa (pretul x multiplicatorul x volumul pentru fiecare tranzactie in<br>parte);<br>net numarul de contracte inregistrate in pozitia deschisa; |
|              | Previous Average – valoarea "average price" inaintea tranzactiei;<br>0 – situatia inregistrata inaintea efectuarii tranzactiei;                                                                                                    |
|              | u – situatia inregistrata inaintea efectuarii tranzactiei;<br>1,2 sau s –situatia de dupa efectuarea tranzactiei                                                                                                    |
|              | NOTA: pentru instrumentele derivate in calculul pretului mediu nu se iau in considerare comisioanele                                                                                                    |

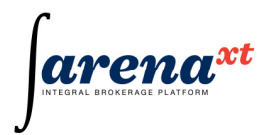

| Profit/Loss | profitul/pierderea cumulata a clientului in toata perioada in care a avut inregistrate operatiuni cu simbolul respectiv (care nu au ajuns la scadenta);                                                                   |
|-------------|----------------------------------------------------------------------------------------------------|
| Daily P/ L  | profitul/pierderea corespunzatoare marcarii curente la piata a pozitiilor deschise                                                                                                    |
| Margin      | marja care trebuie depusa de client pentru contractele din pozitiile deschise si<br>pentru ordinele care pot duce la deschiderea de noi pozitii, calculata pentru<br>simbolul instrumentului financiar derivat respectiv; |
| % Margin    | ponderea fiecarei pozitii din marjeloe blocate                                                                                                    |

#### 2.4.5 Fereastra Files Download

Prin intermediul acestei ferestre, apelabila din meniul Reports, se pot vizualiza/descarca fisiere pe care intermediarii le pun la dispozitia clientilor proprii (situatii de portofoliu, rapoarte diverse, etc)

| 🛃 F | iles Download           |         |        |
|-----|-------------------------|---------|--------|
| Re  | ports for               | ~       | Search |
| #   | Filename                |         |        |
| 1   | 20100101-Portfolio1.pdf |         |        |
|     |                         |         |        |
|     |                         |         |        |
|     |                         |         | ×      |
| C   | Back Forward            | Refresh | Close  |

Figura 1 – Fereastra Files Download

In campul "Reports for" se alege contul pentru care se dorestevizualizarea listei de fisiere, apoi prin click pe "Search" se obtine lista fisierelor. Butoanele "Back", respectiv "Forward" se utilizeaza pentru navigare, "Refresh" pentru reincarcarea ferestrei si "Close" pentru inchiderea acesteia. Fisierele se deschid prin click in coloana Filename pe numele fisierului.

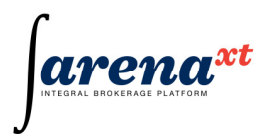

Manualul corespunde versiunii 1.2.2.1 Arena-XT Terminal